# Technische Information **MARSIC300**

Schiffsemissions-Messgerät Installation und Erstinbetriebnahme

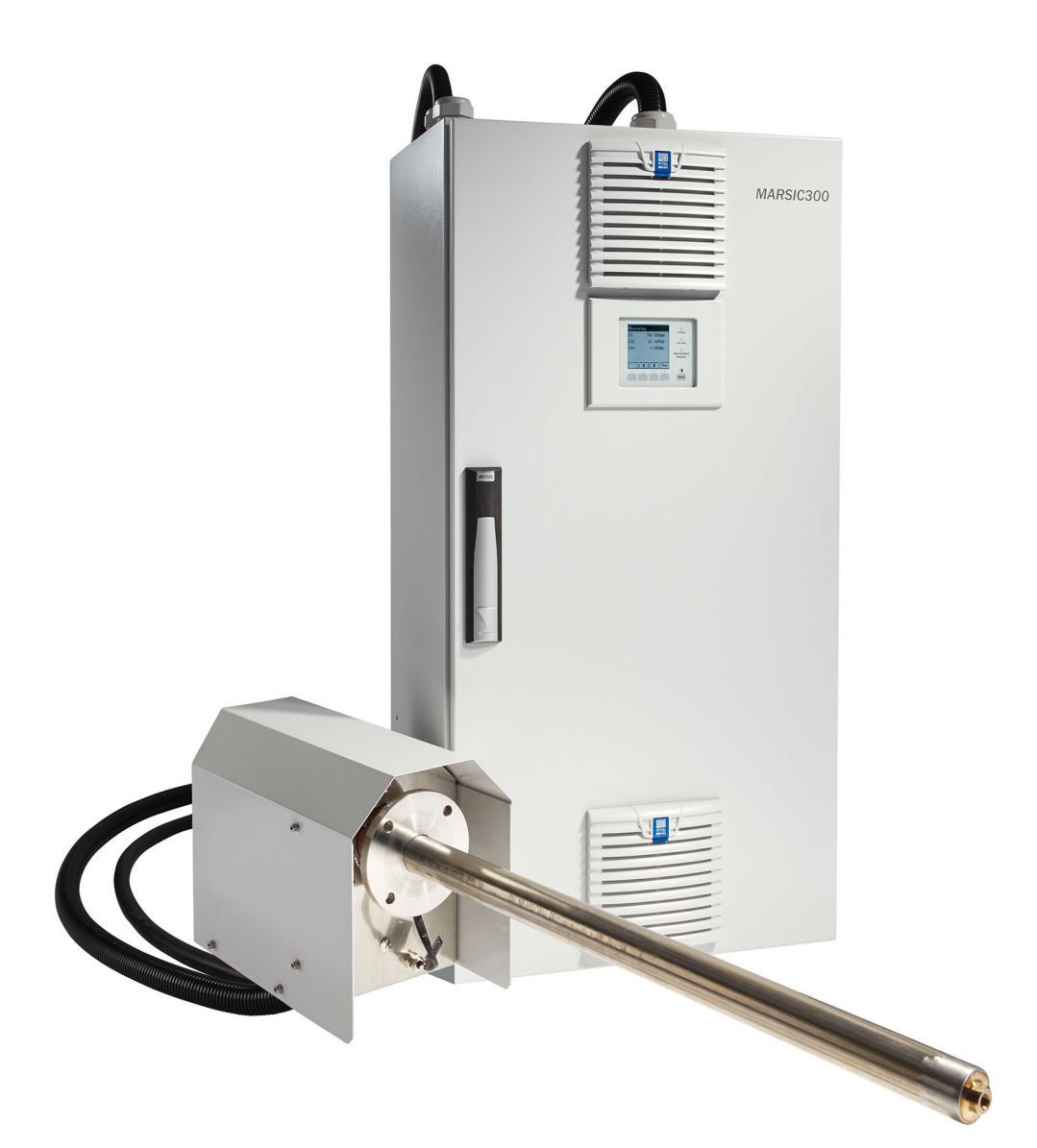

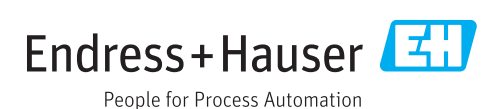

#### **Beschriebenes Produkt**

Bedieneinheit MARSIC300

#### Hersteller

Endress+Hauser SICK GmbH+Co. KG Bergener Ring 27 01458 Ottendorf-Okrilla Deutschland

#### **Rechtliche Hinweise**

Dieses Werk ist urheberrechtlich geschützt. Die dadurch begründeten Rechte bleiben bei der Firma Endress+Hauser SICK GmbH+Co. KG. Die Vervielfältigung des Werks oder von Teilen dieses Werks ist nur in den Grenzen der gesetzlichen Bestimmungen des Urheberrechtsgesetzes zulässig.

Jede Änderung, Kürzung oder Übersetzung des Werks ohne ausdrückliche schriftliche Zustimmung der Firma Endress+Hauser SICK GmbH+Co. KG ist untersagt. Die in diesem Dokument genannten Marken sind Eigentum ihrer jeweiligen Inhaber.

© Endress+Hauser SICK GmbH+Co. KG. Alle Rechte vorbehalten.

#### Originaldokument

Dieses Dokument ist ein Originaldokument der Endress+Hauser SICK GmbH+Co. KG.

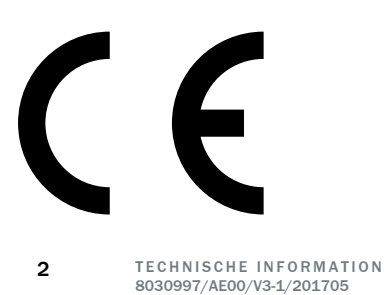

# Inhalt

| 1 | Zu d  | iesem Dokument                                       | 6                                               |  |  |  |  |  |
|---|-------|------------------------------------------------------|-------------------------------------------------|--|--|--|--|--|
|   | 1.1   | Funktion dieses Dokuments                            |                                                 |  |  |  |  |  |
|   | 1.2   | Zielgruppe                                           |                                                 |  |  |  |  |  |
|   | 1.3   | Weiterführende Information                           | 6                                               |  |  |  |  |  |
|   | 1.4   | Symbole und Dokumentkonventionen                     | 6                                               |  |  |  |  |  |
|   |       | 1.4.1 Warnsymbole                                    | 6                                               |  |  |  |  |  |
|   |       | 1.4.2 Warnstufen und Signalwörter                    | 7                                               |  |  |  |  |  |
|   |       | 1.4.3 Hinweissymbole                                 | 7                                               |  |  |  |  |  |
| 2 | Insta | allation                                             | 8                                               |  |  |  |  |  |
| - | 2 1   | Terminologie Gasversorgung                           | 8                                               |  |  |  |  |  |
|   | 2.1   | Hinweise zur Installation                            | 8                                               |  |  |  |  |  |
|   | 2.2   | 2.2.1 Hinweise zur Spannungsversorgung               | 8                                               |  |  |  |  |  |
|   |       | 2.2.1 Hinweise zur Gasversorgung                     | 8                                               |  |  |  |  |  |
|   |       | 2.2.2 Rohrverschraubungen                            | q                                               |  |  |  |  |  |
|   | 23    |                                                      | g                                               |  |  |  |  |  |
|   | 2.0   | Bereitstellung durch Betreiber                       | g                                               |  |  |  |  |  |
|   | 2.4   |                                                      | 10                                              |  |  |  |  |  |
|   | 2.5   | Checkliste mechanische und elektrische Installation  | 10                                              |  |  |  |  |  |
|   | 2.0   | Montagehinweise Messgasleitungen und Rohrhündelkabel | 11                                              |  |  |  |  |  |
|   | 2.1   | Montage des Analysatorschranks                       |                                                 |  |  |  |  |  |
|   | 2.0   | Montage des Analysatorschranks                       |                                                 |  |  |  |  |  |
|   | 2.0   | Rohrhündelkahel an Analysator anschließen 17         |                                                 |  |  |  |  |  |
|   | 2.10  | Signalleitungen am Analysator anschließen            | 20                                              |  |  |  |  |  |
|   | 2.12  | Luft- und Gasanschlüsse am Analysator.               | 21                                              |  |  |  |  |  |
|   | 2 13  | Elektrische Anschlüsse am Analysator                 | 24                                              |  |  |  |  |  |
|   | 2.14  | Gasentnahmesvstem montieren                          | 26                                              |  |  |  |  |  |
|   | 2.15  | Modbus-Profinet-Konverter einrichten (optional)      | Modbus-Profinet-Konverter einrichten (optional) |  |  |  |  |  |
|   | 2.16  | Modbus-Profibus-Konverter einrichten (optional)      | 31                                              |  |  |  |  |  |
| 3 | Freti | nhetriehnahme                                        | 32                                              |  |  |  |  |  |
| 0 | LISU  |                                                      | 55                                              |  |  |  |  |  |
| 4 | Konf  | figurationssoftware                                  | 37                                              |  |  |  |  |  |
|   | 4.1   | Software SOPAS ET                                    | 37                                              |  |  |  |  |  |
|   | 4.2   | Parameter sichern                                    | 38                                              |  |  |  |  |  |
|   | 4.3   | Logbuch mit SOPAS ET sichern                         | 39                                              |  |  |  |  |  |
|   | 4.4   | Passwörter                                           | 40                                              |  |  |  |  |  |
|   | 4.5   | Bedienung von Menüs                                  | 40                                              |  |  |  |  |  |
|   | 4.6   | Menübaum (SOPAS ET)                                  | 40                                              |  |  |  |  |  |
| 5 | Mes   | swertanzeige und Datenspeicherung                    | 43                                              |  |  |  |  |  |
|   | 5.1   | Messwertanzeige                                      | 43                                              |  |  |  |  |  |
|   | 5.2   | Datenspeicherfunktion                                | 44                                              |  |  |  |  |  |
| 6 | Para  | metrierung                                           | 46                                              |  |  |  |  |  |

|   | 6.1   | Messko   | mponenten        |                                       | 46 |
|---|-------|----------|------------------|---------------------------------------|----|
|   | 6.2   | Messwe   | ertanzeigen.     |                                       | 46 |
|   | 6.3   | Justierf | unktionen        |                                       | 49 |
|   |       |          | 6.3.1.1          | Konzentrationen der Prüfgase          | 50 |
|   |       |          | 6.3.1.2          | Justierfaktoren                       | 50 |
|   |       |          | 6.3.1.3          | Startzeiten                           | 50 |
|   |       | 6.3.1    | Justierun        | g manuell                             | 51 |
|   |       | 6.3.2    | Justierun        | g automatisch                         | 51 |
|   | 6.4   | Messste  | ellenumsch       | altung / Ablaufprogramm               | 51 |
|   | 6.5   | Datenso  | chnittsteller    | n / 10                                | 54 |
|   |       | 6.5.1    | Digitale E       | ingänge                               | 55 |
|   |       | 6.5.2    | Digitale A       | lusgänge                              | 55 |
|   |       | 6.5.3    | OPC-Aus          | gänge                                 | 55 |
|   |       | 6.5.4    | Modbus.          |                                       | 55 |
|   | 6.6   | Gerätep  | arameter         |                                       | 58 |
|   |       | 6.6.1    | Tempera          | turregelung                           | 58 |
|   |       | 6.6.2    | Druckreg         | elung                                 | 58 |
|   |       | 6.6.3    | Durchflus        | SS                                    | 58 |
|   |       | 6.6.4    | 02-Sense         | Dr                                    | 59 |
|   |       | 6.6.5    | Logbuch.         |                                       | 59 |
|   |       | 6.6.6    | Gerätedis        | splay                                 | 59 |
|   |       | 6.6.7    | Gerät            |                                       | 60 |
|   |       | 6.6.8    | Strahler.        |                                       | 60 |
| - |       |          |                  |                                       | 04 |
| ( | Diag  | nose     |                  |                                       | 61 |
|   | 7.1   | Kontroll | werte Justie     | erung, Sensoren und Signale           | 61 |
|   | 7.2   | Sensory  | werte            |                                       | 62 |
|   | 7.3   | Signale. |                  |                                       | 62 |
|   | 7.4   | Logbuch  | ٦                |                                       | 65 |
|   | 7.5   | Gerätei  | nformation.      |                                       | 67 |
|   |       | 7.5.1    | Gerätesta        | atus                                  | 67 |
|   |       | 7.5.2    | Geräteint        | formation                             | 67 |
|   |       | 7.5.3    | Betriebss        | stundenzähler                         | 67 |
| 8 | War   | tung     |                  |                                       | 69 |
|   | 8.1   | Test Dig | (ital I/0        |                                       | 69 |
|   | 8.2   | Betriebs | ,<br>szustände s | etzen                                 | 69 |
|   | 8.3   | System   | wartung (Sta     | and-by. Dichtheitstest. etc.)         | 70 |
|   | 8.4   | Neustar  | rt               | · · · · · · · · · · · · · · · · · · · | 71 |
|   | 8.5   | Wartung  | gslogbuch        |                                       | 71 |
|   | 8.6   | Meldun   | gen quittier     | en                                    | 72 |
|   | 8.7   | Parame   | ter laden /      | speichern                             | 72 |
|   | 8.8   | Parame   | ter nach An      | alvsatortausch laden / speichern      | 73 |
|   | 8.9   | Parame   | ter nach Ele     | ektroniktausch laden / speichern      | 74 |
| • |       |          |                  |                                       |    |
| 9 | Insta | andhalti | ung              |                                       | 15 |

4

|    | 9.1   | Dichthei   | tstest bei Erstinbetriebnahme                                                         | 75  |
|----|-------|------------|---------------------------------------------------------------------------------------|-----|
|    | 9.2   | Dichthei   | tstest mit Druck-Prüftool                                                             | 76  |
| 10 | Tech  | nische [   | Daten                                                                                 | 78  |
|    | 10.1  | Maßzeic    | hnungen                                                                               | 78  |
|    | 10.2  | Bauform    |                                                                                       | 79  |
|    | 10.3  | Messpar    | ameter                                                                                | 79  |
|    | 10.4  | Umgebu     | ngsbedingungen                                                                        | 80  |
|    | 10.5  | Messgas    | sbedingungen                                                                          | 80  |
|    | 10.6  | Beheizte   | Messgasleitungen                                                                      | 81  |
|    | 10.7  | Rohrbün    | delkabel                                                                              | 81  |
|    | 10.8  | Schnitts   | tellen und Protokolle                                                                 | 82  |
|    | 10.9  | Spannur    | ngsversorgung                                                                         | 82  |
|    | 10.10 | ) Anschlüs | sse im Analysator                                                                     | 83  |
|    | 10.11 | Sicherur   | gsautomaten                                                                           | 86  |
|    | 10.12 | 2 Versorgu | ingsgase                                                                              | 87  |
|    | 10.13 | 8 Rohrans  | chlüsse                                                                               | 87  |
|    | 10.14 | Drehmor    | nente                                                                                 | 87  |
| 11 | Anha  | ang        |                                                                                       | 89  |
|    | 11.1  | Gasfluss   | plan                                                                                  | 89  |
|    | 11.2  | Modbus     | Register                                                                              | 90  |
|    |       | 11.2.1     | Gerätestatus (Discrete Inputs [1xxxx], Function Code 02)                              | 90  |
|    |       | 11.2.2     | Messgrößen (Input Register [3xxxx], Function Code 04)                                 | 90  |
|    |       | 11.2.3     | Geräteinterne Überwachungswerte (Input Register [3xxxx],<br>Function Code 04)         | 91  |
|    |       | 11.2.4     | Ansteuerung des MARSIC 300 (Coils [0xxxx], Function<br>Code 15, write multiple Coils) | 92  |
|    |       | 11.2.5     | VDI 4301 konformer Bereich (Holding Register [4xxxx],<br>Function Code 03)            | 92  |
|    | 11.3  | Fehlerm    | eldungen und mögliche Ursachen                                                        | 93  |
|    | 11.4  | Tags (Va   | riablenbezeichnung)                                                                   | 100 |
| 12 | Index | x          |                                                                                       | 102 |

#### 1 Zu diesem Dokument

#### 1.1 **Funktion dieses Dokuments**

Dieses Dokument beschreibt:

- **Die Installation**
- Die Erstinbetriebnahme
- Bedienung über SOPAS ET

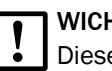

# WICHTIG

Diese technische Dokumentation ist nur gültig im Zusammenhang mit der Betriebsanleitung MARSIC300.

#### 1.2 Zielgruppe

Dieses Dokument richtet sich an Techniker (Personen mit technischem Verständnis). die das Messsystem installieren und warten.

Die Techniker müssen auf das Gerät geschult sein.

#### Anforderung an den Techniker

- Der Techniker muss die Abgastechnik auf dem Schiff (Überdruck, giftige und heiße Messgase) kennen und bei Arbeiten an den Gaskanälen Gefahren vermeiden können.
- Der Techniker muss sich mit dem Umgang von Druckgasflaschen (Prüfgasen) auskennen.
- Der Techniker muss Gefahren durch gesundheitsschädliche Prüfgase vermeiden können.
- Arbeiten an der Elektrik oder an elektrischen Baugruppen dürfen ausschließlich durch eine Elektrofachkraft durchgeführt werden.

#### 1.3 Weiterführende Information

- Betriebsanleitung Gasentnahmesystem SFU
- Betriebsanleitung Messgasleitung •
- Systemdokumentation
- Kurzanleitungen für MARSIC300
- **Optional: Betriebsanleitung MPR (Meeting Point Router)**
- Optional: Betriebsanleitung der I-Luft-Aufbereitung
- Optional: Betriebsanleitung der externen Messstellenumschaltung
- Optional: Betriebsanleitung des Druck-Prüftools
- Optional: Betriebsanleitungen Profibus/Profinet Konverter
- Optional: Betriebsanleitung HOTSAMPLER (Messstellenerweiterung)

#### 1.4 Symbole und Dokumentkonventionen

#### 1.4.1 Warnsymbole

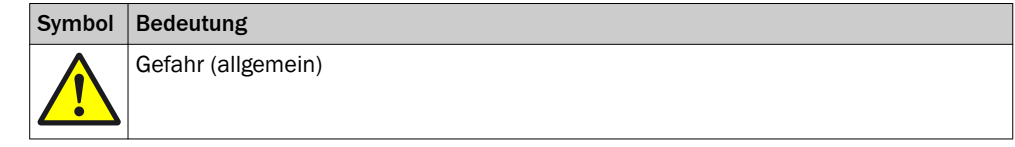

Tabelle 1: Warnsymbole

| Symbol | Bedeutung                                 |
|--------|-------------------------------------------|
| 4      | Gefahr durch elektrische Spannung         |
|        | Gefahr in explosionsgefährdeten Bereichen |
|        | Gefahr durch explosive Stoffe             |
|        | Gefahr durch giftige Stoffe               |
|        | Gefahr durch gesundheitsschädliche Stoffe |
|        | Gefahr durch hohe Temperatur              |
|        | Gefahr für Umwelt und Organismen          |

Tabelle 1: Warnsymbole

# 1.4.2 Warnstufen und Signalwörter

## GEFAHR

Gefahr für Menschen mit der sicheren Folge schwerer Verletzungen oder des Todes.

# WARNUNG

Gefahr für Menschen mit der möglichen Folge schwerer Verletzungen oder des Todes.

#### VORSICHT

Gefahr mit der möglichen Folge minder schwerer oder leichter Verletzungen.

## Wichtig

Gefahr mit der möglichen Folge von Sachschäden.

#### Hinweis

Tipps

#### 1.4.3 Hinweissymbole

| Symbol | Bedeutung                                                           |
|--------|---------------------------------------------------------------------|
| !      | Wichtige technische Information für dieses Produkt                  |
| 4      | Wichtige Information zu elektrischen oder elektronischen Funktionen |

Tabelle 2: Hinweissymbole

# 2 Installation

# 2.1 Terminologie Gasversorgung

Definition der Versorgungsgase:

- Nullgas: Gas zum Justieren des Nullpunktes. Instrumentenluft oder Stickstoff (N<sub>2</sub>)
- Referenzgas: Gas zum Justieren des Messbereichsendwertes
- Prüfgas: Oberbegriff für Null- und Referenzgas
- Instrumentenluft: Saubere Druckluft

Qualität der Gase: siehe "Versorgungsgase", Seite 87.

# 2.2 Hinweise zur Installation

# 2.2.1 Hinweise zur Spannungsversorgung

Das fachgerechte Verlegen und Anschließen der elektrischen Leitungen liegt in der Verantwortung des Betreibers.

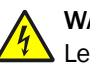

# WARNUNG

Lebensgefahr durch elektrische Spannung.

 Arbeiten an der Elektrik dürfen ausschließlich von einer Elektrofachkraft durchgeführt werden.

# 4 ACHTUNG

Die Spannungsversorgung des Analysators ist auf eine individuelle Netzform konfiguriert.

Prüfen Sie die konfigurierte Netzform anhand der beiliegenden Systemdokumentation.

► Wenn die Netzform des Analysators nicht mit der an Bord vorhandenen Netzform übereinstimmt: Bitte kontaktieren Sie den Endress+Hauser Kundendienst.

Bei Auswahl und Verlegung der elektrischen Leitungen zur Spannungsversorgung sind die örtlich zutreffenden Normen und Richtlinien zu beachten.

## 2.2.2 Hinweise zur Gasversorgung

Das fachgerechte Verlegen der Messgasleitungen liegt in der Verantwortung des Betreibers.

# ACHTUNG

Verschmutzungsgefahr des Analysators durch unsaubere I-Luft.

- Verwenden Sie ausschließlich I-Luft entsprechend der vorgeschriebenen Spezifikation (siehe "Technische Daten", Seite 78).
- ▶ Installieren Sie gegebenenfalls eine geeignete Instrumentluftaufbereitung.

# 2.2.3 Rohrverschraubungen

Swagelok-Verschraubung

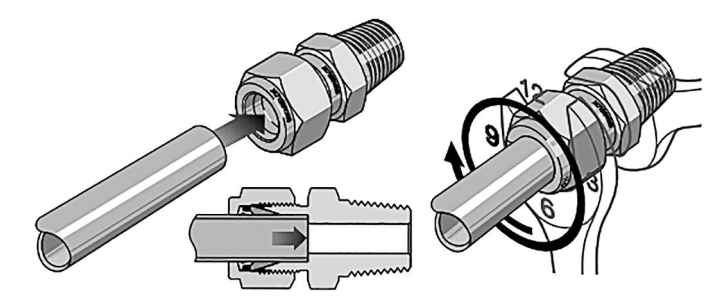

Abbildung 1: Swagelok-Verschraubung

- Das Rohr bis zum Anschlag in die Rohrverschraubung einschieben.
   Die Überwurfmutter fingerfest anziehen.
- Bei Erstmontage: Den Verschraubungskörper festhalten und die Überwurfmutter mit 1 1/4 Umdrehung anziehen.
- Bei Wiedermontage: Überwurfmutter bis zur vorherigen Position anziehen (der Widerstand erhöht sich spürbar) und dann leicht nachziehen.

## Steckverschraubung (pneumatisch)

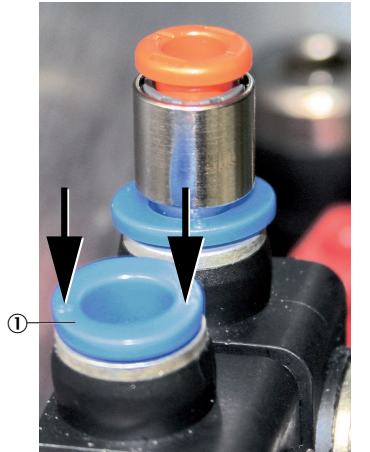

Abbildung 2: Steckverschraubung mit Sicherungsring

- ① Sicherungsring
- Einstecken des Rohres: Rohr einschieben.
- Ausstecken des Rohres: Sicherungsring eindrücken und Rohr herausziehen.

dung

Abbildung 3: Druck-Werkzeug Verwen-

Druck-Werkzeug

Zum einfacheren Herunterdrücken des Sicherungsrings kann das dem Gerät beiliegende Druck-Werkzeug verwendet werden.

# 2.3 Lieferumfang

Bitte entnehmen Sie den Lieferumfang den Lieferpapieren.

# 2.4 Bereitstellung durch Betreiber

Vom Betreiber bereitzustellen sind insbesondere:

- Geeigneter Flansch am Abgaskanal (siehe "Betriebsanleitung SFU")
- Befestigungsmaterial der Gehäuse (Dübel, Schrauben o.ä.)
- Befestigungsmaterial für beheizte Messgasleitung und für Rohrbündelkabel
- Netzleitung: siehe "Spannungsversorgung", Seite 82
- Externe Netztrenneinrichtung
- Druckluft, ggf. Instrumentenluft (I-Luft) als Nullgas
- Qualität der betreiberseitigen I-Luft beachten: siehe "Versorgungsgase", Seite 87
- Optional Prüfgase

# 2.5 Übersicht Installation

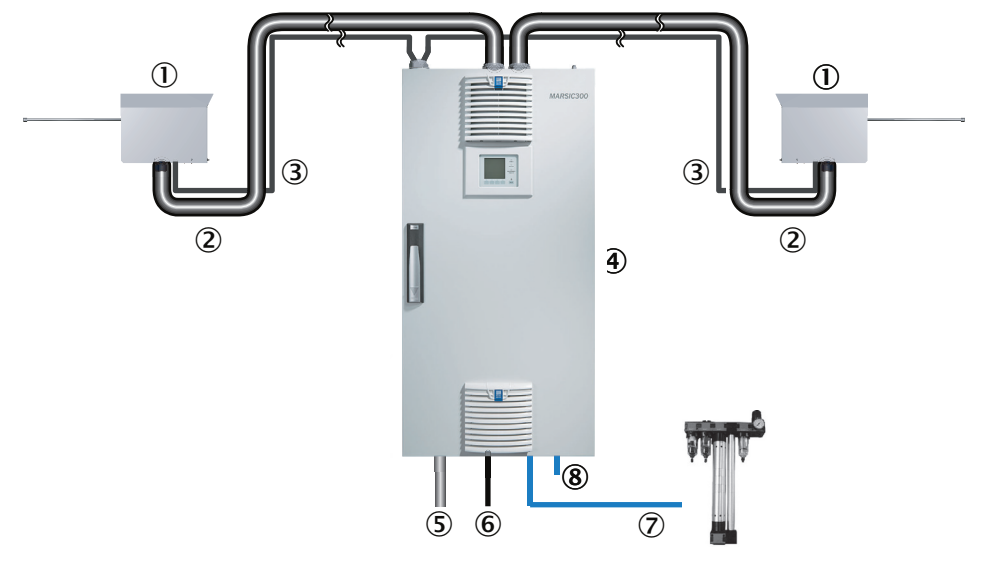

Abbildung 4: Installation - Übersicht

- ① Gasentnahmesystem
- 2 Beheizte Messgasleitung (Bei 2 Messstellen: 2 Messgasleitungen)
- ③ Rohrbündelkabel (Bei 2 Messstellen: 2 Rohrbündelkabel) mit pneumatischen und elektrischen Leitungen
- (4) Analysator
- (5) Energieversorgung
- 6 Schnittstellen
- ⑦ I-Luft Eingang
  - Option: Instrumentenluftaufbereitung
- (8) Messgasausgang

# 2.6 Checkliste mechanische und elektrische Installation

# WICHTIG

I

Reihenfolge bei der Installation beachten. Die Gasentnahmeeinheiten erst zum Schluss an den Abgaskanal anschließen.

Bei falscher Montage besteht die Gefahr der Verschmutzung des Gasentnahmesystems. Dabei kann Abgas in den unbeheizten Analysator eindringen und dort ggf. auskondensieren.

- 1. Zuerst I-Luft und Spannungsversorgung anschließen.
- 2. Erst dann das Gasentnahmesystem in den Abgaskanal installieren.

Verlegehinweise (Kapitel siehe "Montagehinweise Messgasleitungen und Rohrbündelkabel", Seite 11) beachten.

| Systemkomponente                                              | Verweis                                                                |
|---------------------------------------------------------------|------------------------------------------------------------------------|
| Analysatorschrank montieren                                   | siehe "Montage des Analysatorschranks", Seite 13                       |
| Messgasleitung an Analysator anschließen                      | siehe "Messgasleitung an Analysator anschließen",<br>Seite 14          |
| Rohrbündelkabel an Analysator anschließen                     | siehe "Rohrbündelkabel an Analysator anschließen",<br>Seite 17         |
| Signalleitungen am Analysator anschließen                     | siehe "Signalleitungen am Analysator anschließen",<br>Seite 20         |
| Luft- und Gasanschlüsse am Analysator                         | siehe "Luft- und Gasanschlüsse am Analysator",<br>Seite 21             |
| Elektrische Anschlüsse am Analysator                          | siehe "Elektrische Anschlüsse am Analysator",<br>Seite 24              |
| Gasentnahmesystem SFU montieren                               | siehe "Gasentnahmesystem montieren", Seite 26                          |
| Optional: Modbus-Profinet /Profibus Konverter ein-<br>richten | siehe "Modbus-Profinet-Konverter einrichten (optio-<br>nal)", Seite 28 |
| Optional: Messstellenumschaltung HOTSAMPLER installieren      | siehe Betriebsanleitung HOTSAMPLER                                     |
| Optional: MPR installieren                                    | siehe Betriebsanleitung MPR                                            |

Tabelle 3: Systemkomponenten montieren und anschließen

# 2.7 Montagehinweise Messgasleitungen und Rohrbündelkabel

#### Montage der Messgasleitungen

# WARNUNG Brandgefahr

- Die der Leitung beiliegende Verlegevorschrift beachten.
- Mindestabstand zu anderen Leitungen (zum Beispiel Rohrbündelkabel): 10 cm.
- Leitungen nicht direkt nebeneinander verlegen oder aufrollen.

# WARNUNG

Lebensgefahr durch elektrische Spannung.

- Arbeiten an der Elektrik dürfen ausschließlich von einer Elektrofachkraft durchgeführt werden.
- Mit der Verlegung am Analysator beginnen.
  - Das Ende mit dem elektrischen Anschluss gehört an den Analysator.
     Wichtig: Die Verschraubung für die Gehäusedurchführung muss sich am Ende mit dem elektrischen Anschluss (Analysatorseite) befinden.
  - Das Ende ohne elektrischen Anschluss gehört an das Gasentnahmesystem.
     Überschüssige Länge am Gasentnahmesystem auffangen.
    - Genügend Länge für das Ziehen des Gasentnahmesystems lassen.
- Die Leitung vor Beschädigung (Scheuern durch Vibration, mechanische Belastung) schützen.
- Mindest-Biegeradius von 300 mm beachten.

#### Montage der Rohrbündelkabel

Mit der Verlegung des Rohrbündelkabels am Analysator beginnen und Überschüssige Länge an der Gasentnahmesonde auffangen.

- 1. Montage am Analysator: siehe "Luft- und Gasanschlüsse am Analysator", Seite 21 und siehe "Elektrische Anschlüsse am Analysator", Seite 24.
- 2. Das Rohrbündelkabel zum Analysatorschrank verlegen.
  - Überschüssige Länge an der Gasentnahmesonde anbringen.
  - Genügend Länge für das Ziehen der Sonde lassen.
  - Die Leitung vor Beschädigung (Scheuern durch Vibration, mechanische Belastung) schützen.
  - Mindest-Biegeradius: 300 mm.
- 3. Montage an der Gasentnahmesonde: siehe "Gasentnahmesystem montieren", Seite 26.

# HINWEIS

i

Messgasleitungen und Rohrbündelkabel auf gelochten Kabelschienen montieren.

► Mindestabstand und Biegeradius beachten.

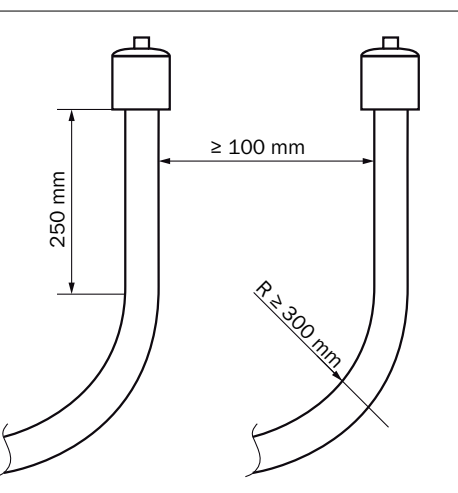

Abbildung 5: Messgasleitung - Abstand und Radius

# 2.8 Montage des Analysatorschranks

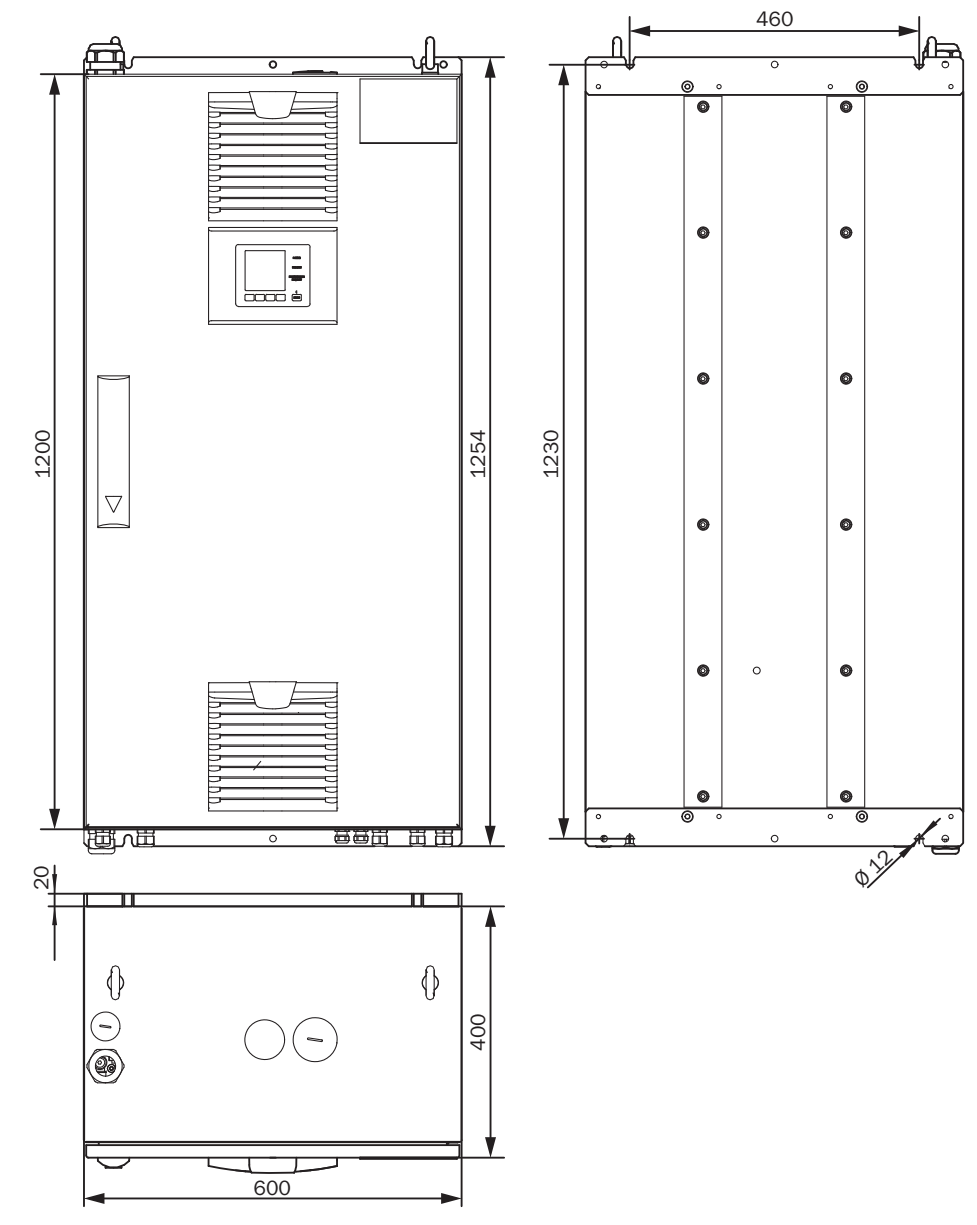

Abbildung 6: Analysatorschrank - Maßzeichnung

**WICHTIG** Freiräume beachten:

- Oben: 30 cm
- Unten: 20 cm
- Beachten Sie die Freiräume für die beheizte Messgasleitung.
- Installieren Sie den Analysator in einem gut belüfteten Raum an eine Stelle mit möglichst konstanten Temperaturbedingungen.
- Beachten Sie die entsprechenden Umgebungsbedingungen: siehe "Umgebungsbedingungen", Seite 80.

- Befestigen Sie das Gehäuse mit den vorgesehenen Befestigungswinkeln an einer geeigneten Wand mit ausreichender Tragfähigkeit.
- Befestigung des Gehäuses mit 4x M10 Schraubverbindungen (2x unten 2x oben) der Festigkeitsklasse 8.8 (oder höher).
- Die Schraubverbindungen gegen Lösen sichern.
- Bohrplan: siehe Maßzeichnungen oben.
- Das Gehäuse waagerecht montieren.

# 2.9 Messgasleitung an Analysator anschließen

# WARNUNG

Lebensgefahr durch elektrische Spannung.

 Arbeiten an der Elektrik dürfen ausschließlich von einer Elektrofachkraft durchgeführt werden.

#### Beheizte Messgasleitung an Analysator anschließen

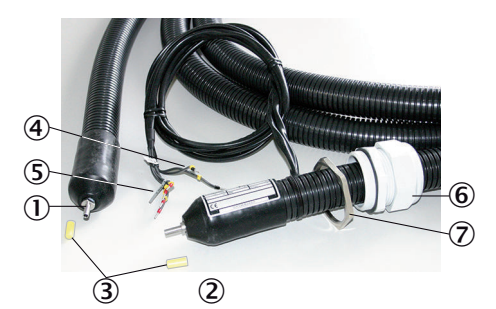

Die Litzen der beheizten Messgasleitung sind nummeriert. Leitungsbelegung: siehe "Beheizte Messgasleitungen", Seite 81

Abbildung 7: Beheizte Messgasleitung

- Anschluss-Seite ohne elektrische Anschlüsse an Gasentnahmesystem
- ② Anschluss-Seite mit elektrischen Anschlüssen an Analysator
- 3 Schutzkappe
- ④ 2 x Pt100-Anschlüsse (1 als Reserve)
- (5) Spannungsversorgung
- 6 Kabelverschraubung
- ⑦ Kontermutter
- 1. Kontermutter von Kabelverschraubung abschrauben und von Messgasleitung abziehen.
- 2. Messgasleitung zusammen mit elektrischen Anschlüssen von oben durch die Gehäuseöffnung am Analysator führen.
- 3. Kontermutter wieder über die Messgasleitung und elektrische Anschlüsse schieben.

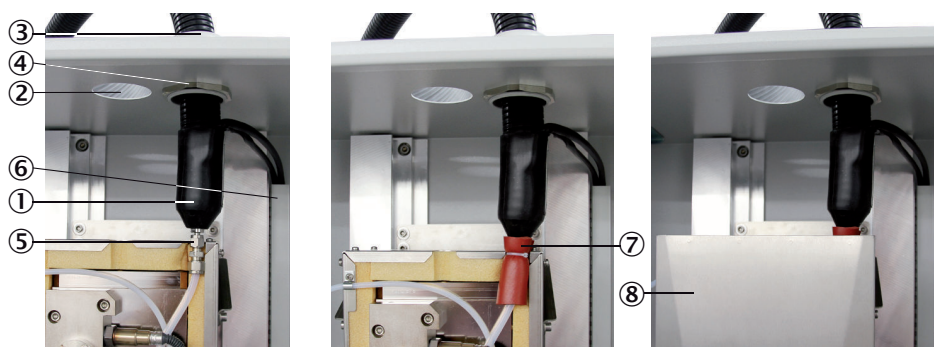

Abbildung 8: Messgasleitung - Anschlussschema

- ① Messgasleitung 1
- ② Messgasleitung 2 (Option)
- 3 Kabelverschraubung
- (4) Kontermutter
- (5) Klemmring-Verschraubung (Küvette)
- 6 Kabelkanal
- ⑦ Schaumstoff-Isolierung
- (8) Fertige Montage
- 4. Kontermutter der Kabelverschraubung festschrauben.
- 5. Deckel der Küvette abschrauben und abnehmen.

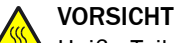

Heiße Teile in der Küvette.

- ▶ Vor Arbeiten an der Küvette die Küvette abkühlen lassen.
- 6. Schutzkappe von Messgasleitung abziehen.
- 7. Messgasleitung bis zum Anschlag in die Klemmring-Verschraubung an der Küvette stecken.

Bei 2 Messgasleitungen: Eingänge beachten:

- Rechter Eingang: Messstelle 1
- Linker Eingang: Messstelle 2
- 8. Messgasleitung an der Klemmring-Verschraubung festschrauben.
- 9. Rote Schaumstoff-Isolierung an der Klemmring-Verschraubung anbringen und mit einem Kabelbinder zusammenbinden. Es dürfen keine Kältebrücken bleiben.
- 10. Küvette wieder verschließen.
- 11. Kabelverschraubung festschrauben.
- 12. Elektrische Leitungen durch den Kabelkanal nach unten schieben.
- 13. Spannungsversorgung der Messgasleitung anschließen:

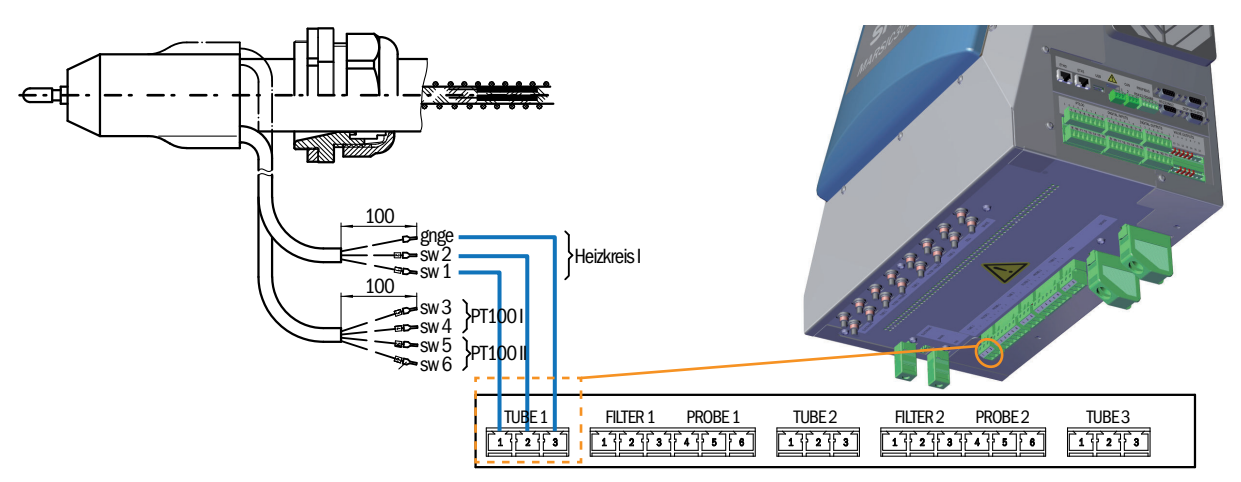

Abbildung 9: Anschluss Spannungsversorgung

Vollständige Beschreibung der Schnittstelle auf Seite 82.

▶ Optional zweite Messgasleitung anschließen (TUBE 2).

# 4 WICHTIG

Die Anschlüsse am MARSIC300 müssen mit den Anschlüssen am Gasentnahmesystem übereinstimmen.

14. Pt100 der Messgasleitung anschließen:

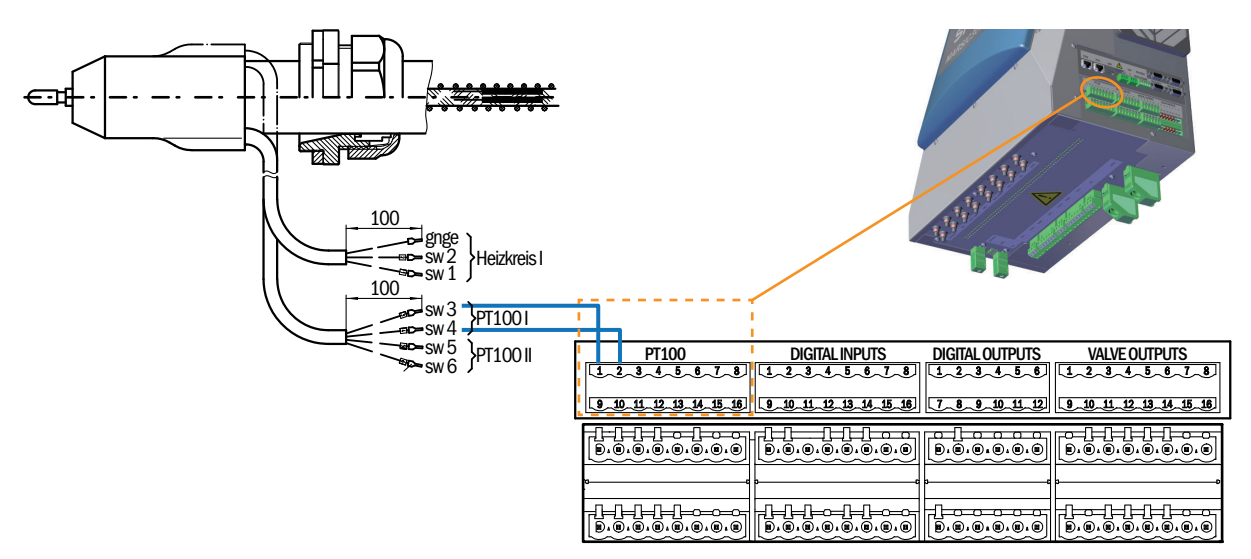

Abbildung 10: Anschluss Pt100

Vollständige Beschreibung der Schnittstelle auf Seite 86.

15. Pt100 von Messgasleitung 2 an Pin 9 und 10 anschließen.

# 2.10 Rohrbündelkabel an Analysator anschließen

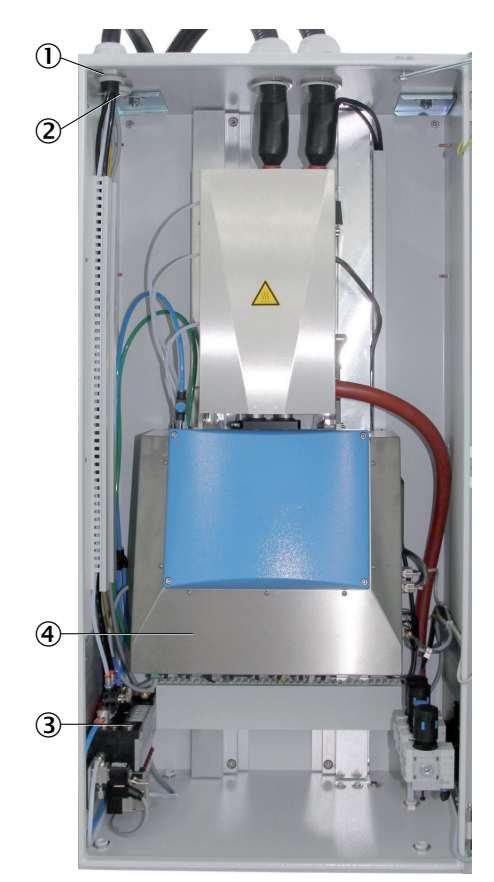

Abbildung 11: Analysator - Übersicht

- ① Rohrbündelkabel 1
- 2 Rohrbündelkabel 2 (optional)
- ③ Ventilblock
- ④ Elektronikeinheit

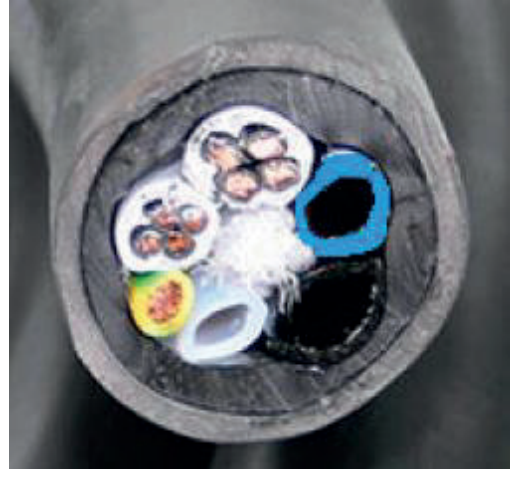

Abbildung 12: Rohrbündelkabel - Übersicht

- ① Spannungsversorgung
- 2 Pt100-Leitungen
- 3 Erdungsleitung
- ④ PTFE-Rohr DN4/6

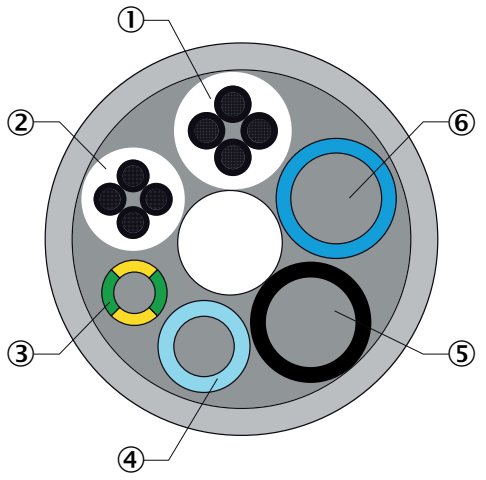

(5) PA-Rohr schwarz DN6/8; Aufdruck "1"

Anschlüsse am Analysator und an der Gasentnahmesonde müssen übereinstimmen

6 PA-Rohr schwarz DN6/8; Aufdruck "2"

Anschlüsse am Analysator und an der Gasentnahmesonde müssen übereinstimmen

| Nr. | Bezeichnung             | Funktion                                                                     | Dimension               |
|-----|-------------------------|------------------------------------------------------------------------------|-------------------------|
| 1   | Spannungsversorgungen   | Leitung 1 und 2: Gasentnahmefilter<br>Leitung 3 und 4: Sondenrohr (optional) | 4 x 1.5 mm²             |
| 2   | Signalleitungen (Pt100) | Leitung 1 und 2: Gasentnahmefilter<br>Leitung 3 und 4: Sondenrohr (optional) | 4 x 1.0 mm <sup>2</sup> |
| 3   | Erdungsleitung (gnge)   | Erdung                                                                       | 1 x 4.0 mm <sup>2</sup> |
| 4   | PTFE-Schlauch (weiss)   | Nullgas                                                                      | DN 4/6                  |
| 5   | PA-Schlauch (schwarz)   | Steuerluft Hauptventil                                                       | DN 6/8                  |
| 6   | PA-Schlauch (blau)      | Rückspülluft                                                                 | DN 6/8                  |

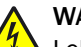

#### WARNUNG

Lebensgefahr durch elektrische Spannung.

 Arbeiten an der Elektrik dürfen ausschließlich von einer Elektrofachkraft durchgeführt werden.

# VORSICHT

Das Rohrbündelkabel wird unbrauchbar, wenn es zu kurz abgeschnitten wird.

Das Rohrbündelkabel wird unbrauchbar, wenn beim Abmanteln eine innen liegende Leitung verletzt wird.

- ▶ Wenn das Rohrbündelkabel lang genug ist: Lassen Sie ein Stück "Reserve" stehen.
- Manteln Sie das Rohrbündelkabel nur ab, wenn Sie Sie diese Arbeit auch fachgerecht durchführen können.
- 1. Rohrbündelkabel 1900 mm abmanteln.
- 2. Rohrbündelkabel durch die Verschraubung am Gehäusedach führen.
- 3. Rohre und Leitungen des Rohrbündelkabels im Kabelkanal nach unten führen.
- Die 3 Gasleitungen eines Rohrbündelkabels am Ventilblock anschließen (Anschlüsse im Bild unten bezeichnet mit "Ausgang").

#### WICHTIG

Die Gasanschlüsse am Ventilblock müssen mit den Gasanschlüssen des Gasentnahmesystems (siehe "Betriebsanleitung Gasentnahmesystem SFU") übereinstimmen.

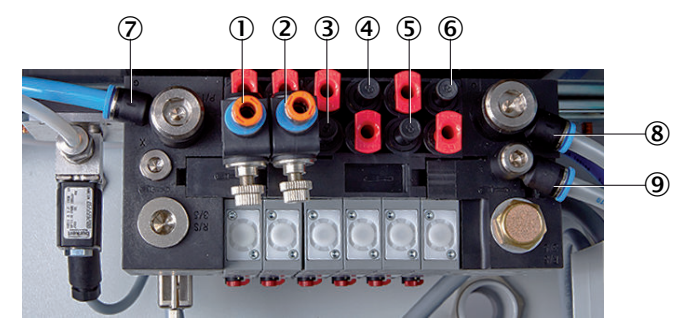

Abbildung 13: Ventilblock

- ① Ausgang: Nullgas Messstelle 1
- 2 Ausgang: Nullgas Messstelle 2 (Option)
- 3 Ausgang: Steuerluft Messstelle 1
- 4 Ausgang: Rückspülluft Messstelle 1
- ⑤ Ausgang: Steuerluft Messstelle 2 (Option)
- 6 Ausgang: Rückspülluft Messstelle 2 (Option)
- ⑦ Eingang: Nullgas
- 8 Eingang: Steuer-/Rückspülluft
- 9 Eingang: Hilfs-Steuerluft
- → Rote Stopfen = Blindstopfen
- 5. Heizung des Gasentnahmesystems (beheizter Messgasfilter und optional beheiztes Sondenrohr) anschließen.

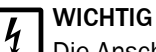

Die Anschlüsse am MARSIC300 müssen mit den Anschlüssen am Gasentnahmesystem übereinstimmen.

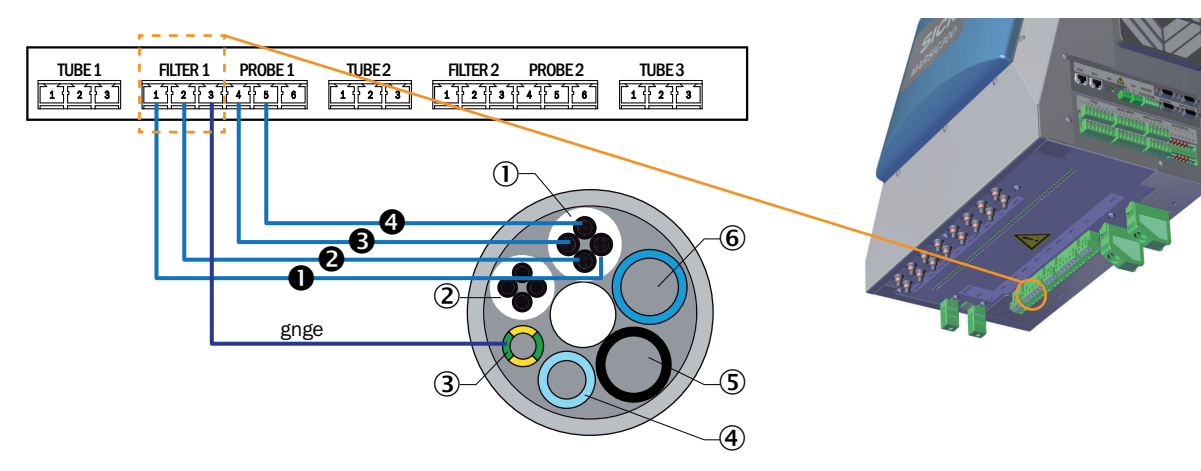

Abbildung 14: Anschlußschema Versorgungsleitungen - Rohrbündelkabel

Vollständige Beschreibung der Schnittstelle, siehe "Rohrbündelkabel", Seite 81. Rohrbündelkabel 2 optional zu Rohrbündelkabel 1.

6. Pt100 des Gasentnahmesystems (beheizter Messgasfilter und optional beheiztes Sondenrohr) anschließen.

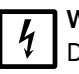

## WICHTIG

Die Anschlüsse am MARSIC300 müssen mit den Anschlüssen am Gasentnahmesystem übereinstimmen.

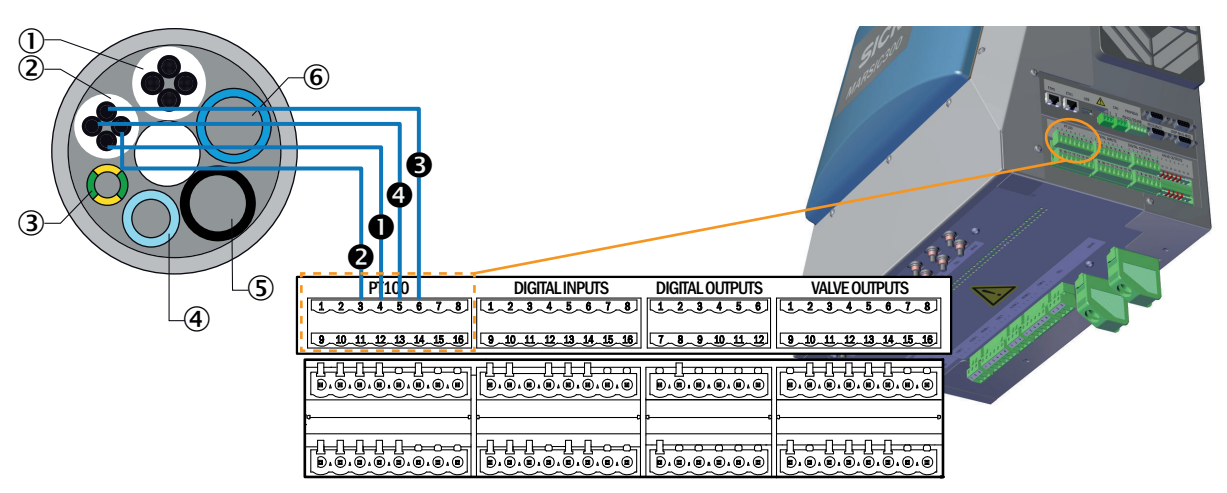

Abbildung 15: Anschlußschema Signalleitungen - Rohrbündelkabel

# 2.11 Signalleitungen am Analysator anschließen

Optional stehen je 4 digitale Ein- und Ausgänge zur Verfügung, die entsprechend parametriert werden müssen, siehe "Datenschnittstellen / IO", Seite 54.

4 Digitale Eingänge

- Füllstandssignal Kondensatbehälter
- Kondition I-Luft
- Scrubbersystem an/aus (verknüpfbar mit StBy MARSIC300)
- Temperaturfehler Wetterschutzhaube bzw. sonstiger externer Alarm

4 Digitale Ausgänge

- Status (OK / Maintenance)
- Status (OK / Failure)
- Koeffizient SO<sub>2</sub>/CO<sub>2</sub> kleiner/größer xy (definierbar)

Die Ein- und Ausgänge sind standardmäßig deaktiviert. Die Ein- und Ausgänge können in SOPAS ET aktiviert als auch negiert werden.

Digitale Ein- oder Ausgänge können auch anders als oben beschrieben umdefiniert werden.

| PT100                                 | DIGITAL INPUTS          | DIGITAL OUTPUTS   | VALVEOUTPUTS           |
|---------------------------------------|-------------------------|-------------------|------------------------|
| 12345678                              | 12345678                | 1-2-3-4-5-6       | 1-2-3-4-5-6-7-8        |
| 9_10_11_12_13_14_15_16                | 9 10 11 12 13 14 15 16  | 7 8 9 10 11 12    | 9 10 11 12 13 14 15 16 |
|                                       | <b>D</b> .0.0.0.0.0.0.0 | B. @. @. @. @. @  | Ð.Ə.Ə.Ə.Ə.Ə.Ə.Ə        |
| · · · · · · · · · · · · · · · · · · · | c                       |                   |                        |
|                                       |                         |                   |                        |
| B. B. B. B. B. B. B. B.               | B.8.0.8.8.8.8.8         | B. B. B. B. B. B. |                        |

Abbildung 16: Anschlussschema - Digitale Anschlüsse

# 2.12 Luft- und Gasanschlüsse am Analysator

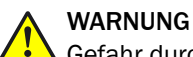

Gefahr durch zu hohen Druck

Bei zu hohem Druck können Schläuche bersten.

Die maximalen Drücke der betreiberseitig zur Verfügung gestellten Gase beachten: siehe "Versorgungsgase", Seite 87.

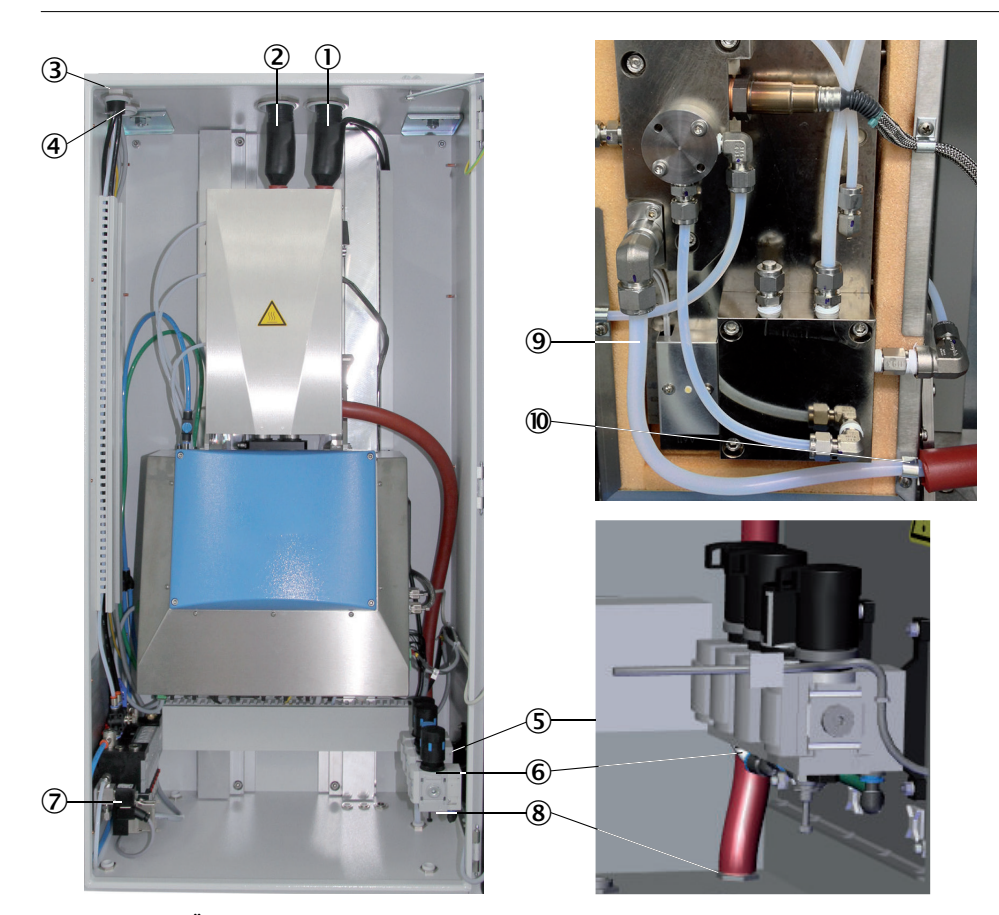

Abbildung 17: Übersicht - Luft und Gasanschlüsse

- 1 Beheizte Messgasleitung Messstelle 1
- 2 Beheizte Messgasleitung Messstelle 2 (Option)
- 3 Rohrbündelkabel 1
- Rohrbündelkabel 2 (Option)
- ⑤ Druckminderereinheit
- 6 I-Luft als Nullgas/ Prüfgas (Option)
- ⑦ Prüfgaseingang
- (8) Messgasausgang
- (9) Messgasausgang an Küvette
- 10 Fixierung Leitung Messgas-Ausgang an der Küvette

## I-Luft anschließen

Die I-luft an die Druckregeleinheit anschließen.

# ACHTUNG

Verschmutzungsgefahr des Analysators durch unsaubere I-Luft.

- Verwenden Sie ausschließlich I-Luft entsprechend der vorgeschriebenen Spezifikation (siehe "Technische Daten", Seite 78).
- Installieren Sie gegebenenfalls eine geeignete Instrumentluftaufbereitung.

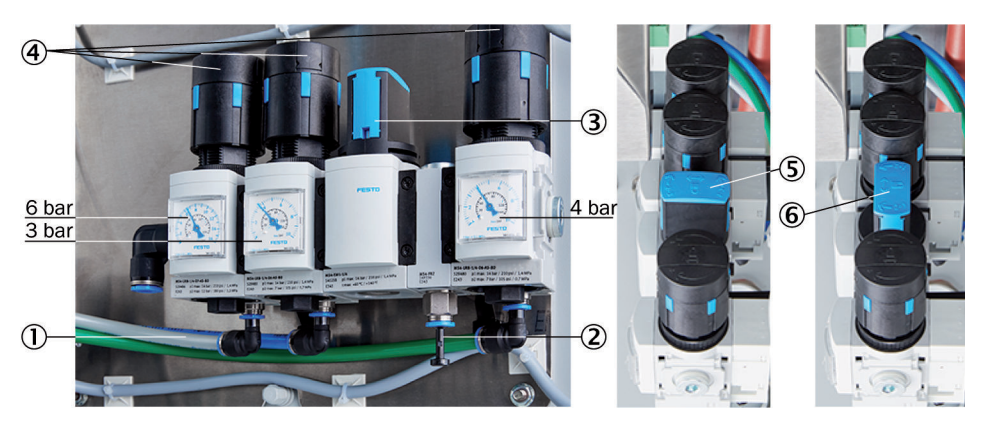

Abbildung 18: Druckmindereinheit

- ① Eingang I-Luft mit Nullgasqualität
- 2 Eingang I-Luft für ausschließlich Treibluft Ejektor
- ③ Handventil zur I-Luft-Auswahl
- ④ 3 Druckminderer (einstellbar)
- (5) Handventil geschlossene Position
- 6 Handventil geöffnete Position

Die I-luft wird sowohl als Treibluft für den Ejektor (Küvette) als auch als Null-/Steuerluft verwendet.

Es gibt 2 Möglichkeiten die I-Luft anzuschließen:

- ▶ Eine (1) I-Luft-Versorgung für Ejektorluft und Null-/Steuerluft gemeinsam (Eingang 1).
- Getrennte I-Luft-Versorgung für:
  - Ejektorluft (Eingang 2)
  - und Null-/Steuerluft (Eingang 1)

Qualität der I-Luft

Die Anforderung an die Qualität der I-Luft bei ausschließlicher Verwendung als Ejektorluft ist geringer als bei Verwendung für Null/Steuerluft (Nullgasqualität) (siehe "Versorgungsgase", Seite 87).

- Bei Anschluss ausschließlich einer (1) I-Luft mit Nullgasqualität, die für Ejektor-, Null-/Steuerluft gemeinsam verwendet wird (an Eingang 1):
  - ▷ Das Handventil auf Stellung "auf" stellen.
- Bei Anschluss einer (1) I-Luft-Versorgung f
  ür den Ejektor (an Eingang 2) und Anschluss einer I-Luft mit Nullgasqualit
  ät (an Eingang 1):
  - ▷ Das Handventil auf Stellung "zu" stellen.

#### Prüfgas anschließen (Option)

## WARNUNG

Gefahr durch zu hohen Druck

Bei zu hohem Druck können Schläuche bersten.

Die maximalen Drücke der betreiberseitig zur Verfügung gestellten Gase beachten: siehe "Versorgungsgase", Seite 87. Prüfgas am Prüfgasventil anschließen.

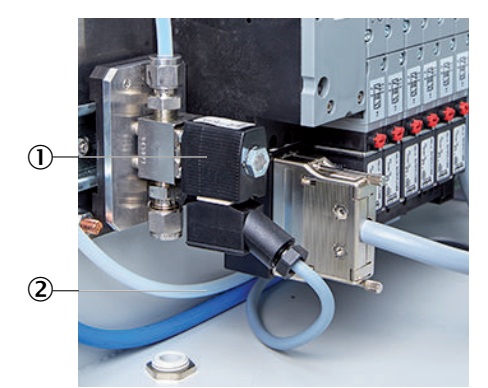

Abbildung 19: Prüfgasventil Anschluss

- 1 Prüfgasventil
- 2 Prüfgaseingang

#### Messgasausgang anschließen

# VORSICHT

Saures Kondensat am Messgasausgang - Verstopfungsgefahr

Am Messgasausgang entsteht saures Kondensat.

- Die Leitung des Messgasausgangs stetig fallend verlegen, damit kein Kondensatstau entstehen kann.
- Das Leitungsende in eine geeignete Entsorgungsvorrichtung (Abzug oder Kondensatsammelbehälter) legen.
- Die Leitung nicht knicken und vor Frost schützen.

Im Auslieferungszustand ist der Analysator mit ca. 30 cm Ausgangsschlauch (DN 8/10) versehen.

- Den Messgasausgang in einen geeigneten Abgaskanal legen.
- Der Messgasausgang muss gegen Umgebungsdruck offen sein.

#### Empfehlung zur Verlängerung des Ausgangsschlauches:

Um eine Verstopfung der Ausgangsleitung zu vermeiden wird empfohlen, eine (1) neue Leitung beginnend am Messgasausgang der Küvette bis zur Entsorgungsstelle zu verlegen.

Dazu siehe Abbildung 17, Seite 21:

- 1. Küvettenabdeckung öffnen (4 seitliche Schrauben lösen).
- 2. Leitung Messgasausgang am Messgasausgang (Winkelstück) abschrauben.
- 3. Fixierung der Leitung Messgasausgang lösen.
- 4. Wärmeisolierung der bestehenden Leitung abnehmen und Leitung entfernen.
- 5. Neue Leitung durch die Gehäusedurchführung unten am Gehäuseboden führen und an Messgasausgang der Küvette anschließen.
- 6. Fixierung wieder anbringen.
- 7. Wärmeisolierung wieder anbringen.
- 8. Küvette wieder verschließen.

Wenn Sie das bestehende Schlauchstück verlängern wollen: Es darf beim Anschluss des Verlängergungsschlauches keine Querschnittsverengung auftreten.

#### Messgasausgang am Gehäuse:

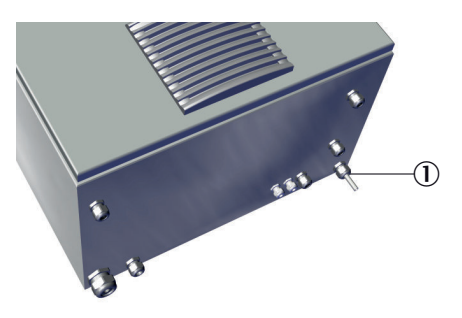

Abbildung 20: Messgasausgang - Gehäuseunterseite

① Messgasausgang unten hinten am Gehäuse

# 2.13 Elektrische Anschlüsse am Analysator

## Spannungsversorgung anschließen

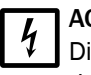

# ACHTUNG

Die Spannungsversorgung des Analysators ist auf eine individuelle Netzform konfiguriert.

Prüfen Sie die konfigurierte Netzform anhand der beiliegenden Systemdokumentation.

► Wenn die Netzform des Analysators nicht mit der an Bord vorhandenen Netzform übereinstimmt: Bitte kontaktieren Sie den Endress+Hauser Kundendienst.

Die Spannungsversorgung befindet sich links am Analysator.

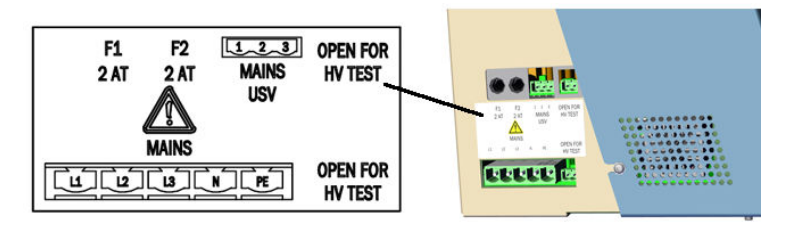

Abbildung 21: Anschlüsse Spannungsversorgung

# WICHTIG

1

- Installieren Sie eine externe allpolig Netztrenneinrichtung und Sicherungen in der Nähe des Analysators.
- Die Trenneinrichtung muss eindeutig gekennzeichnet und leicht zugänglich sein.

Beachten Sie die max. Leistungsaufnahme des gesamten Systems: siehe "Spannungsversorgung", Seite 82.

- Das betreiberseitige Leitungsnetz zur Netzspannungsversorgung des Systems muss entsprechend den einschlägigen Vorschriften installiert und abgesichert sein.
- An PE muss immer ein Schutzleiter angeschlossen werden.
- Die elektrischen Leitungen durch die Gehäuseverschraubungen führen.
- Die elektrischen Leitungen anschließen.

## Signalleitung anschließen (optional)

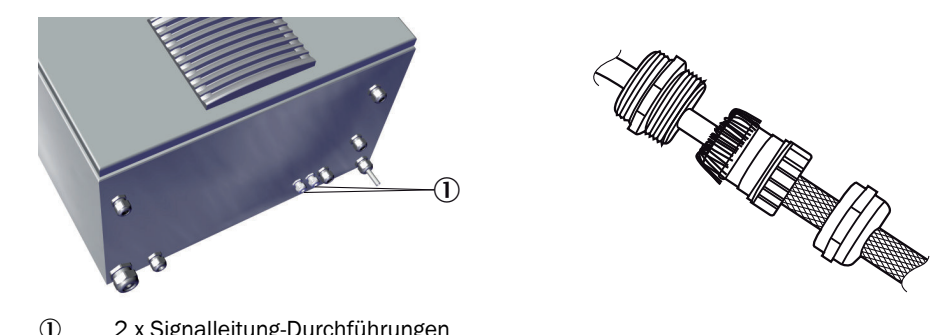

- 2 x Signalleitung-Durchführungen
- ► Kabel durch die Gehäusedurchführung führen.
- Die Abschirmung entsprechend Bild oben anbringen. ►

Ethernet anschließen (optional)

| ETHO ETH1 USB CAN PROFIBUS<br>1 2 RS422/RS485 RS232W02 DISPM//O-MOD<br>EEEE EEEE EEEE CONSCIONED<br>EEEE EEEE EEEEEEEEEEEEEEEEEEEEEEEEEE                                                                                                    |
|----------------------------------------------------------------------------------------------------|
| PT100         DIGITAL INPUTS         DIGITAL OUTPUTS         VALVE OUTPUTS           1 2 3 4 5 6 7 8         1 2 3 4 5 6 7 8         1 2 3 4 5 6 7 8         1 2 3 4 5 6 7 8         1 2 3 4 5 6 7 8           9 9 11 23 34 35 80         9 9 11 23 34 35 80         7 8 9 9 13 20         9 9 11 23 34 35 80         9 9 11 23 34 35 80           1 - 0 - 0 - 0         1 - 1 - 0 - 0         1 - 1 - 0 - 0         1 - 0 - 0         1 - 0 - 0         9 0 11 23 34 35 80           1 - 0 - 0 - 0         1 - 1 - 0 - 0         1 - 0 - 0         1 - 0 - 0         1 - 0 - 0         1 - 0 - 0         1 - 0 - 0         1 - 0 - 0         1 - 0 - 0         1 - 0 - 0         1 - 0 - 0         1 - 0 - 0         1 - 0 - 0         1 - 0 - 0         1 - 0 - 0         1 - 0 - 0         1 - 0 - 0         1 - 0 - 0         1 - 0 - 0         1 - 0 - 0         1 - 0 - 0         1 - 0 - 0         1 - 0 - 0         1 - 0 - 0         1 - 0 - 0         1 - 0 - 0         1 - 0 - 0         1 - 0 - 0         1 - 0 - 0         1 - 0 - 0         1 - 0 - 0         1 - 0 - 0         1 - 0 - 0         1 - 0 - 0         1 - 0 - 0         1 - 0 - 0         1 - 0 - 0         1 - 0 - 0         1 - 0 - 0         1 - 0 - 0         1 - 0 - 0         1 - 0 - 0         1 - 0 - 0         1 - 0 - 0         1 - 0 - 0         1 - 0 - 0         1 - 0 - 0         1 - 0 - 0         1 |

#### Abbildung 22: Schnittstellen im Überblick

| Stecker                   | Anschluss für                                                                   |
|---------------------------|---------------------------------------------------------------------------------|
| ETHO                      | Ethernet (z. B. SOPAS ET), MPR (Fernwartung), Kommunikation via Mod-<br>bus-TCP |
| ETH1                      | intern                                                                          |
| USB                       | intern                                                                          |
| SD-Karte                  | SD-Karte (rechts neben USB)                                                     |
| CAN1                      | intern                                                                          |
| CAN2                      | intern                                                                          |
| RS422, RS485              | intern                                                                          |
| RS232 (oberer Stecker)    | intern                                                                          |
| 02 (unterer Stecker)      | 0 <sub>2</sub> -Sensor                                                          |
| DISP (oberer Stecker)     | Display                                                                         |
| I/O-MOD (unterer Stecker) | intern                                                                          |

Tabelle 4: Daten-Schnittstellen - Überblick

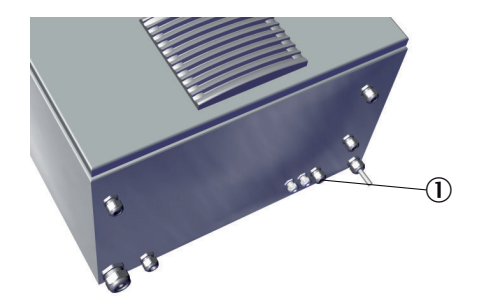

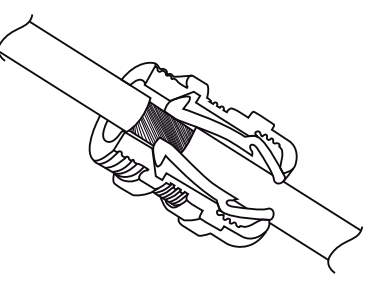

- ① Ethernetkabel-Durchführung
- ► Kabel durch die Gehäusedurchführung führen.
- Die Abschirmung entsprechend Bild oben anbringen.
- Ethernet an ETHO anschließen (Netzwerk oder Rechner mit SOPAS ET). Steckertyp: RJ 45.
- MPR (Fernwartung mit Meeting-Point Router) an ETHO anschließen.
   Weitere Informationen siehe "Betriebsanleitung MPR".

# 2.14 Gasentnahmesystem montieren

# WICHTIG

- Beachten sie die Umgebungsbedingungen des Gasentnahmesystems: siehe "Betriebsanleitung Gasentnahmesystem SFU".
- Lassen Sie beim Verlegen der Messgasleitung und beim Rohrbündelkabel genügend Länge für das Ziehen des Gasentnahmesystems aus dem Abgaskanal.
- Alle Anschlüsse müssen mit den Anschlüssen im Analysator übereinstimmen (siehe "Rohrbündelkabel an Analysator anschließen", Seite 17 und siehe "Messgasleitung an Analysator anschließen", Seite 14).

#### Montage des Flansches

- Installieren Sie den Flansch des Gasentnahmesystems entsprechend der "Betriebsanleitung Gasentnahmesystem SFU".
  - Beachten Sie bei der Montage die 10° Neigung des Sondenrohrs.

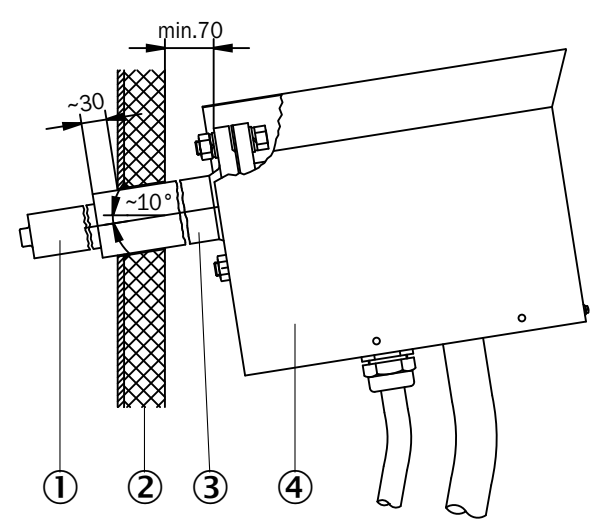

Abbildung 23: Flansch-Montage

- ① Sondenrohr
- 2 Kaminwand
- ③ Vorschweißflansch

4 Gasentnahmefilter

## Gasanschlüsse

- Schließen Sie die folgenden Gasanschlüsse am Gasentnahmesystem an: ► 0
  - Beheizte Messgasleitung
  - Rohrbündelkabel 0
    - Schwarze Leitung 1: Hauptventil •
    - Blaue Leitung 2: Rückspülen •
    - Weißes PTFE-Rohr: I-Luft/Prüfgas •

#### Elektrische Anschlüsse

- Schließen Sie die folgenden elektrischen Leitungen des Rohrbündelkabels am Þ Gasentnahmesystem an:
  - Spannungsversorgung Gasentnahmesystem 0
  - Spannungsversorgung Sondenrohr (falls beheizt) 0
  - Pt100-Leitung Filter 0
  - Pt100-Leitung Sondenrohr (optional, falls beheizt) 0

#### Rohrbündelkabel

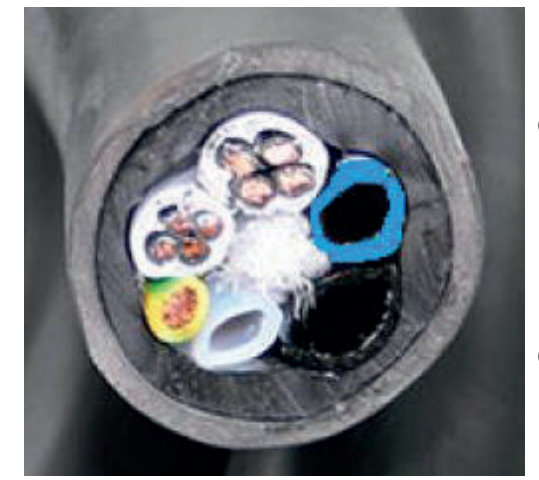

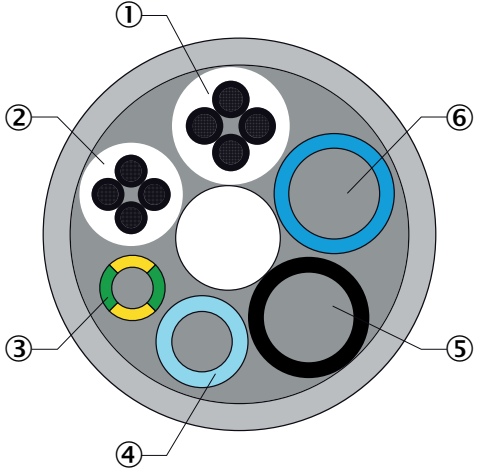

Abbildung 24: Rohrbündelkabel - Übersicht

- 1 Spannungsversorgung
- 2 Pt100-Leitungen
- 3 Erdungsleitung
- 4 PTFE-Rohr DN4/6
- (5) PA-Rohr schwarz DN6/8; Aufdruck "1"

Anschlüsse am Analysator und an der Gasentnahmesonde müssen übereinstimmen

6 PA-Rohr schwarz DN6/8; Aufdruck "2"

Anschlüsse am Analysator und an der Gasentnahmesonde müssen übereinstimmen

| Nr. | Bezeichnung             | Funktion                                                                     | Dimension               |
|-----|-------------------------|------------------------------------------------------------------------------|-------------------------|
| 1   | Spannungsversorgungen   | Leitung 1 und 2: Gasentnahmefilter<br>Leitung 3 und 4: Sondenrohr (optional) | 4 x 1.5 mm <sup>2</sup> |
| 2   | Signalleitungen (Pt100) | Leitung 1 und 2: Gasentnahmefilter<br>Leitung 3 und 4: Sondenrohr (optional) | 4 x 1.0 mm <sup>2</sup> |
| 3   | Erdungsleitung (gnge)   | Erdung                                                                       | 1 x 4.0 mm <sup>2</sup> |
| 4   | PTFE-Schlauch (weiss)   | Nullgas                                                                      | DN 4/6                  |

| Nr. | Bezeichnung           | Funktion               | Dimension |
|-----|-----------------------|------------------------|-----------|
| 5   | PA-Schlauch (schwarz) | Steuerluft Hauptventil | DN 6/8    |
| 6   | PA-Schlauch (blau)    | Rückspülluft           | DN 6/8    |

#### Montage des Gasentnahmesystems am Flansch

# WICHTIG

Verschmutzungsgefahr des Gasentnahmesystems

- Installieren Sie das Gasentnahmesystem erst kurz bevor der Analysator eingeschaltet wird am Abgaskanal.
- Installieren Sie das Gasentnahmesystem: siehe "Betriebsanleitung Gasentnahmesystem SFU".

# 2.15 Modbus-Profinet-Konverter einrichten (optional)

Optional zum Modbus kann das MARSIC300 zusätzlich mit einem Profinet oder Profibus Protokoll ausgerüstet sein. Dies erfordert einen externen Modbus-Profinet-Konverter, der ggf. Anpassungen benötigt.

Konfiguration:

- 1. Montieren Sie den Konverter kundenseitig auf eine DIN-Schiene und stellen Sie eine Verbindung mit dem MARSIC300 (Modbus-TCP) her.
- 2. Verbinden Sie den Konverter mit 24 V DC.
- 3. Verbinden Sie einen PC mit einem Netzwerkkabel über eine der Modbus-TCP-Anschlüsse des Konverters (Crossover ist nicht erforderlich).

Verwenden Sie die Software "IP-config" von der Produkt-CD um die IP-Adresse des Konverters im Netzwerk anhand seiner MAC-Adresse zu finden (Die MAC-Adresse ist auf einem Aufkleber am Konverter (neben der TCP-Schnittstelle) angebracht).

| IP /                           | SN                             | GW                         | DHCP       | Version          | Туре                                 | MAC                                    |
|--------------------------------|--------------------------------|----------------------------|------------|------------------|--------------------------------------|----------------------------------------|
| 10.236.32.240<br>10.236.32.246 | 255.255.255.0<br>255.255.255.0 | 10.236.32.1<br>10.236.32.1 | Off<br>Off | 1.07.3<br>1.09.1 | Anybus X-gateway<br>Anybus X-gateway | 00-30-11-0D-BF-ED<br>00-30-11-12-39-F0 |
|                                |                                |                            |            |                  |                                      |                                        |
|                                |                                |                            |            | S                | ettings Scar                         | n Exit                                 |

Abbildung 25: Menüfenster Anybus IPconfig

- 4. Starten Sie einen Web-Browser (IE7.0 oder 8.0), geben Sie die IP-Adresse und eine Verbindung zum x-Gateway zur Web-Schnittstelle an.
- 5. Definieren Sie Ihre spezifische IP-Adresse inkl. Subnetz des Konverters, das zu Ihrem Netzwerk und Sicherheitseinstellungen passt.

|                                          | IP Configu | ration        | Actual        |
|------------------------------------------|------------|---------------|---------------|
| IP address                               | 10.236.3   | 32.246        | 10.236.32.246 |
| Subnet mask                              | 255.255    | .255.0        | 255.255.255.0 |
| Router IP address                        | 10.238.3   | 32.1          | 10.236.32.1   |
| DHCP                                     | Disable    | d 🗸           |               |
| Anybus IPconfig (HICP)                   | Enable     | d 🗸           |               |
|                                          | Ot         | her settings  |               |
| Start-up operation mode                  | Runnin     | 9             | ~             |
| Action in case of<br>irrecoverable error | Restart    |               | ~             |
|                                          | Cancel     | Save settings |               |

Abbildung 26: Menü Configuration/Modbus Client

6. Geben Sie die Bezeichnung, IP-Adresse und Port des MARSIC300 an.

| Name                 | IP address    | Port | Protocol | Transactions        |      |        |              |
|----------------------|---------------|------|----------|---------------------|------|--------|--------------|
| Marsic               | 10.236.32.128 | 502  | TCP      | 4                   | Edit | Delete | Transactions |
| - Add/edit s         | erver         |      |          |                     |      |        |              |
| - Add/edit s         | erver —       |      |          | Settings            |      |        | 1999         |
| - Add/edit s<br>Name | erver         |      | Proto    | Settings<br>Icol TC | p    |        | ~            |

Abbildung 27: Menü Configuration/Modbus Servers

7. Geben Sie die Adresse von PROFINET ein und sichern die Einstellungen. Die Adresse muss die gleiche wie in der betreiberseitigen SPS sein.

| Setting                                | Configured            |   | Actual         |
|----------------------------------------|-----------------------|---|----------------|
| Station name                           |                       |   | x-gateway-etnm |
| IP address                             | 192.168.0.200         |   | 192.168.0.200  |
| Subnet mask                            | 255.255.255.0         |   | 255.255.255.0  |
| Gateway                                | 192.168.0.200         |   | 192.168.0.200  |
| Use Physical Device (PDev)             | Enabled               | ~ |                |
| When Modbus-TCP (Network 2) error      | Freeze data to master | × |                |
| VO mapped control/status word          | Disabled              | V |                |
| VO mapped live list                    | Disabled              | ~ |                |
| Reserved bytes, read bit transactions  | 0                     |   |                |
| Reserved bytes, write bit transactions | 0                     |   |                |
| Cancel                                 | Save settings         |   |                |

Abbildung 28: Menü Configuration/PROFINET IO

8. Übernehmen Sie alle Änderungen, indem Sie auf "Apply" klicken.

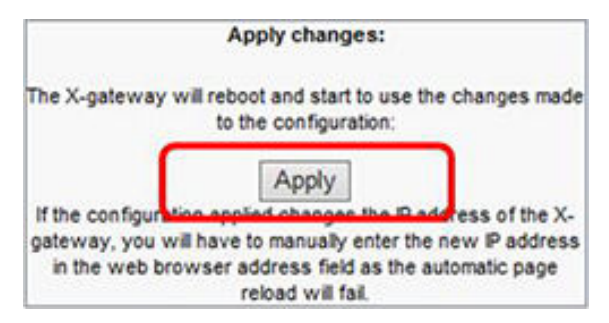

Abbildung 29: Menü Tools/X-gateway management

9. Richten Sie die Hardware-Konfiguration betreiberseitig (Betreiber-SPS) gem. folgender Tabelle ein:

|      |                          | Network 1 (           | PROFINETIO)            |             |              |
|------|--------------------------|-----------------------|------------------------|-------------|--------------|
| SLO  | T DETAILS Cyclic VO      |                       |                        |             |              |
| Slot | Transaction name         | In slot Rarge (bytes) | Absolute range (bytes) | Input words | Output words |
| 1    | Packed Modbus read bits  | 03                    | 03                     | 2           |              |
|      | Read_States              | 0.0 3.7               | 0.0 3.7                |             |              |
| 2    | Measure_Signals          | 0107                  | 4111                   | 54          | -            |
| 3    | Diagnie_Signals          | 079                   | 112 191                | 40          | -            |
| 4    | Packed Modbus write bits | 03                    | 03                     | -           | 2            |
|      | Write_Coils              | 0.0 3.7               | 0.0 3.7                |             |              |
|      |                          |                       |                        |             |              |

PARAMETER DATA, Acyclic VO

Abbildung 30: Bytereihenfolge

10. Einstellen der Bytereihenfolge. Je nach Bedarf kann im MARSIC300 die Bytereihenfolge eingestellt werden.

Hierzu ist eine Verbindung des PC mit SOPAS ET erforderlich.

| THUSICOV (TEO_CIIII)                |
|-------------------------------------|
| <ul> <li>Messwertanzeige</li> </ul> |
| Diagnose                            |
| A i Parametrierung                  |
| Messkomponenten                     |
| Messwertanzeige                     |
| ▶ 问 I/O                             |
| Variablen und Funktionen            |
| Ablaufprogramme                     |
| Formeln                             |
| Temperaturregelung                  |
| Druckregelung                       |
| Durchfluss                          |
| O2-Sensor                           |
| 📄 Interne DI , DO (IDIi,IDOi)       |
| Logbuch                             |
| Logbuch Texte (TXTi)                |
| 📄 Gerätedisplay                     |
| 📄 Gerät                             |
| Betriebsstundenzähler               |
| Strahler                            |
| Motoren                             |
| Filterräder                         |
| Modbus                              |
| Datenspeicherung                    |
| <ul> <li>Justierung</li> </ul>      |
| Wartung                             |

Abbildung 31: Menübaum Parametrierung/Modbus in SOPAS ET

Für Siemens-Steuerungen muss in SOPAS ET der Register swap auf CD\_AB gestellt werden.

| Slave Adresse         | 1     |   |        |      |
|-----------------------|-------|---|--------|------|
| Register swap CD_AB 🗸 | ]     |   |        |      |
| TCP Port              | 502   |   |        |      |
| Simulationsmodus      | Low S | 0 | High S | 1000 |

Abbildung 32: Menü Modbus in SOPAS ET

# 2.16 Modbus-Profibus-Konverter einrichten (optional)

Optional zum Modbus kann das MARSIC300 zusätzlich mit einem Profinet oder Profibus Protokoll ausgerüstet sein. Dies erfordert einen externen Modbus-Profibus-Konverter, der ggf. Anpassungen benötigt.

Im Folgenden ist beschrieben, wie der externe Konverter konfiguriert werden muss:

- 1. Montieren Sie den Konverter kundenseitig auf eine DIN-Schiene und stellen Sie eine Verbindung mit dem MARSIC300 (Modbus-TCP) her.
- 2. Verbinden Sie den Konverter mit 24 VDC.
- 3. Verbinden Sie einen PC mit einem Netzwerkkabel über eine der Modbus-TCP-Anschlüsse des Konverters (Crossover ist nicht erforderlich). Verwenden Sie die Software "IP-config" von der Produkt-CD um die IP-Adresse des Konverters im Netzwerk anhand seiner MAC-Adresse zu finden (Die MAC-Adresse ist auf einem Aufkleber am Konverter (neben der TCP-Schnittstelle) angebracht.

| iP Z                           | SN                             | GW                         | DHCP       | Version          | Туре                                 | MAC                                    |
|--------------------------------|--------------------------------|----------------------------|------------|------------------|--------------------------------------|----------------------------------------|
| 10.236.32.240<br>10.236.32.246 | 255,255,255,0<br>255,255,255,0 | 10.236.32.1<br>10.236.32.1 | Off<br>Off | 1.07.3<br>1.09.1 | Anybus X-gateway<br>Anybus X-gateway | 00-30-11-0D-8F-ED<br>00-30-11-12-39-F0 |
|                                |                                |                            |            | S                | ettings Scar                         | n Exit                                 |

Abbildung 33: Menüfenster Anybus IPconfig

- 4. Starten Sie einen Web-Browser (IE7.0 oder 8.0), geben Sie die IP-Adresse und eine Verbindung zum x-Gateway zur Web-Schnittstelle an.
- 5. Definieren Sie Ihre spezifische IP-Adresse inkl. Subnetz des Konverters, das zu Ihrem Netzwerk und Sicherheitseinstellungen passt.

|                                          | IP Configu | ration       | TAVE   | Actual      |
|------------------------------------------|------------|--------------|--------|-------------|
| IP address                               | 10.236.    | 32.246       |        | 10.236.32.2 |
| Subnet mask                              | 255.255    | .255.0       |        | 255.255.255 |
| Router IP address                        | 10.236.    | 32.1         | A A A  | 10.236.32.1 |
| DHCP                                     | Disable    | d            | ~      |             |
| Anybus IPconfig (HICP)                   | Enable     | d            | ~      |             |
|                                          | Ot         | her settings | 3      |             |
| Start-up operation mode                  | Runnin     | 9            |        | ~           |
| Action in case of<br>irrecoverable error | Restart    |              |        | ~           |
|                                          | Cancel     | Save set     | ttings |             |

Abbildung 34: Menü Configuration/Modbus Client

6. Geben Sie die Bezeichnung, IP-Adresse und Port des MARSIC300 an.

| Name   | IP address    | Port | Protocol | Transactions |      |        |              |
|--------|---------------|------|----------|--------------|------|--------|--------------|
| Marsic | 10.236.32.128 | 502  | TCP      | 4            | Edit | Delete | Transactions |
|        |               |      | Add      | new server   |      |        |              |
|        |               |      |          |              |      |        |              |
| _      |               |      |          | Settinas     | _    | _      |              |
| Name   | Hawis         |      | Proto    | Settings     | ,    |        | ~            |

Abbildung 35: Menü Configuration/Modbus Servers

7. Geben Sie die Adresse des PROFIBUS ein und sichern die Einstellungen. Die Adresse muss die gleiche wie in der betreiberseitigen SPS sein.

| Transactions: 4<br>mapped output I | 4/64 VO mapped input data: 192/244 bytes VO m<br>bits: 32/1024 Input data: 192/256 bytes Output | apped output data: 4/244<br>data: 4/256 bytes   Total I | bytes VO<br>O mapped | mapped input bits: 3<br>data: 196/368 bytes | 2/1024   VO |
|------------------------------------|-------------------------------------------------------------------------------------------------|---------------------------------------------------------|----------------------|---------------------------------------------|-------------|
|                                    | Setting                                                                                         | Configure                                               | d                    | Actual                                      |             |
|                                    | Node address                                                                                    | 71                                                      | ]                    | 71                                          |             |
|                                    | When Modbus-TCP (Network 2) error                                                               | Freeze data to master                                   | ~                    |                                             |             |
|                                    | VO mapped control/status word                                                                   | Disabled                                                | ~                    |                                             |             |
|                                    | VO mapped live list                                                                             | Disabled                                                | ~                    |                                             |             |
|                                    | Reserved bytes, read bit transactions                                                           | 0                                                       |                      |                                             |             |
|                                    | Reserved bytes, write bit transactions                                                          | 0                                                       |                      |                                             |             |
|                                    | Cancel                                                                                          | Save settings                                           |                      |                                             |             |

Abbildung 36: Menü Configuration/PROFIBUS DP-V1

8. Übernehmen Sie alle Änderungen, indem Sie auf "Apply" klicken.

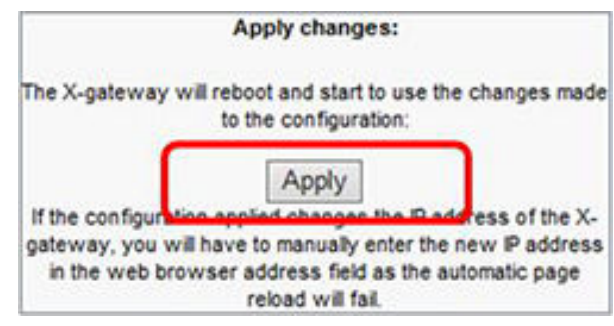

Abbildung 37: Menü Tools/X-gateway Management

9. Richten Sie die Hardware-Konfiguration betreiberseitig (Betreiber-SPS) gem. folgender Tabelle ein:

| CONFIG |                 | Network 1 (F | PROFIBUS DP- | /1)          |  |  |  |  |
|--------|-----------------|--------------|--------------|--------------|--|--|--|--|
| Data   |                 |              |              |              |  |  |  |  |
| Slot   | CFG data        | Designation  | Input words  | Output words |  |  |  |  |
| 1      | 0x40,0xf7       | Input data   | 56           |              |  |  |  |  |
| 2      | 0x40,0xe7       | Input data   | 40           | -            |  |  |  |  |
| 3      | 0x80,0xc1       | Output data  | -            | 2            |  |  |  |  |
|        | TAILS Overig VO |              |              |              |  |  |  |  |

Abbildung 38: Bytereihenfolge

10. Einstellen der Bytereihenfolge. Je nach Bedarf kann im MARSIC300 die Bytereihenfolge eingestellt werden.

Hierzu ist eine Verbindung des PC mit SOPAS ET erforderlich.

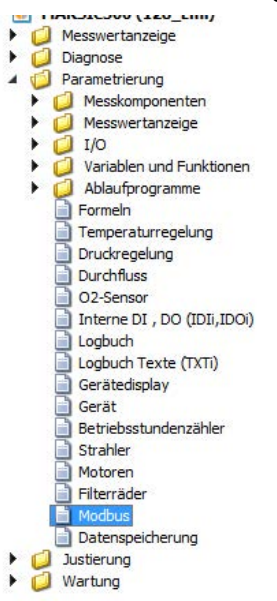

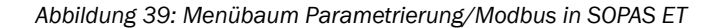

Für Siemens-Steuerungen muss in SOPAS ET der Register swap auf CD\_AB gestellt werden.

| Slave Adresse         | 1   |       |   |        |      |
|-----------------------|-----|-------|---|--------|------|
| Register swap CD_AB 🗸 |     |       |   |        |      |
| TCP Port              | 502 |       |   |        |      |
| Simulationsmodus      |     | Low S | 0 | High S | 1000 |

Abbildung 40: Menü Modbus in SOPAS ET

# 3 Erstinbetriebnahme

i

# HINWEIS

Voraussetzung: Das System ist vollständig installiert und angeschlossen.

#### Vor dem Einschalten

- 1. Prüfen, dass alle Anschlüsse wie in den Kapiteln "Installation" beschrieben richtig angeschlossen sind.
- 2. Alle Druckregler im Analysator (siehe "Luft- und Gasanschlüsse am Analysator", Seite 21) entspannen: Regler gegen den Uhrzeigersinn drehen.
- 3. Handventil im Analysator wie unter siehe "Luft- und Gasanschlüsse am Analysator", Seite 21 beschrieben einstellen.
- 4. Externe I-Luftversorgung öffnen.
- 5. Drücke einstellen: siehe "Luft- und Gasanschlüsse am Analysator", Seite 21.
- 6. Spannungsversorgung des Schiffsnetzes mit der Übereinstimmung der Einstellung am Analysator prüfen: siehe "Elektrische Anschlüsse am Analysator", Seite 24.
- 7. Spannungsanschluss am Gasentnahmesystem prüfen.
- 8. Gasentnahmesystem am Flansch des Abgaskanals installieren: siehe "Betriebsanleitung Gasentnahmesystem SFU".

#### Einschalten

- 1. Externe Netztrenneinrichtung einschalten.
- 2. Die **grüne** LED "Power" auf dem Bedienpanel leuchtet: Die Energieversorgung ist vorhanden.
- 3. Die gelbe und die rote LED leuchten unregelmäßig auf.
- 4. Auf dem Bildschirm erscheint mehrmals der Schriftzug Booting.
- 5. Die Messwertanzeige erscheint.
- 6. Das System heizt auf:
  - Nur die grüne LED leuchtet.
  - Anzeige: Init/Heating up.
    - Ein Abwärtszähler zeigt die maximale Dauer des Vorgangs an.
- 7. Anzeige: Conditioning.
- Nur die grüne LED leuchtet und in der Statuszeile steht Messen. Das System hat seinen Betriebszustand erreicht. Wenn ein Messwert blinkt: Der Messwert ist außerhalb des Kalibrierbereiches. Wenn die gelbe oder rote LED leuchtet: Taste Diag drücken und Fehler beheben: Fehlerliste siehe "Fehlermeldungen und mögliche Ursachen", Seite 93.

#### Abschließende Tests und Parametrierungen

- 1. Dichtheitstest durchführen: siehe "Dichtheitstest bei Erstinbetriebnahme", Seite 75.
- 2. Interne Justierung durchführen: Display-Menü Justierung/interne Justierung.
- Rechner mit SOPAS ET an ETHO (siehe "Anschlüsse im Analysator", Seite 83) anschließen (siehe "Software SOPAS ET", Seite 37).

Wenn bereits das Kunden-Netzwerk angesteckt ist: Das Kunden-Netzwerk ausstecken.

- 4. Wenn erforderlich: Zeiten der automatischen Justierungen einstellen.
  - ▷ Zum Ändern in SOPAS ET: Menü Justierung/Parameter/Startzeiten.
- 5. Wenn erforderlich: Messstellen-Umschaltung parametrieren.
  - In SOPAS ET: Menü Parametrierung/Ablaufprogramme/Messstellenprogramm.
- 6. IP-Adresse des Kunden-Netzwerkes für die ETHO einstellen.
  - In der SOPAS ET-Oberfläche: In der Gerätekachel des MARSIC300 auf das Bleistiftsymbol klicken.

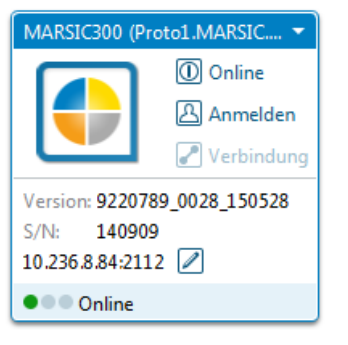

Abbildung 41: SOPAS ET Gerätekachel

7. Rechner von ETHO abziehen und Kunden-Netzwerk an ETHO einstecken.

Die Erstinbetriebnahme ist abgeschlossen.
#### 4 Konfigurationssoftware

#### 4.1 Software SOPAS ET

Über SOPAS ET kann das MARSIC300 zusätzlich parametriert werden und SOPAS ET ermöglicht den Zugriff auf das Logbuch des MARSIC300.

SOPAS ET läuft auf einem externen PC, der über die Ethernetschnittstelle an das MAR-SIC300 angeschlossen wird.

# MARSIC300 mit Software SOPAS ET verbinden

Stellen Sie sicher, dass alle elektrischen und pneumatischen Anschlüsse richtig 1. angeschlossen sind, die Inbetriebnahme korrekt ausgeführt wurde und das System ohne Fehlermeldung läuft.

Schließen Sie einen Computer mit installierter Software SOPAS ET an die ETHO im MAR-SIC300 an:

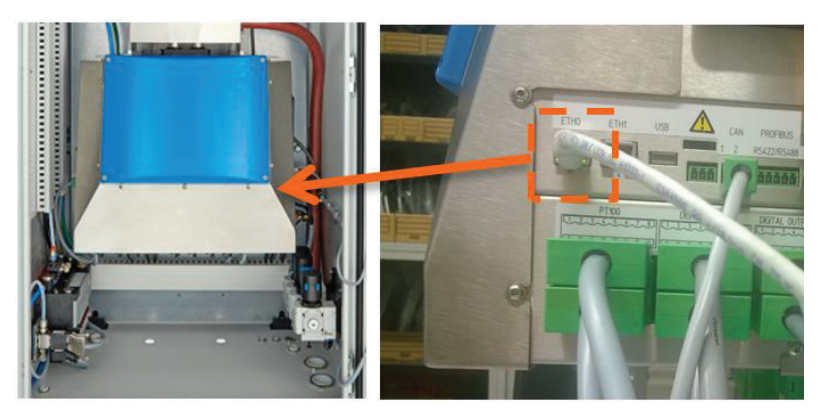

Abbildung 42: MARSIC300 Netzwerkanschluss

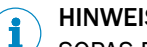

# HINWEIS

SOPAS ET verbindet sich automatisch beim ersten Start mit dem MARSIC300 und fragt, ob die Treiberdateien (SDD-Dateien) für das angeschlossene Gerät heruntergeladen werden sollen. Auf dieses Herunterladen kann verzichtet werden, da sich SOPAS ET die Treiberdateien direkt vom MARSIC300 lädt.

2. Starten Sie SOPAS ET auf dem PC und suchen Sie nach Geräten. Wenn im rechten Bereich des SOPAS ET das MARSIC300 erscheint, ziehen Sie es per "Drag and Drop" in den linken Projekt-Bereich.

Um die IP-Einstellung des MARSIC300 zu ändern klicken Sie auf den Bleistift (im Bild rot markiert) und bestätigen Sie die Meldung mit "Ja".

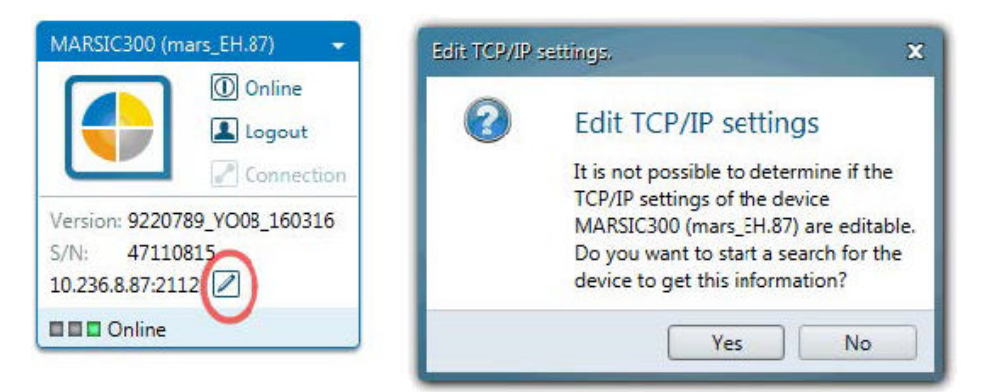

Abbildung 43: Menüdialog TCP/IP Einstellungen

3. Wenn das MARSIC300 nicht gefunden wird, melden Sie sich am MARSIC300 am Bedienpanel als "Autorisierter Operator" an (Das Passwort ist "1234"). Hier können Sie die Netzwerk-Einstellung des MARSIC300 ändern. Bitte beachten Sie, dass der PC und das MARSIC300 im gleichen Subnetz sind und, dass keine Firewall aktiv ist.

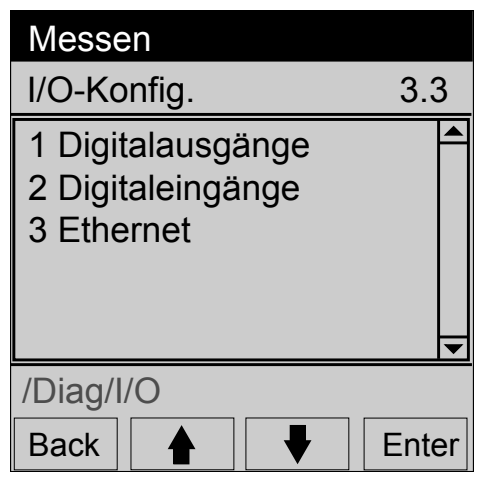

In diesem Menü die Geräteparameter einstellen, die zu Ihrem Netzwerk passen und bestätigen mit "OK". Eine Warnung wird angezeigt, dass das Gerät offline gesetzt wird. Bestätigen Sie mit "Ja". Die Netzwerk-Konfiguration wurde geändert, die alte Konfiguration ist jedoch noch sichtbar. Nach einem Neustart (aus- und einschalten des MARSIC300) ist die IP-Konfiguration auf Bedienpanel und SOPAS ET aktualisiert.

| P address         | 10 . 236 . 8 . 87   | Automatic | History |
|-------------------|---------------------|-----------|---------|
| Subnetmask        | 255 . 255 . 255 . 0 |           |         |
| ateway (optional) | 10 . 236 . 8 . 1    |           |         |

Abbildung 44: Menüeinstellungen IP-Konfiguration

Nach der Konfiguration muss das MARSIC300 an die Netzwerkeinstellungen des Kundennetzwerkes angepasst werden.

# 4.2 Parameter sichern

In SOPAS ET können die Parameter des MARSIC300 gesichert und wieder geladen werden:

- 1. Gewünschtes Gerät im Hauptfenster durch linke Maustaste markieren.
- 2. "Projekt / Projekt sichern unter" wählen um die SOPAS ET-Projektdatei in lokalem Verzeichnis auf dem PC zu sichern.

| MARSIC300 (Test_Installation) -                                      | Er Speichern unter                                                                                                    |                  |                                        | X     |  |
|----------------------------------------------------------------------|----------------------------------------------------------------------------------------------------|------------------|----------------------------------------|-------|--|
|                                                                      | MARSIC300 - SchulungsMARS                                                                                                    | IC300 SN15240002 | SchulungsMARSIC300 SN15                | 24 😢  |  |
| Login                                                                | Organisieren 🔻 Neuer Ordner                                                                                                    |                  | 800                                    | • 🔞   |  |
| Connection                                                           | 👃 Filter                                                                                                    | A Na             | ime *                                  | Ände  |  |
| Version: 9220789_YN56_150707<br>S/N: 15240001<br>169.254.243.1722112 | Fotos_MARSIC  Fotos_MARSIC  Fotos_MARSIC  Fotos_MARSIC  Fotos_MARSIN  Fotos_Marsing_Materialien_Dokument  Fotossatelenumschaltung  Fotossatelenumschaltung  Fotossatelenum | ation            | Schulungsprojekt Project01072016.sopas |       |  |
|                                                                      | Price List                                                                                                    | 17               |                                        |       |  |
|                                                                      | SOPAS                                                                                                    | -<br>-           |                                        | Þ     |  |
|                                                                      | Dateiname: Schulungsprojekt Project01                                                                                                    | 1072016.sopas    |                                        | -     |  |
|                                                                      | Dateityp: SOPAS (*.sopas) SOPAS ET                                                                                                    | ſ file           |                                        | •     |  |
|                                                                      | Ordner ausblenden                                                                                                    |                  | SpeichernAbbr                          | echen |  |

Abbildung 45: Menüdialog Projektdatei speichern

# 4.3 Logbuch mit SOPAS ET sichern

Für die Diagnose ist es hilfreich, wenn dem Service das Logbuch des MARSIC300 zur Verfügung gestellt wird. Dieses kann einfach heruntergeladen und z. B. per E-Mail verschickt werden.

- 1. Als "Authorisierter Benutzer" einwählen.
- 2. Pfad wählen: MARSIC300 / Diagnose / Logbuch.
- 3. Im Scrolldownmenü "Alle" auswählen.
- 4. "Export" wählen, um das Logfile in einem lokalen Verzeichnis auf dem PC zu speichern.

| l ogh | ook         |            |            |          |                   |  |
|-------|-------------|------------|------------|----------|-------------------|--|
| 8     | )% 🕱 <      | Entries: 2 | 6 All      |          | ¥                 |  |
| Del   | ete All Ent | ries Expo  | rt Refresh | Backward | Forward           |  |
| No.   |             | Device     |            | Text     |                   |  |
| 1     | ٠           | CO2        |            | E101     | Meas. value out o |  |
| 2     |             | CO2        |            | E101     | Meas. value out o |  |
| 3     | •           | CO2        |            | E101     | Meas. value out o |  |
| 4     | ۲           | Hardware   |            | SUIS     | L'etectorsignal   |  |
| 5     | ٠           | Sequence   | e program  | SC43     | SC43:System Stop  |  |
| 6     | ٠           | Hardware   |            | S010     | motor filterwheel |  |
| 7     | ٠           | System     |            | S005     | Pressure too high |  |
| 8     | ٠           | System     |            | S058     | Energy too low    |  |
|       |             |            |            |          |                   |  |

Abbildung 46: Menü Logbuch in SOAPS ET

# 4.4 Passwörter

Es gibt 2 Passwörter:

| Passwort für                                     | Passwort | Passwort ändern                                          |
|--------------------------------------------------|----------|----------------------------------------------------------|
| Zugang Gerätedisplay "Autorisierter<br>Benutzer" | 1234     | Ändern des Passworts: siehe "Gerätedisplay",<br>Seite 59 |
| SOPAS ET                                         | HIDE     | Nicht änderbar                                           |

Tabelle 5: Passwörter

# 4.5 Bedienung von Menüs

Beispiel: Menü: Parametrierung/I/O/Daten/Externe Daten/Analogeingänge

| Analoge | Eingänge | (AIi) |
|---------|----------|-------|
|---------|----------|-------|

| Sichern | (2)<br>Markieren | 3<br>Editieren | 4<br>Kopieren | Erse | 5)<br>etzen | 6<br>Weiter | ] |
|---------|------------------|----------------|---------------|------|-------------|-------------|---|
| Index   | Modul            | Name           | Einheit       | Zero | MB-Anfang   | MB-Ende     |   |
| 1       | NULL             | NN             | a.u.          | 4 mA | 0.0         | 100.0       | ^ |
| 2       | NULL             | NN             | a.u.          | 4 mA | 0.0         | 100.0       |   |
| 3       | NULL             | NN             | a.u.          | 4 mA | 0.0         | 100.0       |   |

Abbildung 47: Menü Analoge Eingänge

| Eingabefeld | Bedeutung                                                                                                    |  |  |  |  |  |  |
|-------------|----------------------------------------------------------------------------------------------------|--|--|--|--|--|--|
| 1           | Aktuelle Eingabe speichern.                                                                                                    |  |  |  |  |  |  |
| 2           | <ul> <li>Gruppen zusammenstellen.</li> <li>"Markieren" anklicken, dann gewünschte Zeilen anklicken.</li> <li>Zum Abbrechen von "Markieren": Erneut auf "Markieren" klicken, dann in eine leere Zeile klicken.</li> </ul> |  |  |  |  |  |  |
| 3           | <ul><li>Bei editierbaren Menüs: Einstellungsmenü der Zeile aufrufen.</li><li>Gewünschte Zeile anklicken. Dann "Editieren" anklicken.</li></ul>                                                                           |  |  |  |  |  |  |
| 4           | Markierte Zeilen kopieren                                                                                                    |  |  |  |  |  |  |
| 5           | Kopierte Zeilen vor einer markierten Zeile einfügen                                                                                                    |  |  |  |  |  |  |
| 6           | "Nächste Funktionsgruppe" aufrufen                                                                                                    |  |  |  |  |  |  |

Tabelle 6: Menüfelder Legende

(Die unteren Zeilen des Beispiels sind Menüabhängig)

# 4.6 Menübaum (SOPAS ET)

Der hier dargestellte Menübaum zeigt die Menüs der Benutzerebene "Autorisierter Benutzer".

| Menü                     | Verweis     |
|--------------------------|-------------|
| Messwertanzeige          | Kapitel 5.1 |
| Messwertanzeigen         |             |
| Diagnose                 | Kapitel 7   |
| Kontrollwerte            | Kapitel 7.1 |
| Nulldrift                |             |
| Drift Prüfgas            |             |
| Drift interne Justierung |             |
| Referenzenergie          |             |
| Intensität               |             |
| Sensorwerte              | Kapitel 7.2 |
| Temperaturen             |             |
| Drücke                   |             |

| Durchfluss                                        |                                           |
|---------------------------------------------------|-------------------------------------------|
| Küvette                                           |                                           |
| 02-Sensor                                         |                                           |
| Strahler                                          |                                           |
| Motoren                                           |                                           |
| Hardware                                          |                                           |
| Signale                                           | Kapitel 7.3                               |
| Externe Signale                                   |                                           |
| Messsignale (MVi)                                 |                                           |
| Interne Signale (IDUi, ID                         |                                           |
| Boolsche werte (BVI, LII)                         |                                           |
| Realwerte (RVI)                                   |                                           |
| Medbue Findendeworte (MBIV/i)                     |                                           |
| Modbus Eingangswerte (MBIVI)                      |                                           |
| Modbus-Beferenzflags (MBIRi)                      |                                           |
| Gefilterte Werte (EVi)                            |                                           |
| Ganzzahlige Werte (IVi)                           |                                           |
| Realkonstanten (RCi)                              |                                           |
| Loghuch                                           | Kapitel 7 4                               |
| Gerätestatus                                      | Kapitel 7.5.1                             |
| Geräteinformation                                 | Kapitel 7.5                               |
| Betriebsstundenzähler                             | Kapitel 7.5                               |
| Parametrierung                                    | Kapitel 6                                 |
| Messkomponenten                                   | Kapitel 6.1                               |
| Globale Definitionen                              |                                           |
| Messwertanzeige                                   | Kapitel 6.2                               |
| Messwertanzeige x                                 |                                           |
| I/O                                               | Kapitel 6.5                               |
| Hardwareplan                                      |                                           |
| Daten                                             |                                           |
| <ul> <li>Externe Daten</li> </ul>                 |                                           |
| <ul> <li>OPC-Ausgänge (OPCOi)</li> </ul>          |                                           |
| <ul> <li>Modbus-Werte (MBVi)</li> </ul>           |                                           |
| <ul> <li>Modbus-Eingangswerte (MBIVi)</li> </ul>  |                                           |
| <ul> <li>Modbus-Eingangsflags (MBIFi)</li> </ul>  |                                           |
| <ul> <li>Modbus-Referenzflags (MBIRFi)</li> </ul> |                                           |
| Ablaufprogramme                                   | Kapitel 6.4                               |
| Messstellenprogramm (MPP)                         |                                           |
| Temperaturregelung                                | Kapitel 6.6.1                             |
| Druckregelung                                     | Kapitel 6.6.2                             |
| Durchfluss                                        | Kapitel 6.6.3                             |
| 02-Sensor                                         | Kapitel 6.6.4                             |
| Logbuch                                           | Kapitel 6.6.5                             |
| Geraleuispiay                                     | Kapitel 6.6.7                             |
| Strahlar                                          | Kapitel 6.6.9                             |
| Modbus                                            | Kapitel 6.6.7                             |
| lustierung                                        | Kapitel 6.5.4                             |
| Parameter                                         | Kapitel 6                                 |
| Konzentrationen                                   | hapiter o                                 |
| Justierfaktoren                                   |                                           |
| Startzeiten                                       |                                           |
| Justage manuell                                   | Kapitel 6.3                               |
| Justage automatisch                               | Kapitel 6.3                               |
| Wartung                                           | Kapitel 8                                 |
| Tests                                             | Kapitel 8.1                               |
| Digitaleingänge                                   |                                           |
| Digitalausgänge                                   |                                           |
| Potriobezuständo                                  |                                           |
| Dethebszustanue                                   | Kapitel 8.2                               |
| Wartung System                                    | Kapitel 8.2<br>Kapitel 8.3                |
| Wartung System<br>Wartungslogbuch                 | Kapitel 8.2<br>Kapitel 8.3<br>Kapitel 8.5 |

Aktive Meldungen quittierenKapitel 8.6AnalysatortauschKapitel 8.8ElektroniktauschKapitel 8.9Laden/Speichern der ParameterKapitel 8.7

# 5 Messwertanzeige und Datenspeicherung

# A 🚦 MARSIC300

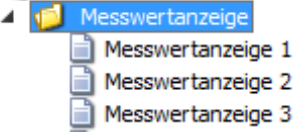

Abbildung 48: Menü Messwertanzeige Es werden nur die Messwertanzeigen eingeblendet, die parametriert sind.

• Gewünschte Messwertanzeige doppelklicken.

 $\bigcirc$ 

2

3

Komponente

Einheit

Messwert

- Parametrierung der Messwertanzeigen: siehe "Messwertanzeigen", Seite 46.
- Skalierung der Messwertanzeige.

# 5.1 Messwertanzeige

Die Messwertanzeige erfolgt, je nach Parametrierung, als Messwertbox, Balkendiagramm oder Linienschreiber.

### Messwertbox

In der Messwertbox werden die Messwerte numerisch dargestellt.

| HCI_low<br>mg/m3<br>858.00 | NH3<br>mg/m3<br>1653.8 | NO<br>mg/m3<br>241.41 | <b>SO2</b> (1)<br>mg/m3 (2)<br>1288.5 |
|----------------------------|------------------------|-----------------------|---------------------------------------|
| CO2                        | H2O                    | NN                    | NN                                    |
| Vol%                       | Vol%                   | a.u.                  | a.u.                                  |
| NN                         | NN                     | NN                    | NN                                    |
| a.u.                       | a.u.                   | a.u.                  | a.u.                                  |
| NN                         | NN                     | NN                    | NN                                    |
| a.u.                       | a.u.                   | a.u.                  | a.u.                                  |

Abbildung 49: Menü Messwertanzeige/Messwertanzeige 1 ... x

# Balkendiagramm

Im Balkendiagramm werden die Messwerte als Balken dargestellt.

| Messwertanzeige 5             |     |
|-------------------------------|-----|
| 0.0 CO (1 0.208 (2) Volts (3) | 1.0 |
|                               |     |

- ① Komponente
- Komponente
   Einheit
- 3 Messwert

Abbildung 50: Balkendiagramm

### Linienschreiber und Datenspeicherung

Im Linienschreiber werden die Messwerte numerisch als Messwertbox und im Zeitdiagramm dargestellt.

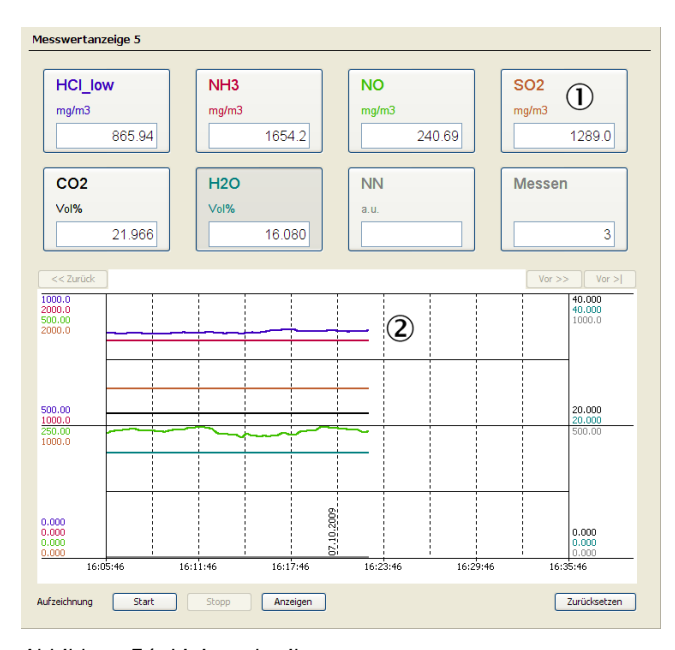

 Komponente
 Linienschreiber Es werden die Messwarte den

den die Messwerte dargestellt, die aktiviert sind (siehe unten "Skalierung der Messwertanzeige"). Der Linienschreiber beginnt erst mit der Darstellung wenn die Anzeige zum ersten Mal aufgerufen wird. Eine Änderung der Benutzerebene löscht die Historie der Linien-

!

Anzeige.

# Abbildung 51: Linienschreiber

# 5.2 Datenspeicherfunktion

Start:

Datenspeicherung starten.

Es werden (unabhängig von der grafischen Darstellung) die Daten gespeichert, die parametriert sind.

Es werden je Kurve max. 65536 Einträge in einer Datei abgelegt, dann wird automatisch eine neue Datei (mit aufsteigendem Index) angelegt.

Es erscheint ein Dialogfeld zum Angeben einer Zieldatei (.txt) Über dem Liniendiagramm erscheint:

| << Zurüc | :k 🛛 🕻 | C:/d | ata.txt |    |   |   |    |    |   |     | /or >> | Vor > |
|----------|--------|------|---------|----|---|---|----|----|---|-----|--------|-------|
| 0.01000  |        |      | 1       |    |   |   |    |    |   |     | 0.0    | 1000  |
| 0,01000  | .1     | 3    | .!      | .1 | 3 | 3 | .! | .! | 1 | 1.1 | .0.0   | 1000  |

Abbildung 52: Aufzeichnung speichern

Stopp:

Aufzeichnung stoppen.

Anzeigen:

Aufgezeichnete Daten ansehen.

Es erscheint ein Dialogfeld zum Anwählen der Datei mit den gespeicherten Werten.

Dann erscheint über dem Liniendiagramm:

| << Zurück | C:/dat | a.txt |   |   |   |   |   |   | V | or >> Vor > |
|-----------|--------|-------|---|---|---|---|---|---|---|-------------|
| 0.01000   | 1      | 1     |   |   |   | 1 | 1 |   |   | 0.01000     |
| 0.01000   | 1      | 1     | 1 | 1 | 1 | 1 | 1 | 1 | 1 | 0.01000     |

Abbildung 53: Aufzeichnung laden

Zurücksetzen:

Alle angezeigten Linien löschen (keine Auswirkung auf Datenspeicherung).

# Skalierung der Messwertanzeige

Beim Antippen einer Anzeige erscheint eine Maske zum Skalieren:

| Messwertanzeige 1       |           |
|-------------------------|-----------|
| Farbauswahl schwarz 💌 🕦 |           |
| Zahlenformat -1         |           |
| Skala Anfang -0,01      |           |
| Skala Ende 0,01 (4)     |           |
| Aktiv 🗹 (5)             |           |
| Sichern                 | Abbrechen |

Abbildung 54: Menü Skalierung

- ① Schriftfarbe (Die Farben des Linienschreibers sind fest vorgegeben)
- Genauigkeit der Messwertanzeige Beispiel:
  - -2: 123.45
  - -1: 1234.5
  - 0:12345
  - 1:123450
- 3 Skalenanfangswert
- (4) Skalenendwert

(bei Linienschreiber: für y-Achse)

(5) Anzeige der Linien aktiv / nicht aktiv (f
ür Linienschreiber)

# 6 Parametrierung

# 6.1 Messkomponenten

## **Globale Definition**

In diesem Menü werden die globale Geräteinformationen (z. B.: Anzahl der Filterräder, Anzahl der aktivierten Komponenten) angezeigt.

| Globale Definitionen       |     |     |     |     |     |     |     |     |     |      |
|----------------------------|-----|-----|-----|-----|-----|-----|-----|-----|-----|------|
| Aktive Messkomponenten ①   | 1 🗹 | 2 🗹 | 3 🗹 | 4 🗹 | 5 🗹 | 6 🗹 | 7 🗹 | 8 🗹 | 9 🗹 | 10 🗹 |
| Referenzenergiefehler 10 % | 2   |     |     |     |     |     |     |     |     |      |

Abbildung 55: Menü Parametrierung/Messkomponenten/Globale Definition

- ① Aktive Messkomponenten. Häkchen: aktiv
- ② Interne Verwendung: Fehlerschwelle der Referenzenergie, ab der eine Meldung generiert wird.

### **Definition Messkomponenten**

In diesem Menü wird die Einstellung der jeweiligen Messkomponente angezeigt.

Das Menü dient nur der Information.

| Definition Messkomponente 1        |           |                                  |      |     |
|------------------------------------|-----------|----------------------------------|------|-----|
| Komponentenname                    |           |                                  |      |     |
| Konzentrationseinheit Kalibrierung | ppm       | Umrechnung Konzentrationseinheit |      |     |
| Mittelungszeit [s] 0 V             |           |                                  |      |     |
|                                    |           |                                  |      |     |
| Überwachungsgrenzen                |           |                                  |      |     |
| Referenzenergiewarnung             | 60 %      |                                  |      |     |
| Nulldrift                          | 6 %       | Messbereichsendwert              |      |     |
| Justierung Ref.pkt.                | 9999999 % | Messbereichsendwert              | 5000 | ppm |

Abbildung 56: Menü Parametrierung/Messkomponenten/Definition Messkomponenten

# 6.2 Messwertanzeigen

Es können 8 Messwertanzeigen parametriert und zur Anzeige gebracht werden:

| 🖹 🂋 Par | rametrierung        |
|---------|---------------------|
| 🗄 · 💋   | Messkomponenten     |
| 😑 - 🚺   | Messwertanzeige     |
|         | 📄 Messwertanzeige 1 |
|         | Messwertanzeige 2   |
|         | 📄 Messwertanzeige 3 |
|         | Messwertanzeige 4   |
|         | Messwertanzeige 5   |
|         | Messwertanzeige 6   |
|         | Messwertanzeige 7   |
|         | Messwertanzeige 8   |
| 1 1     |                     |

Abbildung 57: Menübaum Parametrierung/Messwertanzeige in SOPAS ET Gewünschte Messwertanzeige auswählen

Wenn Sie eine Messwertanzeige doppelklicken, öffnet sich eine Maske in der Sie die Messwertanzeige parametrieren können:

| Messwertanzeige 1 ()                                                                                                    |  |
|----------------------------------------------------------------------------------------------------|--|
| nicht aktiv<br>nicht aktiv<br>Linienschreiber<br>Messwertanzeige Layout I (1)<br>Messwertanzeige Layout II (1)<br>Messwertanzeige Layout II (1)<br>Messwertanzeige Layo |  |
| Balkendiagramm Layout 12 (5)<br>Balkendiagramm Layout II (3 + 2) (9)                                                                                                    |  |

Abbildung 58: Menü Messwertanzeige -Layoutauswahl

## Messwertbox

| м | lesswertan | zeige 1           |                |       |
|---|------------|-------------------|----------------|-------|
| _ |            |                   |                |       |
|   | Me         | esswertanzeige La | ayout III (16) | *     |
|   | mv1        | mv2               | mv3            | mv4 🕕 |
|   | mv5        |                   |                |       |
|   |            |                   |                |       |
|   |            |                   |                |       |
|   |            | Sichern           | Zurücksetzen   | ]     |

Abbildung 59: Menü Messwertanzeige -Beispiellayout

Die Messwertanzeige sieht dann so aus.

| HCI_low<br>mg/m3<br>858.00 | NH3<br>mg/m3<br>1653.8 | NO<br>mg/m3<br>241.41 | SO2<br>mg/m3<br>1288. |
|----------------------------|------------------------|-----------------------|-----------------------|
| CO2                        | H2O                    | NN                    | NN                    |
| Vol%                       | Vol%                   | a.u.                  | a.u.                  |
| 21.966                     | 16.078                 |                       |                       |
| NN                         | NN                     | NN                    | NN                    |
| a.u.                       | a.u.                   | a.u.                  | a.u.                  |
|                            |                        |                       |                       |
| NN                         | NN                     | NN                    | NN                    |
| a.u.                       | a.u.                   | a.u.                  | a. u.                 |

Abbildung 60: Menü Messwertanzeige -Komponentennamen

#### Balkendiagramm

① Gewählte Messwertanzeige

- ② Messwertanzeige nicht anzeigen
- 3 Linienschreiber (Beispiel siehe unten)
- ④ 1 Messwertbox
- ⑤ 4 Messwertboxen
- (6) 16 Messwertboxen (Beispiel siehe unten)
- ⑦ 2 große, 8 kleine Messwertboxen
- 8 6 Balkendiagramme (siehe unten)
- (9) 3 Balken + 2 Messwertboxen
- ③ 3 Balken + 8 Messwertboxen (verdeckt)
- ① Zum Abspeichern "Sichern" anklicken

Beispiel: Messwertanzeige 1 mit Layout III (16 Messwertboxen)

 Gewünschte Bezeichner (Tags) eintragen. Tags MARSIC300: siehe "Tags (Variablenbezeichnung)", Seite 100 Skalierung der Messwertbox: siehe "Messwertanzeige", Seite 43

Die Komponentennamen und Einheiten kommen beispielsweise aus den werkseitigen Voreinstellungen (z.B. RVi), aus der Quelle eines Filters (z.B. FVi) oder aus dem Analysator.

| Messwertanzeige 1           |
|-----------------------------|
|                             |
| Balkendiagramm Layout I (6) |
| mv1 (]                      |
| mv2                         |
| mv3                         |
| mv4                         |
| mv5                         |
| mv6                         |
| Sichern Zurücksetzen        |

Beispiel: Messwertanzeige 1 mit Balkendiagramm Layout I (6 Balken)

 Gewünschte Bezeichner (Tags) eintragen. Tags MARSIC300: siehe "Tags (Variablenbezeichnung)", Seite 100 Skalierung der Messwertbox: siehe "Messwertanzeige", Seite 43

Abbildung 61: Menü Messwertanzeige -Balkendiagramm

Die Messwertanzeige sieht dann so aus:

| esswertar | nzeige 5 |       |      |     |
|-----------|----------|-------|------|-----|
| 0.0       | CO       | 0.208 | Vol% | 1.0 |
|           |          |       |      |     |

Abbildung 62: Balkendiagramm - Beispiel

### Linienschreiber

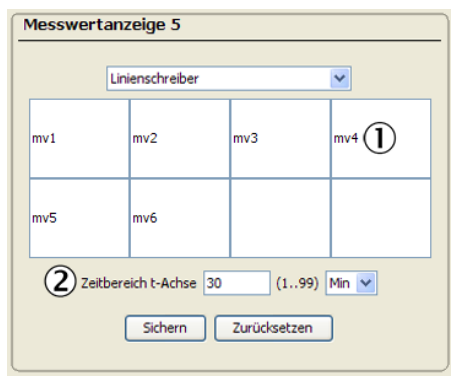

Abbildung 63: Menü Messwertanzeige -Tags

Die Messwertanzeige sieht dann so aus:

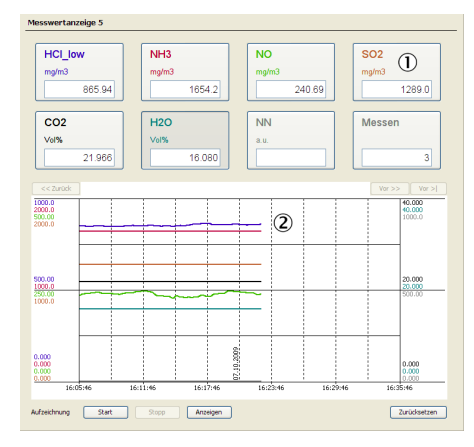

Abbildung 64: Menü Messwertanzeige -Linienschreiber

- Gewünschte Bezeichner (Tags) eintragen.
  - Skalierung der Messwertbox: siehe "Messwertanzeige", Seite 43
- ② Zeitachse-Achse skalieren [Sek, Min oder Std] Skalierung der y-Achse: siehe "Messwertanzeige", Seite 43

- ① Messwertbox
- 2 Linienschreiber

# 6.3 Justierfunktionen

# Startzeiten

# Menü: Justierung/Parameter/Startzeiten

In diesem Menü werden die Startzeiten der "zyklischen Trigger (CT1 .. CT16)" angezeigt.

| Startz | reiten    |                        |
|--------|-----------|------------------------|
| CT 1   | Blow back | Thu Oct 8 07:30:00 (2) |
| CT 2   | Zero set  |                        |

 Name des zyklischen Triggers
 Nächste Startzeit

Deaktivierung über Bedienkonsole oder Menü: Parametrierung/Variablen und Funktionen/Zyklische Trigger (CTi)

Abbildung 65: Menü Startzeiten

## Justierung manuell

### Menü: Justierung/Justierung manuell

Weitere Informationen siehe "Betriebsanleitung MARSIC300".

| Justage manue  |                   |                         |
|----------------|-------------------|-------------------------|
| Messkomponente | Nullmedium        | Prüfmedium              |
| NH3            |                   | 2 Justage Referenzpunkt |
| NO             | Nullsetzen        | Justage Referenzpunkt   |
|                | 3 Nullsetzen alle | ]                       |

- Messwert dieser Komponente wird zu Null gesetzt
- ② Messwert dieser Komponenten wird auf Sollkonzentration des Prüfmediums gesetzt
- ③ Messwerte aller oben aufgeführten Komponenten werden zu Null gesetzt

Abbildung 66: Menü Justage manuell

# Justierung automatisch

### Menü: Justierung/Justierung automatisch

Weitere Informationen siehe "Betriebsanleitung MARSIC300".

| Nullpunkt                    |         | Prüfgase          |                           |
|------------------------------|---------|-------------------|---------------------------|
| Cancel zero gas              | I Start | Cancel adjustment | O Start                   |
| Adjust zero                  | Start   | Adjust SO2        | Start                     |
| Check zero gas               | Start   | Adjust SO2-hi     | Start                     |
| Open zero gas valve          | Start   | Adjust CO2        | Start                     |
| Close zero gas valve         | Start   | Adjust NO         | Start                     |
| NULL                         | Start   | Adjust NO2        | Start                     |
|                              |         | Adjust NH3        | Start                     |
|                              |         | Adjust CO         | <ul> <li>Start</li> </ul> |
| Cancel internal adjust/check | Start   | Adjust CH4        | Start                     |
| Adjust internal              | Start   |                   |                           |

Abbildung 67: Menü Justierung automatisch

① Start Justage des angezeigten Programms

Die vorhandenen Programme sind systemspezifisch: siehe Systemdokumentation.

### Parameter

6.3.1.1 Konzentrationen der Prüfgase

## Menü: Justierung/Parameter/Konzentrationen

In diesem Menü werden die Konzentrationen der Prüfgase und internen Justierfilter angezeigt.

Die Konzentrationen der Prüfgase können eingestellt werden.

| Konzentrationen    |         |                          |                    |                 |
|--------------------|---------|--------------------------|--------------------|-----------------|
| Messkomponente     | Einheit | Soll-Konzentration       | Soll-Konzentration | Soll-Extinktion |
|                    |         | Prüfmedium               | Justierfilter      | Justierfilter   |
| NH3                | ppm     | 0                        | 0                  | 0               |
| NO                 | ppm     | 0                        | 0                  | 0               |
| Externe Komponente | Einheit | Konzentration Prüfmedium |                    |                 |
| NULL               | NULL    | 0 2                      |                    |                 |
| NULL               | NULL    | 0                        |                    |                 |

- Eingabe der Konzentration des Prüfmediums
- Nur interne Bedeutung

Abbildung 68: Menü Konzentrationen

# 6.3.1.2 Justierfaktoren

### Menü: Justierung/Parameter/Justierfaktoren

In diesem Menü können die Korrekturfaktoren angepasst werden (Justierfilterrad optional).

- Der Messwert wird mit beiden Justierfaktoren verrechnet.
- Bei Änderung des Faktors "Prüfmedium" wird der Faktor "Justierfilter" automatisch auf "1,000" gesetzt.
- Häkchen "Aktiv": Diese Messkomponente wird verrechnet.

| Justierfaktoren |                |       |         |              |                    |       |                      |
|-----------------|----------------|-------|---------|--------------|--------------------|-------|----------------------|
|                 | Prüfgas        |       |         |              | Interne Justierung |       |                      |
| Messkomponente  | aktueller Wert | Aktiv | Vorgabe |              | aktueller Wert     | Aktiv | Vorgabe              |
| NH3             | 1121,093       | •     | (2) 1   | 3 übernehmen | 1,000              | ✓     | (2) 1 (3) übernehmen |
| NO              | 1,000          | ◄     | 1       | übernehmen   | 1,000              | ◄     | 1 übernehmen         |

Abbildung 69: Menü Justierfaktoren

- ① Anzeige: Aktueller Faktor
- 2 Eingabe: Neuer Faktor
- ③ Übernehmen: Neuen Faktor übernehmen

### 6.3.1.3 Startzeiten

# Menü: Justierung/Parameter/Startzeiten

In diesem Menü werden die Startzeiten der "zyklischen Trigger (CT1 .. CT16)" angezeigt.

| Startzeiten |                         |                      |  |  |
|-------------|-------------------------|----------------------|--|--|
| CT 1        | Blow back               | Thu Oct 8 07:30:00 2 |  |  |
| CT 2        | Zero set                |                      |  |  |
| Abbildu     | ng 70: Menü Startzeiten |                      |  |  |

 Name des zyklischen Triggers

② Nächste Startzeit Deaktivierung über Bedienkonsole oder Menü: Parametrierung/Variablen und Funktionen/Zyklische Trigger (CTi)

# 6.3.1 Justierung manuell

### Menü: Justierung/Justierung manuell

Weitere Informationen siehe "Betriebsanleitung MARSIC300".

| Justage manue  | ell               |                         | 1 | Messwert dieser Kom-                                          |
|----------------|-------------------|-------------------------|---|---------------------------------------------------------------|
| Messkomponente | Nullmedium        | Prüfmedium              | 2 | gesetzt<br>Messwert dieser Kom-                               |
| NH3            |                   | 2 Justage Referenzpunkt |   | ponenten wird auf Soll-<br>konzentration des Prüf-            |
| NO             | Nullsetzen        | Justage Referenzpunkt   | 3 | mediums gesetzt<br>Messwerte aller oben<br>aufgeführten Kompo |
|                | 3 Nullsetzen alle |                         |   | nenten werden zu Null<br>gesetzt                              |

Abbildung 71: Menü Justage manuell

## 6.3.2 Justierung automatisch

### Menü: Justierung/Justierung automatisch

Weitere Informationen siehe "Betriebsanleitung MARSIC300".

| Nullpunkt                    |         | Prüfgase          |                           |
|------------------------------|---------|-------------------|---------------------------|
| Cancel zero gas              | I Start | Cancel adjustment | I Start                   |
| Adjust zero                  | Start   | Adjust SO2        | Start                     |
| Check zero gas               | Start   | Adjust SO2-hi     | Start                     |
| Open zero gas valve          | Start   | Adjust CO2        | Start                     |
| Close zero gas valve         | Start   | Adjust NO         | Start                     |
| NULL                         | Start   | Adjust NO2        | Start                     |
| Interne Justierung           |         | Adjust NH3        | <ul> <li>Start</li> </ul> |
|                              |         | Adjust CO         | <ul> <li>Start</li> </ul> |
| Cancel internal adjust/check | Start   | Adiust CH4        | Start                     |
| Adjust internal              | Start   | . John c of t t   |                           |

Abbildung 72: Menü Justierung automatisch

① Start Justage des angezeigten Programms

Die vorhandenen Programme sind systemspezifisch: siehe Systemdokumentation.

# 6.4 Messstellenumschaltung / Ablaufprogramm

#### Messstellenprogramm

Menü: Parametrierung/Ablaufprogramme/Messstellenprogramm

In diesem Menü können Sie das "Messen an mehreren Messstellen" parametrieren.

VORSICHT

Die Programme werden automatisch gesteuert.

Wenn Sie ein Programm mit Start/Pause/Stopp/Fortsetzen unterbrechen, misst das Gerät nicht mehr richtig.

 Benutzen Sie diese Funktionen nur, wenn Sie sicher die Konsequenzen abschätzen können.

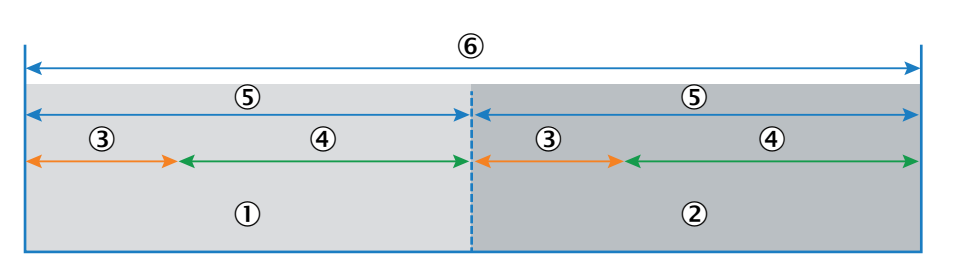

Abbildung 73: Messstellenumschaltung - Schema

- ① Messstelle 1
- 2 Messstelle 2
- 3 Haltezeit
- Aktiv
- ⑤ Dauer
- 6 Zykluszeit

### Zykluszeit

Innerhalb der Zykluszeit ist der gesamte, definierte Messzyklus inkl. Messstellen-Umschaltung abgeschlossen.

#### Dauer

Die Zeit, in der eine Messstelle aktiv ist und gemessen wird (inkl. Einlaufzeit nach Messstellen-Umschaltung).

# Haltezeit

Nach Messstellen-Umschaltung: Die Zeit, in der der zuletzt gültige Messwert der Messstelle gehalten wird, bis sich der neue Messwert eingelaufen hat (Spülvorgänge etc.). Die Haltezeit kann individuell pro Messstelle eingegeben und so z. B. die Freigabe des Messwerts am Modbus oder ähnliches gesteuert werden.

#### Aktiv

Nach der Einlaufzeit liegen gültige Messwerte der aktiven Messstelle vor.

| Messstellenprogramm (MP | P)                   |                                |
|-------------------------|----------------------|--------------------------------|
| Freigabe () MPPE        | 2 00:65534:655       | 23 Start 3 Pause 4             |
| Messstelle Samp         | 6                    | 7 Stopp 8 Fortsetzen           |
| Anzahl MSt. 9 2         | Min. Mess-Zeit 10 10 | DeSOx-Zeit Fix.Zyklus-Zeit 🗹 😰 |
|                         |                      | B Fix.MSt-Zeit Zyklus-Zeit 285 |

Abbildung 74: Menü Messstellenprogramm (MPP)

- ① Anzeige: Interner Tag zur Freigabe des Messstellenprogramms
- ② Anzeige: Ablaufzeit der aktuellen Messstelle

- 3 Starten des Messstellenprogramms
- (4) Messstellenprogramm unterbrechen (Pause)
- (5) Anzeige: Aktiven Messstelle
- 6 Anzeige: Index der aktiven Messstelle
- ⑦ Abbrechen des Messstellenprogramms
- (8) Fortsetzen nach "Pause" des Messstellenprogramms
- (9) Eingabe: Anzahl der Messstellen
- 10 Minimale Messzeit pro Messstelle
- (1) Häkchen: Feste Zykluszeit 285 s ("DeSOx-Zeit")
- Häkchen: Feste Zykluszeit aus "Zyklus-Zeit"
- (B) Häkchen: Feste Messstellen-Zeit
- (4) Eingabe: Zyklus-Zeit

## DeSOx-Zeit (11)

Die DeSOx-Zeit basiert auf der Richtlinie MEPC.259(68). Diese fordert, dass jede Messstelle innerhalb von 4:45 Minuten (285 Sekunden) einmal gemessen sein muss. Zur Eingabe in das Menü unten: Von den 4:45 Minuten die Haltezeiten abziehen und die verbleibende Zeit durch die Anzahl der Messstellen teilen. Zum Beispiel: Bei 2 Messstellen mit gleicher Haltezeit, ist jede Messstelle 142 Sekunden aktiv.

Damit kann z. B. die Freigabe des Messwerts am Modbus gesteuert werden.

### Fix.Zyklus-Zeit (2)

Die "Fix.Zyklus-Zeit" entspricht der "DeSOx-Zeit", die Zykluszeit ist aber nicht fest vorgegeben sondern kann explizit eingegeben werden (siehe Menü oben).

### Fix.Mst-Zeit (<sup>(B)</sup>)

Es wird auf jeder Messstelle solange gemessen wie im Menü unten unter "Dauer" eingestellt ist.

Somit können unterschiedliche Messzeiten pro Messstelle eingestellt werden. Sollte die eingestellte Dauer kürzer als die "Haltezeit + Mindest-Messzeit" sein, wird die Dauer automatisch auf diese Zeit hochgesetzt. Desweiteren gilt, dass die "Haltezeiten + die Mindest-Messzeit" pro Messstelle zusammengezählt nicht länger sein dürfen als die Zykluszeit. Ansonsten wird die Zykluszeit entsprechend vergrößert.

### Messstellenprogramm (MPP)

| Sichern           | Markieren                            | Editieren | Kopieren      | Ersetzen      | Weiter |
|-------------------|--------------------------------------|-----------|---------------|---------------|--------|
| Messstelle        | Name                                 | Reihenfo  | lge Dauer [s] | Haltezeit [s] | Aktiv  |
| $\frac{1}{2}$ (1) | Sampling Point 1<br>Sampling Point 2 | ) 1 (     | 3 142 4       | ) 60 5        | 6      |

Abbildung 75: Messstellenprogramm - Menübeschreibung

- ① Index der Messstelle
- 2 Name der Messstelle
- 3 Reihenfolge der Messstellen
- ④ Messzeit auf der Messstelle inkl. Einlaufzeiten
- (5) Einlaufzeit
- 6 Anzeige Häkchen: Messstelle aktiv

| Messstellenprogramm (MPF  | ?)                |                 |    |
|---------------------------|-------------------|-----------------|----|
| Messstelle 1              | 2 Aktiv 🗸         |                 |    |
| Name (3) Sampling Point 1 | Dauer [s] (4) 142 | Haltezeit [s] 5 | 60 |
|                           | Order 6           |                 |    |
|                           | Abbrechen         | < >             |    |

Abbildung 76: Messstellenprogramm - Einstellungsmöglichkeiten

- ① Anzeige: Index der Messstelle
- 2 Häkchen: Messstelle aktiv
- ③ Name der Messstelle
- Gesamtdauer auf der Messstelle
- 5 Einlaufzeit
- 6 Position in der Reihenfolge des Messstellenprogramms

# WICHTIG

!

Für beide Messstellen gilt, dass nach Änderungen der grüne Pfeil (Laden aller Parameter) gedrückt werden muss, um die Auswirkung der Änderungen zu sehen. Erst dann werden die Daten in der Tabelle entsprechend aktualisiert.

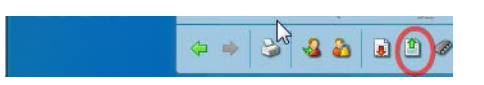

Abbildung 77: Parameter laden - Button

# 6.5 Datenschnittstellen / IO

## Menü: Parametrierung/I/O

In diesem Menü werden die Daten-Schnittstellen angezeigt.

### **Hardware Plan**

Menü: Parametrierung/I/O/Hardwareplan

# CAN Bus Adresse x

Anzeige der vorhandenen I/O-Module im angewählten CAN-Bus Gateway.

# HINWEIS

Die Reihenfolge der angegebenen Module muss mit der Reihenfolge der gesteckten Module (beginnend beim Gateway) übereinstimmen.

CAN Bus Adresse 0 (N1)

| Sichern   | Markieren | Zeigen       | Kopieren | Ersetzen | Weiter |
|-----------|-----------|--------------|----------|----------|--------|
| index (1) |           | Gesteckt (2) |          | Тур (3)  |        |
| 1         |           |              |          | NULL     |        |
| 2         |           |              |          | NULL     |        |

Abbildung 78: Menü CAN Bus Adresse

- ① Laufende Nummer des Moduls.
- 2 Häkchen: Modul ist eingesteckt.
- 3 Typ des I/O-Moduls.

### Daten

## Menü: Parametrierung/I/O/Daten

### 6.5.1 Digitale Eingänge

### Menü: Parametrierung/I/O/Daten/Externe Daten/Digitale Eingänge

In diesem Menü werden die digitalen Eingänge angezeigt.

| Bezeichnung | Bemerkung                                                                                            |
|-------------|----------------------------------------------------------------------------------------------------|
| Index       | Laufende Nummerierung des digitalen Eingangs (DI1, DI2,).                                            |
| Modul       | Topografische Adressierung (siehe "Datenschnittstellen / IO", Seite 54). Wird automatisch generiert. |
| Name        | Fest eingestellt.                                                                                    |
| Invertiert  | Häkchen: Invertiert einlesen.                                                                        |

Tabelle 7: Digitale Eingänge

### 6.5.2 Digitale Ausgänge

### Menü: Parametrierung/I/O/Daten/Externe Daten/Digitale Ausgänge

In diesem Menü werden die digitalen Ausgänge angezeigt.

| Bezeichnung | Bemerkung                                                                                            |  |
|-------------|----------------------------------------------------------------------------------------------------|--|
| Index       | Laufende Nummerierung des digitalen Ausgangs (D01, D02,).                                            |  |
| Modul       | Topografische Adressierung (siehe "Datenschnittstellen / IO", Seite 54). Wird automatisch generiert. |  |
| Quelle      | Tag.                                                                                                 |  |
| Invertiert  | Häkchen: Invertiert ausgegeben.                                                                      |  |

Tabelle 8: Digitale Ausgänge

### 6.5.3 OPC-Ausgänge

#### Menü: Parametrierung/I/O/Daten/OPC-Ausgänge

Dieses Menü ordnet den OPC-Ausgabewerten Daten aus dem MARSIC300 zu.

| Bezeichnung | Bemerkung                                    |
|-------------|----------------------------------------------|
| Index       | Laufende Nummerierung des OPC-Ausgabewertes. |
| Quelle      | Tag.                                         |

Tabelle 9: OPC-Ausgänge

### 6.5.4 Modbus

MARSIC300 läuft als "Slave".

Der Modbus-Prozess kommuniziert mit dem Geräteprozess über ein Shared Memory.

Die Zugriffe sind beiderseitig mit einem Semaphor abgesichert.

Zu einem angeschlossenen Gerät (z.B. Auswerterechner) kommuniziert der Modbus-Prozess über TCP/IP.

Registerbelegung: siehe "Gerätestatus (Discrete Inputs [1xxxx], Function Code 02)", Seite 90

Modbus-Werte und Modbus-Flags: siehe "Datenschnittstellen / IO", Seite 54

In diesem Menü wird die Modbus-Kommunikation parametriert.

#### Menü: Parametrierung/Modbus

| Modbus                        |             |               |
|-------------------------------|-------------|---------------|
| Slave Adresse                 | 1           |               |
| Register swap AB_CD v 2       |             |               |
| TCP Port 3                    | 502         |               |
| Simulationsmodus 🗌 4          | (5) Low S 0 | High S 1000 6 |
| Aktivierung der Konfiguration | D           |               |

#### Abbildung 79: Menü Modbus

- ① Slave-Adresse des MARSIC300
- Register-Swap
- 3 TCP-Port (Standard: 502)
- ④ Simulationsmodus, in dem die Werte die in den Registern 4200 ff stehen in die Register 4000 ff skaliert zurückgeschrieben werden.
- (5) Untere Messwertgrenze für Simulationsmodus
- 6 Obere Messwertgrenze für Simulationsmodus
- ⑦ Neustart des Modbus mit Übernahme der Einstellungen

#### Modbus-Werte (MBVi)

### Menü: Parametrierung/I/O/Daten/Modbuswerte

Die Modbus-Werte legen fest, welche Werte im Modbus hinterlegt werden.

### Editierfenster:

| Modbuswerte (MBVi) |                       |                         |                |
|--------------------|-----------------------|-------------------------|----------------|
| Index 1            |                       |                         |                |
| Aktiv 2            | Auto Name/Einheit 🗹 3 | AutoStatus 🗹 4          | Skalierung 🗹 5 |
| Name 502 6         | Messbereichsanfang    | Messbereichsende 9 2000 | Einheit 10     |
| Quelle FV01        | Datentyp Real V       | Status                  |                |
| Norm 🗹 🚺           |                       | Pos. (15) 1             |                |
| SICK Std. Mess 🗹 🚺 | Registertyp Input 🗸 🕖 | Pos. 1                  |                |
| SICK Std. Sys.     | Registertyp Holding V | Pos. 1                  |                |
| MARSIC 19          | Registertyp Holding V | Pos. 1                  |                |
| Sichern            | Abbrechen             | < >                     |                |

#### Abbildung 80: Menü Modbuswerte

- ① Index: Laufende Nummerierung des Modbus-Wertes
- 2 Aktiver Modbus-Wert: Häkchen: aktiv
- ③ Mit Häkchen bei "Auto Name/Einheit" werden Name und Einheit des in Quelle angegebenen Tags automatisch übernommen
- ④ Mit Autostatus wird der Systemstatus automatisch als Status des Wertes übernommen
- (5) Ist die Skalierung mit H\u00e4kchen aktiviert, wird dieser Wert skaliert. Es wird im Registerbereich 4000 ff (Holdingregister) auf 0 ... 10000 skaliert.
- 6 Name des Wertes
- ⑦ Messbereichsanfang
- 9 Messbereichsende
- 10 Physikalische Einheit des Wertes
- (1) Quelle: Tag, dessen Wert übernommen werden soll.
- Datentyp (Real/Integer/Bool) (2 Register)
- B Wenn kein Autostatus aktiviert ist wird der Status des hier benannten Tags übernommen.
- Häkchen: Normbereich Register 4000 ff (Holdingregister) übernehmen
- (5) Position Offset im jeweiligen Bereich
- 16 Häkchen: Normbereich Register 1000 ff übernehmen
- Registertyp (Holding/Input/Coil/DI)

(8) Häkchen: Normbereich Register 2000 ff übernehmen

# (9) Häkchen: Normbereich Register 3000 ff übernehmen

## Modbus-Eingangswerte (MBIVi)

### Menü: Parametrierung/I/O/Daten/Modbus Eingangswerte

Hier können Messwerten, die der Master in die Holdingregister legt, Name, Einheit und Datentyp zugeordnet werden. Dabei ist i der Index. Je Messwert werden zwei Register aufsteigend vom Offset belegt. Ein Status wird nicht betrachtet.

Editierfenster:

| Modb  | Modbus Eingangswerte (MBIVi) |                     |     |  |  |  |
|-------|------------------------------|---------------------|-----|--|--|--|
| Zeile | 1                            |                     |     |  |  |  |
| Name  | 2                            | Einheit 3           |     |  |  |  |
|       |                              | (4) Datentyp Real V |     |  |  |  |
|       | Sichern                      | Abbrechen           | < > |  |  |  |

Abbildung 81: Menü Modbus Eingangswerte

- ① Zeile (Index)
- 2 Name des Eingangswertes
- 3 Physikalische Einheit des Eingangswertes
- Datentyp (Real/Integer/Bool)

# Modbus-Eingangsflags (MBIFi)

### Menü: Parametrierung/I/O/Daten/Modbus Eingangsflags

Hier kann vom Master in den Coils abgelegten Bool-Values (Flags) ein Name zugeordnet werden.

Editierfenster:

| Modb  | us Eingangsflags (MBIFi) |           |     |
|-------|--------------------------|-----------|-----|
| Zeile | 1                        |           |     |
| Name  | Select SP1               |           |     |
|       | Sichern                  | Abbrechen | < > |

Abbildung 82: Menü Modbus Eingangsflags

- ① Zeile (Index)
- 2 Name des Eingangsflags

#### Modbus-Referenzflags (MBIRFi)

### Menü: Parametrierung/I/O/Daten/Modbus Referenzflags

Hier werden den einzelnen Werten die Referenzmittel (Prüfgase/ interne Justage) zugeordnet, sodass ersichtlich ist, was gerade aktiv ist.

Editierfenster:

| Modb  | ıs Referenzflags (MBIRFi) |           |     |
|-------|---------------------------|-----------|-----|
| Index |                           |           |     |
| Name  | Quelle                    | 3         |     |
|       | Sichern                   | Abbrechen | < > |

Abbildung 83: Menü Modbus Referenzflags

- ① Index
- 2 Name des Referenzflags
- ③ Quelle: Tag, dessen Wert übernommen werden soll.

# 6.6 Geräteparameter

## 6.6.1 Temperaturregelung

# Menü: Parametrierung/Temperaturregelung

In diesem Menü kann die Einheit der Temperaturanzeige eingestellt werden.

Alle weiteren Anzeigen dienen der Information.

| Temperaturregelung global |                 |    |   |  |  |  |  |
|---------------------------|-----------------|----|---|--|--|--|--|
| Einheit für alle Temp     | eratur-Anzeigen | °C | 1 |  |  |  |  |
| EK-LPMS01 Max.            | 60              |    |   |  |  |  |  |
| EK-LPMS03 Max.            | 75              |    |   |  |  |  |  |
| EK-LPMS02 Max.            | 60              |    |   |  |  |  |  |

 Einstellbar: Einheit der Temperaturanzeige [°C, K, °F]

Abbildung 84: Menü Temperaturregelung global

# 6.6.2 Druckregelung

# Menü: Parametrierung/Druckregelung

In diesem Menü können Sie sich Parameter zur Druckregelung ansehen.

### 6.6.3 Durchfluss

### Menü: Parametrierung/Durchfluss

In diesem Menü können Sie die Warnschwellen des Gas-Durchflusses parametrieren.

| Überwachung Durchfluss      |                |      |     |  |  |
|-----------------------------|----------------|------|-----|--|--|
| Aktiv 🗹 🚺                   |                |      |     |  |  |
| Min. Durchfluss             | 2              | 100  | l/h |  |  |
| Warnschwelle Min. Durchflus | s 3            | 130  | l/h |  |  |
| Warnschwelle Max. Durchflus | ss <b>(4</b> ) | 600  | l/h |  |  |
| Max. Durchfluss             | 5              | 1000 | l/h |  |  |

Abbildung 85: Menü Überwachung Durch-

① Häkchen: Überwachung ist aktiv

- ② Eingabe: Fehlermeldung minimaler Durchfluss (voreingestellt: 100 l/h)
- 3 Eingabe: Warnschwelle minimaler Durchfluss (voreingestellt: 130 l/h)
- Eingabe: Warnschwelle maximaler Durchfluss (voreingestellt: 600 l/h)
- (5) Eingabe: Fehlermeldung maximaler Durchfluss (voreingestellt: 1000 l/h)

# 6.6.4 02-Sensor

## Menü: Parametrierung/02-Sensor

In diesem Menü können Sie sich die Parametrierung des O<sub>2</sub>-Sensors ansehen.

# 6.6.5 Logbuch

## Menü: Parametrierung/Logbuch

Warnung: Löscht alle Logbucheinträge.

In diesem Menü wird das Logbuch parametriert.

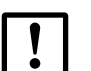

fluss

Das Ändern der Einstellung löscht alle Einträge.

#### Logbuch

Komprimierung

Warnung
 Ringpuffermodus

komprimiert

unkomprimiert

Wenn Speicher vol

Wenn ein Fehler auftritt:

- Ein Fehlerzähler wird hochgezählt.
- 2 Die Fehlermeldung wird abgespeichert.

Wenn der Logbuchpuffer voll ist:

- ③ Die Meldung "Logbook error" wird ausgegeben und es werden keine Einträge mehr gespeichert.
- Die ältesten Einträge werden durch die aktuellen Einträge überschrieben.
   Es wird keine entsprechende Meldung angezeigt.

## Abbildung 86: Menü Logbuch

### 6.6.6 Gerätedisplay

### Menü: Parametrierung/Gerätedisplay

In diesem Menü werden für die Anzeige am Gerätedisplay parametriert:

- Die Messwertanzeige.
- Das Passwort für die Bedienkonsole am Gerät.
- Wenn Parameter geändert wurden und wenn am Gerätedisplay gerade die Messanzeige dargestellt wird: Die Anzeige auf dem Gerätedisplay muss neu initialisiert werden, damit die Änderungen am Gerätedisplay dargestellt werden.
  - 1 Am Gerät die menüabhängige Taste "Menu" drücken.
  - 2 Dann Taste "MEAS" drücken.

| Gerätedisplay        |          |                         |         |           |
|----------------------|----------|-------------------------|---------|-----------|
| Passwort             | 1234     | Achtung: nur 4 Ziffern! |         |           |
| Dauer Passwort-Modus | 30 min 🤇 | 2)                      |         |           |
| Messwertanzeige      |          |                         |         |           |
| Quelle               |          | Anfang                  | Ende    | Format    |
| Position 1           | mv1 (3)  | <b>(4)</b> 0            | (4) 100 | X.xx (5)~ |
| Position 2           | mv2      | 0                       | 100     | X.xx 🗸    |

Abbildung 87: Menü Gerätedisplay

- ① Passwort, bestehend aus 4 Ziffern. (Hinweis: Passwort wird erst nach Hardware Reset (Neustart) übernommen).
- ② Gültigkeitsdauer der passwortgeschützten Ebene. (Hinweis: Wird erst nach Hardware Reset (Neustart) übernommen).
- (3) Parametrierung (siehe "Tags (Variablenbezeichnung)", Seite 100) der Messwertanzeige.
- ④ Anfangs- und Endwert des Anzeigebereiches f
  ür Balken- und Liniendiagramm. Anfangswert muss kleiner Endwert sein (Bei Eingabe keine Überpr
  üfung der Plausibilit
  ät)..
- (5) Zahlenformat der Anzeige: Anzahl der Nachkommastellen.

## 6.6.7 Gerät

#### Menü: Parametrierung/Geräteparameter

In diesem Menü werden Geräteparameter angezeigt und können geändert werden.

| Geräteparameter           |         |                      |          |
|---------------------------|---------|----------------------|----------|
| Systembezeichnung         | MARSIC  | 1                    |          |
| Seriennummer              | 140909  |                      |          |
| Seriennummer Küvette      |         |                      |          |
| IP-Konfiguration zulassen | ☑ ②     | Sprache              | de 3     |
| PC-Zeit übertragen 10     | :17 (4) | Aktuelle Geräte-Zeit | 10:17:23 |
| Achtung: IO wird zurückg  | esetzt! |                      |          |

Abbildung 88: Menü Geräteparameter

- ① Gerätename
- (2) Häkchen: Die IP-Konfiguration des MARSIC300 kann in SOPAS ET geändert werden.

3 Gerätesprache.

Übernahme mit "Initialisieren" (siehe "Betriebszustände setzen", Seite 69)

④ PC-Uhrzeit auf MARSIC300 übertragen.

### 6.6.8 Strahler

### Menü: Parameter/Strahler

In diesem Menü können Sie sich die Parameter des Strahlers ansehen.

# 7 Diagnose

# 7.1 Kontrollwerte Justierung, Sensoren und Signale

# Nulldrift

# Menü: Diagnose/Kontrollwerte/Nulldrift

In diesem Menü wird die Drift "mit Nullgas" (seit dem letzten "Reset" der Drift) angezeigt und kann zurückgesetzt werden.

Diese Drift wird ab der entsprechenden Justierung neu berechnet.

| Nulldrift        |                  |         |        | Nulldrift         |                  |
|------------------|------------------|---------|--------|-------------------|------------------|
| Letzter Reset am | dd.mm.yyyy hh:mm |         |        | Letzter Reset am  | dd.mm.yyyy hh:mm |
| Reset            | Extinktion       |         |        | Reset             | Konzentration    |
| Messkomponente   | aktuell          | zuletzt | zuerst | letzte Abweichung | Gesamtabweichung |

Abbildung 89: Menü Nulldrift

Reset: Nulldrift zurücksetzen
 Die beiden "Reset" haben die identische Auswirkung.

### Drift Prüfgas

### Menü: Diagnose/Kontrollwerte/Drift Prüfgas

In diesen Menüs wird die Drift "mit Prüfgas" (seit dem letzten "Reset" der Drift) angezeigt und kann zurückgesetzt werden.

Diese Drift wird ab der entsprechenden Justierung neu berechnet.

| Drift Prüfgas    |               |          |         |         |        |                   |                  |
|------------------|---------------|----------|---------|---------|--------|-------------------|------------------|
| Letzter Reset am | 09.06.15 17:2 | 6        |         |         |        |                   |                  |
| Reset            |               |          |         |         |        |                   |                  |
| Messkomponente   | Einheit       | Sollwert | aktuell | zuletzt | zuerst | letzte Abweichung | Gesamtabweichung |
| SO2LO            | ppm           | 50,00    | 12,02   | 1,73    | 20,00  | 593,22 %          | 39,90 %          |
| SO2HI            | ppm           | 0,00     | -3,30   | -3,30   | -3,30  | 0,00 %            | 0,00 %           |

Abbildung 90: Menü Drift Prüfgas

Reset: Nulldrift zurücksetzen.

#### **Drift interne Justierung**

Menü: Diagnose/Kontrollwerte/Drift interne Justierung

In diesem Menü wird die Drift "mit internem Standard" (also ohne Prüfgas) (seit dem letzten "Reset" der Drift) angezeigt.

| Drift interne Jus | tierung    |          |         |         |         |                   |                  |
|-------------------|------------|----------|---------|---------|---------|-------------------|------------------|
| Letzter Reset am  | 03.06.15 1 | 11:10    |         |         |         |                   |                  |
| Messkomponente    | Einheit    | Sollwert | aktuell | zuletzt | zuerst  | letzte Abweichung | Gesamtabweichung |
| SO2LO             | ppm        | 24       | 24,01   | 24,00   | 24,00   | 0,05 %            | 0,05 %           |
| SO2HI             | ppm        | 1600     | 1601,60 | 1600,00 | 1600,00 | 0,10 %            | 0,10 %           |

Abbildung 91: Menü Drift - interne Justierung

## Referenzenergie

Menü: Diagnose/Kontrollwerte/Referenzenergie

In diesem Menü wird die aktuelle Referenzenergie (in Prozent) angezeigt und kann zurückgesetzt werden.

Die Energie wird automatisch überwacht.

Bei Unterschreiten eines Grenzwertes (Voreinstellung: 60 %) schaltet das MARSIC300 in die Klassifizierung "Maintenance request".

| Referenzenergie  | 1               |
|------------------|-----------------|
| Letzter Reset am | 04.12.14 14:04  |
| Reset            |                 |
| Messkomponente   | Referenzenergie |
| NH3              | 96,95 %         |
| NO               | 96,52 %         |

Reset: Referenzenergie zurücksetzen

Abbildung 92: Menü Referenzenergie

# Intensität

Menü: Diagnose/Kontrollwerte/Intensität

In diesem Menü werden Intensitäten (Energien) und Verstärkerstufen der Messkomponenten angezeigt.

Überlassen Sie die Bewertung dieser Informationen dem Endress+Hauser Kundendienst.

| Intensität     |             |                 |                    |                   |
|----------------|-------------|-----------------|--------------------|-------------------|
| Messkomponente | Mess-Filter | Referenz-Filter | Mess-Justierfilter | Ref-Justierfilter |
| SO2LO          | 4567,7      | 1580,5          | 0,0                | 0,0               |
| SO2HI          | 2030,2      | 1836,5          | 0,0                | 0,0               |

Abbildung 93: Menü Intensität

# 7.2 Sensorwerte

Menü: Diagnose/Sensorwerte

In diesem Menü werden diverse interne Geräte-Sensorwerte angezeigt:

- Temperaturen
- Drücke
- Durchfluss
- Küvette
- 0<sub>2</sub>-Sensor
- Strahler
- Motoren
- Hardware

Diese Werte dienen der Information.

Wenn ein Wert seinen Soll-Bereich verlässt, wird eine Meldung ausgegeben.

# 7.3 Signale

Menü: Diagnose/Signale

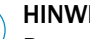

i

HINWEIS

Parametrierung unten aufgeführter Signale: siehe "Datenschnittstellen / IO", Seite 54 und folgende.

# **Externe Signale**

# **Digitale Signale**

Menü: Diagnose/Signale/Externe Signale/Digitale Signale

| Digitale Signale (DIi,DOi) |                        |            |                |  |
|----------------------------|------------------------|------------|----------------|--|
| Digitale B                 | Eingänge <b>(</b> DIi) | Digitale / | Ausgänge (DOi) |  |
| 01 - 10                    |                        | 01 - 10    |                |  |
| 11 - 20                    |                        | 11 - 20    |                |  |

In diesem Menü werden die aktuellen Zustände der digitalen Signale (Dli, DOi, Grenzwerte) angezeigt Digitale Werte: . = aus (0) I = ein(1)

Abbildung 94: Menü Digitale Signale

# Messsignale

Menü: Diagnose/Signale/Messsignale

| Messsignale                    |          |          |
|--------------------------------|----------|----------|
| Messkomponente                 | NH3      | NO       |
| Intensität Messen              | 1257,4   | 2772,8   |
| Intensität Referenz            | 803,7    | 1617,0   |
| Extinktion unkorrigiert        | -0,00051 | -0,00027 |
| Extinktion korrigiert          | -0,00051 | -0,00023 |
| Konz. unkorrigiert [Kal.Einh.] | -1,38748 | -2,05054 |
| Konz. druckkorr [Ausgabeeinh.] | -1,38748 | -2,05054 |
| Ausgabekonz. [Ausgabeeinh.]    | -1,38748 | -1,99928 |
| Dauer Messzyklus 19            | s        |          |

In diesem Menü werden Messsignale angezeigt. Überlassen Sie die Bewertung dieser Signale dem Endress+Hauser Kundendienst.

Abbildung 95: Menü Messsignale

### **Interne Signale**

Menü: Diagnose/Signale/Interne Signale

| Interne Signale (IDOi,IDIi) |        |                  |            |
|-----------------------------|--------|------------------|------------|
| Inte                        | rne DO |                  | Interne DI |
| Zero valve SP1              | Θ      | iDI01            | 0          |
| Zero Valve SP2              | •      | iDI02            | Θ          |
| control valve SP1           | •      | iDI03            | 0          |
| Backpurge valve SP1         | ۲      | iDI04            | 0          |
| Control Valve SP2           | ۲      | Failure Valve    | 0          |
| Backpurge Valve SP2         | ۲      | 115V for Heating | 0          |
| Span Gas valve              | Θ      | iDI07            | 0          |
| spare                       | Θ      | iDI08            | 0          |
| iDO09                       | ٢      |                  |            |
|                             |        |                  |            |

In diesem Menü werden Signale angezeigt. Überlassen Sie die Bewertung dieser

Signale dem Endress+Hauser Kundendienst.

Abbildung 96: Menü Interne Signale

# **Boolsche Werte**

#### Menü: Diagnose/Signale/Boolsche Werte

| Boolsch  | e Werte (BVi,LIi) |           |               |             |            |
|----------|-------------------|-----------|---------------|-------------|------------|
| Boolsche | Werte (BVi)       |           |               | Grenzwe     | erte (LII) |
| 01 - 10  |                   | 101 - 110 | <br>201 - 210 | <br>01 - 10 |            |
| 11 - 20  |                   | 111 - 120 | <br>211 - 220 | <br>11 - 20 |            |
| 21 - 30  |                   | 121 - 130 | <br>221 - 230 | <br>21 - 30 |            |

In diesem Menü werden Boolsche Werte (BVi) und Grenzwerte (Lli) angezeigt.

In diesem Menü werden die aktuel-Ien Realwerte (RVi) angezeigt.

Abbildung 97: Menü Boolsche Werte

# Realwerte

### Menü: Diagnose/Signale/Realwerte

| Realw | verte   |       |         |       |      |       |   |
|-------|---------|-------|---------|-------|------|-------|---|
| RV 1  | 9,744   | RV 11 | -29,873 | RV 21 | 1013 | RV 31 | 0 |
| RV 2  | -12,724 | RV 12 | -29,842 | RV 22 | 0    | RV 32 | 0 |
| RV 3  | -17,149 | RV 13 | -17,1   | RV 23 | 0    | RV 33 | 0 |

Abbildung 98: Menü Realwerte

### Modbus-Werte

In diesem Menü stehen die aktuellen Modbus-Werte und Modbus-Flags

- Modbus-Werte
- Modbus-Eingangswerte
- Modbus-Eingangsflags
- Modbus-Referenzflags

Weitere Informationen zum Modbus: siehe "Modbus", Seite 55 und siehe "Datenschnittstellen / IO", Seite 54

### **Gefilterte Werte**

Menü: Diagnose/Signale/Gefilterte Werte

|         | Gefilterte Werte (FVi)                                                                                                    | In diesem Menü                                                                    |
|---------|----------------------------------------------------------------------------------------------------|-----------------------------------------------------------------------------------|
|         | FV 1 -0,395 FV 17 0 FV 33 0 FV 49 0                                                                                                    | werden die aktuel-<br>len gefilterten                                             |
|         | FV 2 -0,018 FV 18 0 FV 34 0 FV 50 0                                                                                                    | Werte (FVi) ange-<br>zeigt.                                                       |
|         | FV 3         1,438         FV 19         0         FV 35         0         FV 51         0                                                                                                    |                                                                                   |
|         | Abbildung 99: Menü Gefilterte Werte                                                                                                    |                                                                                   |
|         | Ganzzahlige Werte                                                                                                    |                                                                                   |
|         | Menü: Diagnose/Signale/Ganzzahlige Werte                                                                                                    |                                                                                   |
|         | Ganzzahlige Werte (IVi)                                                                                                    | In diesem Menü<br>werden die aktuel-                                              |
|         | IV 1 0 IV 11 0 IV 21 0 IV 31 400                                                                                                    | len ganzzahligen<br>Werte (IVi) Werte                                             |
|         | IV 2 24 IV 12 0 IV 22 0 IV 32 200                                                                                                    | (FVI) angezeigt.                                                                  |
|         | IV 3 0 IV 13 0 IV 23 0 IV 33 20                                                                                                    |                                                                                   |
|         | Abbildung 100: Menü Ganzzahlige Werte                                                                                                    |                                                                                   |
|         | Realkonstanten                                                                                                    |                                                                                   |
|         | Menü: Diagnose/Signale/Realkonstanten                                                                                                    |                                                                                   |
|         | Realkonstanten (RCi)                                                                                                    | In diesem Menü                                                                    |
|         | RC 1 0 RC 11 0 RC 21 0 RC 31 0                                                                                                    | werden die aktuel-<br>Ien Realkonstanten                                          |
|         | RC 2 0 RC 12 0 RC 22 0 RC 32 0                                                                                                    | (RCi) angezeigt.                                                                  |
|         | RC 3 0 RC 13 0 RC 23 0 RC 33 0                                                                                                    |                                                                                   |
|         | Abbildung 101: Menü Realkonstanten                                                                                                    |                                                                                   |
| Logbuch |                                                                                                    |                                                                                   |
|         | Das Logbuch schreibt Warnungen, Wertüber- und Unterschreitunge<br>und dient zur Dokumentation und Rekonstruktionen von auftretend<br>Logbuch kann mit SOPAS ET abgespeichert werden (siehe "Parame<br>Seite 38) und z. B. dem Endress+Hauser Kundendienst per E-Mail | n sowie Fehler mit<br>den Ereignissen. Das<br>eter sichern",<br>geschickt werden. |
|         | Max. Anzahl an Einträgen: 6000.                                                                                                    |                                                                                   |

(Darstellung: unkomprimierte Datenabspeicherung)

| Logb          | uch        |                   |                                 |                 |             |               |             |               |
|---------------|------------|-------------------|---------------------------------|-----------------|-------------|---------------|-------------|---------------|
| 8             | 1% 🕱       | Einträge: 65 Alle | 2 .                             |                 |             |               |             |               |
| <b>3</b> Alle | e Einträge | löschen Exportier | Aktualisiere 5 Zurüt 6 Vor 7    | (1)             | 12          | B             | <b>14</b>   | 15            |
| Nr.           |            | Gerät 8           | Text (10)                       | Klassifizierung | Datum Start | Uhrzeit Start | Datum Stopp | Uhrzeit Stopp |
| 1             | ۲          | Hardware          | S043 Strahlerstrom              | M               | 15/01/27    | 13:42:16      |             |               |
| 2             | ۲          | CH4HI             | E098 Mediumtemp. zu hoch/gering | U               | 15/01/27    | 13:41:30      | 15/01/27    | 14:02:23      |
| 3             |            | CO2               | E098 Mediumtemp, zu hoch/gering | U               | 15/01/27    | 13:41:30      | 15/01/27    | 14:02:23      |

Abbildung 102: Menü Diagnose/Logbuch

7.4

| Bezeichnung    | Bemerkung                                                                                                    |
|----------------|----------------------------------------------------------------------------------------------------|
| 8              | Füllstand des Logbuchs in %.<br>Wenn die Farbe der Schrift rot ist: Das Logbuch ist voll.                                                                                                    |
|                | Ringpuffermodus: Die ältesten Einträge werden überschrieben.                                                                                                    |
|                | Datenabspeicherung:<br>Symbol nicht durchgestrichen: komprimiert.<br>Symbol durchgestrichen: unkomprimiert.<br>Bedeutung und Voreinstellung: siehe "Logbuch", Seite 59                                                   |
| ا €            | Ringpuffermodus Warnungsmodus Bedeutung und Voreinstellung: siehe "Logbuch", Seite 59                                                                                                    |
| 0              | Anzahl der Einträge des ausgewählten Filters.                                                                                                    |
| 2              | Es werden nur die gefilterten Meldungen angezeigt.                                                                                                    |
|                | Ausfall (aktive)                                                                                                    |
|                | Ausfall (alle)                                                                                                    |
|                | Wartungsbedarf (aktive)                                                                                                    |
|                | Wartungsbedarf (alle)                                                                                                    |
|                | Unsicher (alto)                                                                                                    |
|                | Onsicher (die)     Sonstige (aktive)                                                                                                    |
|                | Sonstige (alle)                                                                                                    |
|                | Alle aktiven                                                                                                    |
|                | Alle                                                                                                    |
| 3              | Achtung: Alle Logbuch-Einträge im MCS300P werden gelöscht                                                                                                    |
| 4              | Alle über den Filter (siehe in dieser Tabelle weiter oben) ausgewählten Einträge werden auf dem PC in C:\eigene<br>Dateien als .log-Datei gespeichert.<br>Format: CSV (Komma-senarierte Liste). In z.B. EXCEL einlesbar. |
| (5)            | Zum Aktualisieren der Anzeige: Anklicken.                                                                                                    |
| 6              | Zu älteren Einträgen blättern.                                                                                                    |
| $\overline{O}$ | Zu aktuelleren Einträgen blättern.                                                                                                    |
| N -            | Laufende Nummer der Meldung.                                                                                                    |
| Nr V .         | Rote LED: Meldung steht noch an.                                                                                                    |
| 1 🔍            | Grüne LED: Meldung steht nicht mehr an.                                                                                                    |
| 2 📀            |                                                                                                    |
| 3 📀            |                                                                                                    |
| 4 💿            |                                                                                                    |
| (8)            | Auslösende Einheit: System, Messwertbezeichner (Messgaskomponente), Baugruppe, Auswertemodul.                                                                                                    |
| 9              | Anzahl wie oft die Fehler aufgetreten sind.                                                                                                    |
|                | Bedeutung und Voreinstellung: siehe "Logbuch", Seite 59                                                                                                    |
|                | Nur bei "komprimierter Datenabspeicherung".                                                                                                    |
| 0              | Logbuchmeldung (Fehlermeldungen siehe Betriebsanleitung MARSIC300).                                                                                                    |
| 1              | F = Ausfall / Failure                                                                                                    |
|                | M = Wartungsbedarr / Maintenance requestC = Funktionskontrolle - Wartung / Check                                                                                                    |
|                | U = Unsicher / Uncertain                                                                                                    |
|                | X = Erweiterte Meldung / Extended                                                                                                    |
| 0              | Format: jj-mm-tt                                                                                                    |
|                | Bei "Unkomprimiert": Auftreten der Meldung.<br>Bei Komprimiert": Letztmaliges Auftreten der Meldung                                                                                                    |
| R              | Format: hhimmise                                                                                                    |
| <b>U</b>       | Bei "Unkomprimiert": Auftreten der Meldung                                                                                                    |
|                | Bei "Komprimiert": Letztmaliges Auftreten der Meldung.                                                                                                    |

Tabelle 10: Logbuch - Menülegende

| Bezeichnung  | Bemerkung                                                                                                    |
|--------------|----------------------------------------------------------------------------------------------------|
| (H)          | Format: jj-mm-tt<br>Bei "Unkomprimiert": Erlöschen der Meldung<br>Bei "Komprimiert": Letztmaliges Verschwinden der Meldung. |
| ( <b>b</b> ) | Format: hh:mm:ss<br>Bei "Unkomprimiert": Erlöschen der Meldung<br>Bei "Komprimiert": Letztmaliges Verschwinden der Meldung  |

Tabelle 10: Logbuch - Menülegende

# 7.5 Geräteinformation

# Geräteinformation

### Menü: Diagnose/Geräteinformation

In diesem Menü werden Gerätestatus (siehe "Betriebsanleitung MARSIC300") und Geräteinformationen angezeigt.

- Seriennummer
- IP-Adresse
- Softwareversion

# 7.5.1 Gerätestatus

| Gerätestatus         |          |                |            |                  |
|----------------------|----------|----------------|------------|------------------|
| Systembezeichnung    | MARSIC   |                |            |                  |
| Messstelle           |          | Restzeit       | :3         | <u> </u>         |
| Betriebszustand      | Messen   |                |            | Betrieb 😑        |
| Ablaufprogramm       | 4        | Programm-Timer | : 5        | Ausfall 🔘        |
| Aktuelle Geräte-Zeit | 11:30:32 | Datum          | 17.08.2015 | Wartungsbedarf 🔘 |
|                      |          |                |            |                  |

Abbildung 103: Menü Diagnose/Gerätestatus

- ① LEDs entsprechend der Bedienkonsole
- 2 Bei Messstellenumschaltung: Aktuelle Messstelle
- ③ Bei Messstellenumschaltung: Restlaufzeit bis zum Umschalten der Messstelle
- ④ Name des aktuellen Ablaufprogramms
- S Restlaufzeit des aktuellen Ablaufprogramms

# 7.5.2 Geräteinformation

### Geräteinformation

### Menü: Diagnose/Geräteinformation

In diesem Menü werden Gerätestatus (siehe "Betriebsanleitung MARSIC300") und Geräteinformationen angezeigt.

- Seriennummer
- IP-Adresse
- Softwareversion

# 7.5.3 Betriebsstundenzähler

In diesem Menü können Sie diverse Betriebsstundenzähler ansehen.

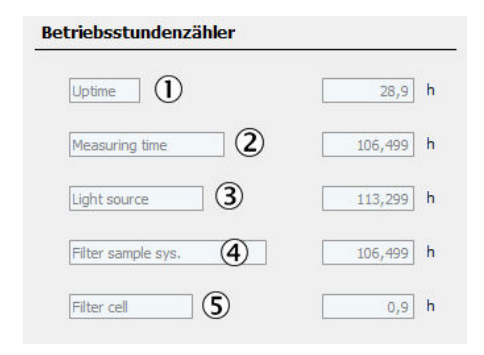

Abbildung 104: Menü Diagnose/Betriebsstundenzähler

- Betriebsstunden Dieser Zähler zeigt die gesamte Betriebszeit ("Power on") des Analysatormoduls an.
- ② Messzeit Dieser Zähler gibt die Gesamtzeit an, in der Messgas aufgeschaltet war.
- ③ Betriebszeit des Strahlers
- ④ Betriebszeit des Filters des Gasentnahmesystems
- ⑤ Betriebszeit des Küvetteneingangsfilters

# 8 Wartung

# 8.1 Test Digital I/O

# Menü: Wartung/Tests

In diesem Menü können Sie die digitalen Schnittstellen testen.

- Gewünschte Schnittstelle anklicken (markieren).
- Mit "Test" ausführen.
- Es erscheint ein Menü zum Einstellen der Parameter.
- (Das Feld "Sichern" hat keine Bedeutung).

# Digitaleingänge testen

| Digitale Eingänge (DIi) |           |      |      |            |   |  |
|-------------------------|-----------|------|------|------------|---|--|
| Sichern                 | Markieren | Test |      | Weiter     |   |  |
| Index                   | Modul     |      | Name | Invertiert |   |  |
| 1                       | NULL      |      | NN   |            | ^ |  |
| 2                       | NULL      |      | NN   |            |   |  |
| 3                       | NULL      |      | NN   |            |   |  |
| 4                       | NULL      |      | NN   |            |   |  |

Abbildung 105: Menü Digitale Eingänge

# Digitalausgänge testen

| _ | Digitale Ausgänge (DOi) |           |      |        |          |        |   |
|---|-------------------------|-----------|------|--------|----------|--------|---|
|   | Sichern                 | Markieren | Test | ]      |          | Weiter |   |
|   | Index                   | Modul     |      | Quelle | Invertie | rt     |   |
|   | 1                       | NULL      |      | NULL   |          |        | ^ |
|   | 2                       | NULL      |      | NULL   |          |        |   |
|   | 3                       | NULL      |      | NULL   |          |        | 1 |
|   | 4                       | NULL      |      | NULL   |          |        | 1 |

Abbildung 106: Menü Digitale Ausgänge

# 8.2 Betriebszustände setzen

### Menü: Wartung/Betriebszustände

In diesem Menü schalten Sie Betriebszustände des MARSIC300 ein.

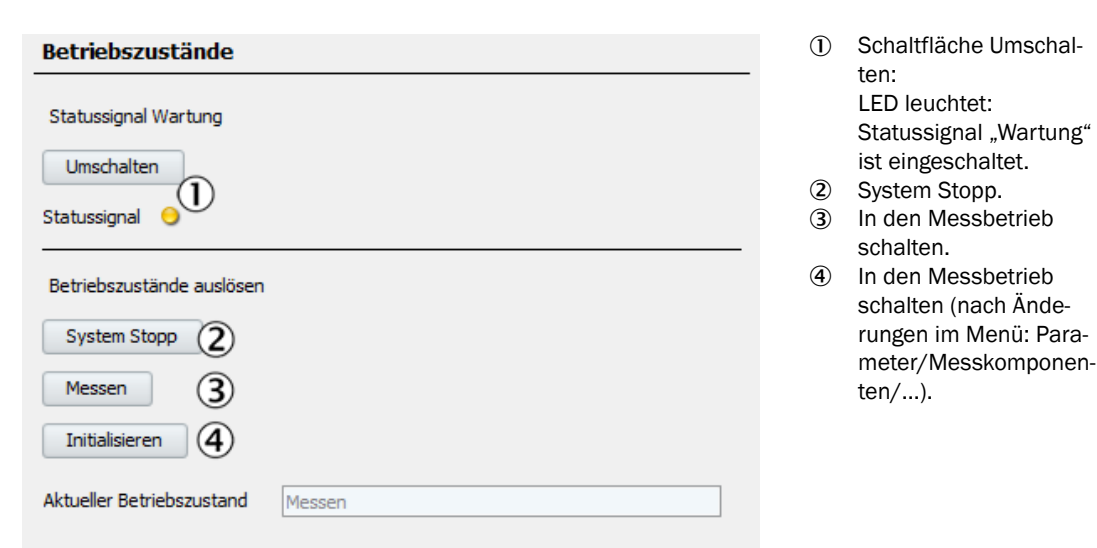

Abbildung 107: Menü Betriebszustände

# 8.3 Systemwartung (Stand-by, Dichtheitstest, etc.)

# Menü: Wartung/Wartung/System

In diesem Menü können verschiedene Wartungsprozeduren gestartet werden.

| Wartung System            |   |       |  |  |
|---------------------------|---|-------|--|--|
|                           | Θ | Start |  |  |
| 2 Exit Standby            | ۲ | Start |  |  |
| Cancel System Maintenance | ۲ | Start |  |  |
| Blow back probe           | ۲ | Start |  |  |
| 5 Leakage test            | ۲ | Start |  |  |
| 6 Test pressure sensors   | ۲ | Start |  |  |
| Adjust pressure sensors   | ۲ | Start |  |  |

Abbildung 108: Menü Wartung System

1 Standby

Das System in Stand-by schalten, um es für eine Zeit lang außer Betrieb zu nehmen.

2 Exit Standby

System wieder in regulären Messbetrieb schalten.

(Nachdem es mit Punkt "1" dieses Menüs in Stand-by geschaltet wurde).

### **③** Cancel system maintenance

Abbruch einer in diesem Menü gestarteten Programs.

### ④ Blow back probe

Auslösen einer Rückspülung des Sondenrohrs (und wenn vorhanden des Eingangsfilters am Sondenrohr) mit I-luft.

- Zum Starten der Rückspülung "Start" drücken.
- Betriebszustand: "Wartung".
- Es erscheint die Messwertanzeige mit einem Rückwärtszähler bis zum Ende der Justierung.
- Nach Abschluss der Justierung schaltet das System wieder in den Betriebszustand "Messen" (falls "Wartung" vorher manuell gesetzt war: Wieder in "Wartung").
- **(5)** Leakage test

Dichtheitstest starten.

- 6 Test pressure sensors
  - Prüfen der Drucksensoren.

Führen Sie diesen Test durch, wenn Sie den Eindruck haben ein Drucksensor ist defekt.

- "Test ok" bedeutet: Die Drucksensoren sind in Ordnung.
- "Test fehlgeschlagen" bedeutet: Einer der Drucksensoren ist defekt. Druckregelmodul erneuern.
- ⑦ Adjust pressure sensors

Nach Erneuerung des Druckregelmoduls: Diesen Menüpunkt ausführen.

# HINWEIS

1

Weitere Informationen siehe "Betriebsanleitung MARSIC300".

# 8.4 Neustart

# Menü: Wartung/System Neustart

In diesem Menü wird ein System-Reset durchgeführt.

### System Neustart

① "System Neustart" starten

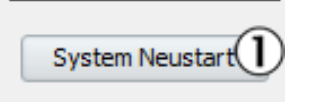

Abbildung 109: Menü System Neustart

# 8.5 Wartungslogbuch

### Menü: Wartung/Service Log

Somico Log

In diese Tabelle können durchgeführte Wartungsarbeiten im Klartext eingetragen werden.

| Siche | rn 🛛 I     | Markieren   | Editieren       | Kopieren      | Ersetzen | Weiter |
|-------|------------|-------------|-----------------|---------------|----------|--------|
| index | Datum      | Service     | Eintrag         | _             |          |        |
| 1     | 29.12.2014 | 1 Mr. Smith | (2) Beam Source | e changed (3) |          |        |
| 2     |            |             | $\sim$          |               |          |        |
| 3     | dd.mm.vvvv | V NULL      | NULL            |               |          |        |

Abbildung 110: Menü Service Log

- ① Datum [tt.mm.yyyy]
- Name des Serviceingenieurs

③ Durchgeführte Wartungsarbeit im Klartext

# 8.6 Meldungen quittieren

## Menü: Wartung/Aktive Meldungen quittieren

In diesem Menü werden alle anstehenden Aktive Meldungen zurückgesetzt.

Die LED "MAINTENANCE REQUEST" erlischt.

Aktive Meldungen quittieren

① Aktive Meldungen zurücksetzen

Aktive Meldungen quittieren (1)

Abbildung 111: Menü Aktive Meldungen quittieren

# 8.7 Parameter laden / speichern

Parameter können als Parametersätze in verschiedenen Versionen geladen/gespeichert werden:

| Werkseinstellung | /opt/analyser/backup/ |  |
|------------------|-----------------------|--|
| Parameter 1      | /pccard/backup1/      |  |
| Parameter 2      | /pccard/backup2/      |  |
| Parameter 3      | /pccard/backup3/      |  |

Tabelle 11: Parametersätze
| Nach Laden von Parametern führt d | as Gerät einen Neustart durch. |
|-----------------------------------|--------------------------------|
| Werkseinstellung abspeichern      | Werkseinstellung               |
| Sicherungsdatum 18,03,16 08:      | 29 mit SW-Version 9220789_YO08 |
| Laden der Werkseinstellung        |                                |
| Alle Parameter abspeichern 1      | SD Karte                       |
| Sicherungsdatum 1 17.03,16 11:    | 22 mit SW-Version 9220789_Y008 |
| Laden alle Parameter 1            | Laden kundenspez. Parameter 1  |
| Alle Parameter abspeichern 2      | SD Karte                       |
| Sicherungsdatum 2 17.03.16 11:    | 23 mit SW-Version 9220789_YO08 |
| Laden alle Parameter 2            | Laden kundenspez. Parameter 2  |
| Alle Parameter abspeichern 3      | SD Karte                       |
| Sicherungsdatum 3 17.03.16 11:    | 33 mit SW-Version 9220789_YO08 |
| Laden alle Parameter 3            | Laden kundenspez. Parameter 3  |

Abbildung 112: Menübaum Laden/Speichern der Parameter in SOPAS ET

### 8.8 Parameter nach Analysatortausch laden / speichern

Nach dem Tausch des Analysemoduls muss die Konfiguration des alten Analysemoduls in das neue Modul geladen werden. Dies kann bequem mit der Software SOPAS ET durchgeführt werden.

- 1. SD-Karte aus bisheriger Elektronik in die neue Elektronik einstecken.
- 2. Schalten Sie das Gerät ein.
- 3. Melden Sie sich als "Autorisierter Benutzer" an.
- 4. Wählen Sie das Menü Wartung/Analysatortausch an.
- 5. Button <Laden der kundenspezifischen Parameter> anklicken (Dabei werden nur die benutzerspezifischen Daten von der SD Karte geladen).
- 6. Warten Sie, bis das Gerät einen Neustart durchgeführt hat.

| Parameter laden nach einem Analysatortausch |                                                                 |
|---------------------------------------------|-----------------------------------------------------------------|
| Laden der kundenspezifischen Parameter      | Nach Laden von Parametern führt das Gerät einen Neustart durch. |

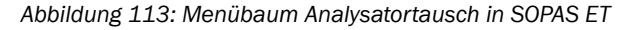

### 8.9 Parameter nach Elektroniktausch laden / speichern

Nach dem Tausch der Elektronikeinheit muss die Konfiguration der alten Elektronikeinheit in die neue Elektronikeinheit geladen werden. Dies kann bequem mit der Software SOPAS ET durchgeführt werden.

- 1. SD-Karte aus bisheriger Elektronik in die neue Elektronik einstecken.
- 2. Das Gerät einschalten.
- 3. Anmelden als "Autorisierter Benutzer".
- 4. Menü Wartung/Elektroniktausch anwählen.
- 5. Button <Laden von allen Parametern> anklicken (Hierbei werden alle Daten von der SD Karte geladen).
- 6. Warten Sie, bis das Gerät einen Neustart durchgeführt hat.

| Parameter laden nach einem Elektroniktausch |                                                                 |  |
|---------------------------------------------|-----------------------------------------------------------------|--|
| Laden von allen Parametern                  | Nach Laden von Parametern führt das Gerät einen Neustart durch. |  |
| Laden von allen Parametern                  | Nach Laden von Parametern funit das Gerat einen Neustart durch  |  |

Abbildung 114: Menübaum Elektroniktausch in SOPAS ET

# 9 Instandhaltung

### 9.1 Dichtheitstest bei Erstinbetriebnahme

1. Wenn das Gerät läuft den Dichtheitstest durchführen.

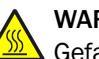

WARNUNG

Gefahr der Verbrennung an heißer Küvette

Die Küvette ist sehr heiß (Ca. 200 °C).

Beim Dichtheitstest muss die Leitung am Messgasausgang bei heißer Küvette abgeschraubt werden.

- ▶ Hitzefeste Handschuhe benutzen.
- Hitzefestes Werkzeug benutzen.
- 1. Programm Wartung/Wartung System/Leakage Test starten.
- 2. Warten bis die Meldung "Ausg. schließen Spül. trennen" erscheint.

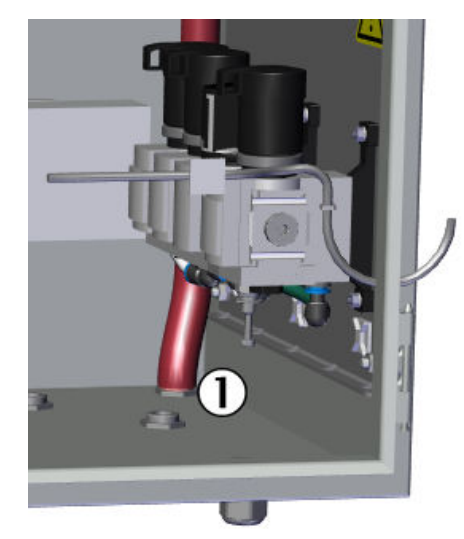

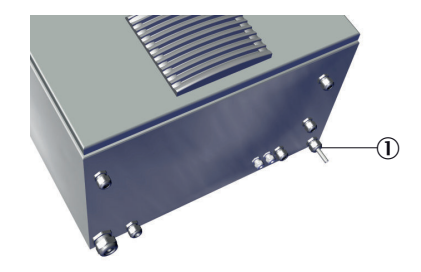

Abbildung 116: Messausgang (Außenansicht)

① Messgasausgang unten hinten am Gehäuse

Abbildung 115: Messgasausgang (Innenansicht)

① Messgasausgang

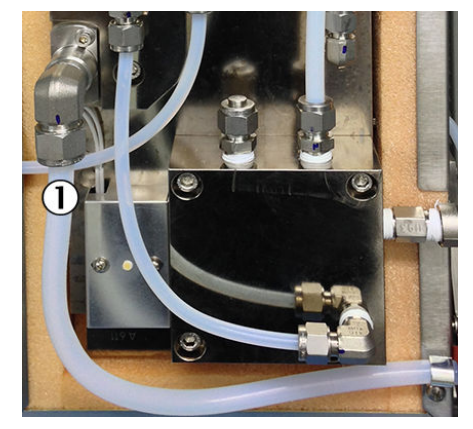

Abbildung 117: Messausgang - Küvette①Messgasausgang an Küvette

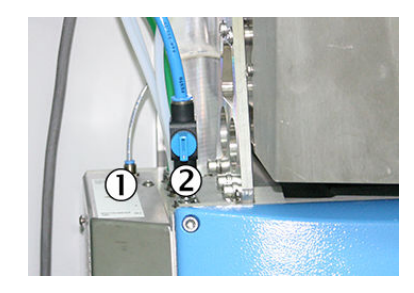

Abbildung 118: Analysemodul -Anschlüsse

- Hintere (dünne) Spülluftleitung
- I-Luft-Ventil ("Geöffnet" dargestellt)
- 3. Am Analysenmodul: Hintere Spülluftleitung abziehen (dazu Ring drücken).

75

- 4. Messgasausgang gasdicht verschließen:
  - Entweder am Ende der Messgasausgangs-Leitung (Die Leitung ist an der Gehäusedurchführung nicht unterbrochen sondern im Gehäuse bis zur Küvette durchgesteckt).
     Zum Verschließen der Messgasausgangs-Leitung ist im Dichtheitsprüf-Set ein geeigneter Stopfen vorhanden.
  - Oder an der Küvette am Messgasausgang (10 mm Klemmring-Verschlussstopfen, der Stopfen ist auch im Dichtheitsprüf-Set enthalten).
     Dazu Küvettenabdeckung öffnen: Die 4 seitlichen Schrauben lösen und Deckel abnehmen.
- Der Druck im System steigt langsam an. Bei einem Druck von ≥ 1200 hPa (nach ca. 30 s) erscheint die Meldung "I-Luft-Ventil schließen" (Der aktuelle Druck wird auf dem Bildschirm "Messwertdarstellung" angezeigt).
- 6. I-Luft-Ventil schließen.
  - Der Druck steigt nicht weiter an und nach ca. 20 Sekunden startet die Messung automatisch: Dauer der Messung ca. 5 Minuten.
  - Der Druckabfall darf in dieser Zeit höchstens 20 hPa betragen. Es erscheint eine Meldung:
    - "Test OK Ventil öffnen": Test ist bestanden.
    - "Test fehlgesch Ventil öffnen": Test ist nicht bestanden: Der Analysator geht in den Zustand "Wartungsbedarf".
- 7. I-Luft-Ventil wieder öffnen.
- 8. Warten bis Meldung "Ausg. öffnen Spül. verbinden" erscheint.
- 9. Hintere Spülluftleitung wieder einstecken.
- 10. Messgasausgang wieder in den ursprünglichen Zustand versetzen.

### 9.2 Dichtheitstest mit Druck-Prüftool

Dieses Kapitel beschreibt den Dichtheitstest mit dem "Prüfkoffer Dichtigkeitsprüfung".

| Verschluss      | Größe                            |
|-----------------|----------------------------------|
| Sondenrohr      |                                  |
| Messgaseingänge | 2 x Klemmring-Verschraubung 8/10 |
| Prüfgaseingang  | 1 x Klemmring-Verschraubung 4/6  |
| Ejektorblock    | 3 x Klemmring-Verschraubung 4/6  |

Tabelle 12: Verschraubungen

#### Prozedur

- 1. Analysator in "Stand-by" schalten: siehe "Systemwartung (Stand-by, Dichtheitstest, etc.)", Seite 70.
- System in diesem Zustand 10 Minuten spülen lassen.
   Während der Spüldauer anfangen die Sonde auszubauen: siehe Betriebsanleitung "Gasentnahmesystem SFU".
- 3. I-Luftversorgung extern abstellen.
- 4. Sondenrohr am Gaseingang verschließen.
- 5. Küvettengehäuse öffnen.
- 6. Abgasleitung 1 vom Messgasausgang des Ejektors abschrauben.

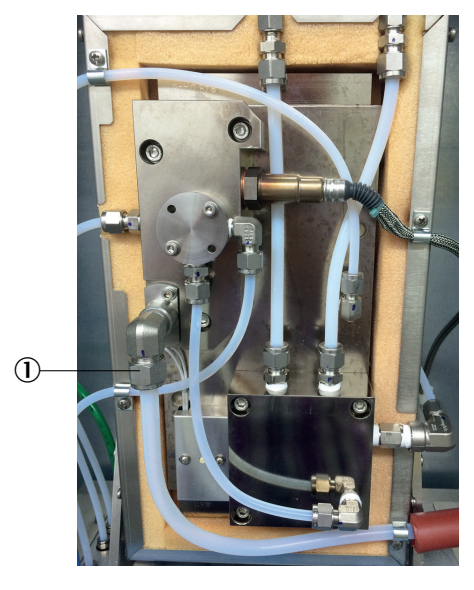

Abbildung 119: Messgasausgang (Innenansicht)

- ① Messgasausgang Ejektor
- 7. PTFE-Verbindungsschlauch des Prüftools am Messgasausgang des Ejektors anschließen.
- 8. Alle weitere im Bild markierten Leitungen abschrauben und die Anschlüsse an der Küvette gasdicht verschließen.
- 9. Dichtheitstest durchführen: Siehe Betriebsanleitung "Druck-Prüftool".
  - Prüfdauer: 5 Minuten
  - Der Druckanstieg "Leak" muss < 10 mbar (< 0.14 psi) sein. Bei höherem Druckanstieg die Undichtigkeit des Gasweges suchen und beseitigen.
- 10. Nach erfolgreichem Abschluss des Dichtheitstests alle Leitungen wieder anschließen.
- 11. Sonde wieder einbauen.
- 12. Stand-by wieder ausschalten.

# **10** Technische Daten

# I HINWEIS

 Entnehmen Sie die Ausstattung Ihres Analysators der beiliegenden Systemdokumentation.

# 10.1 Maßzeichnungen

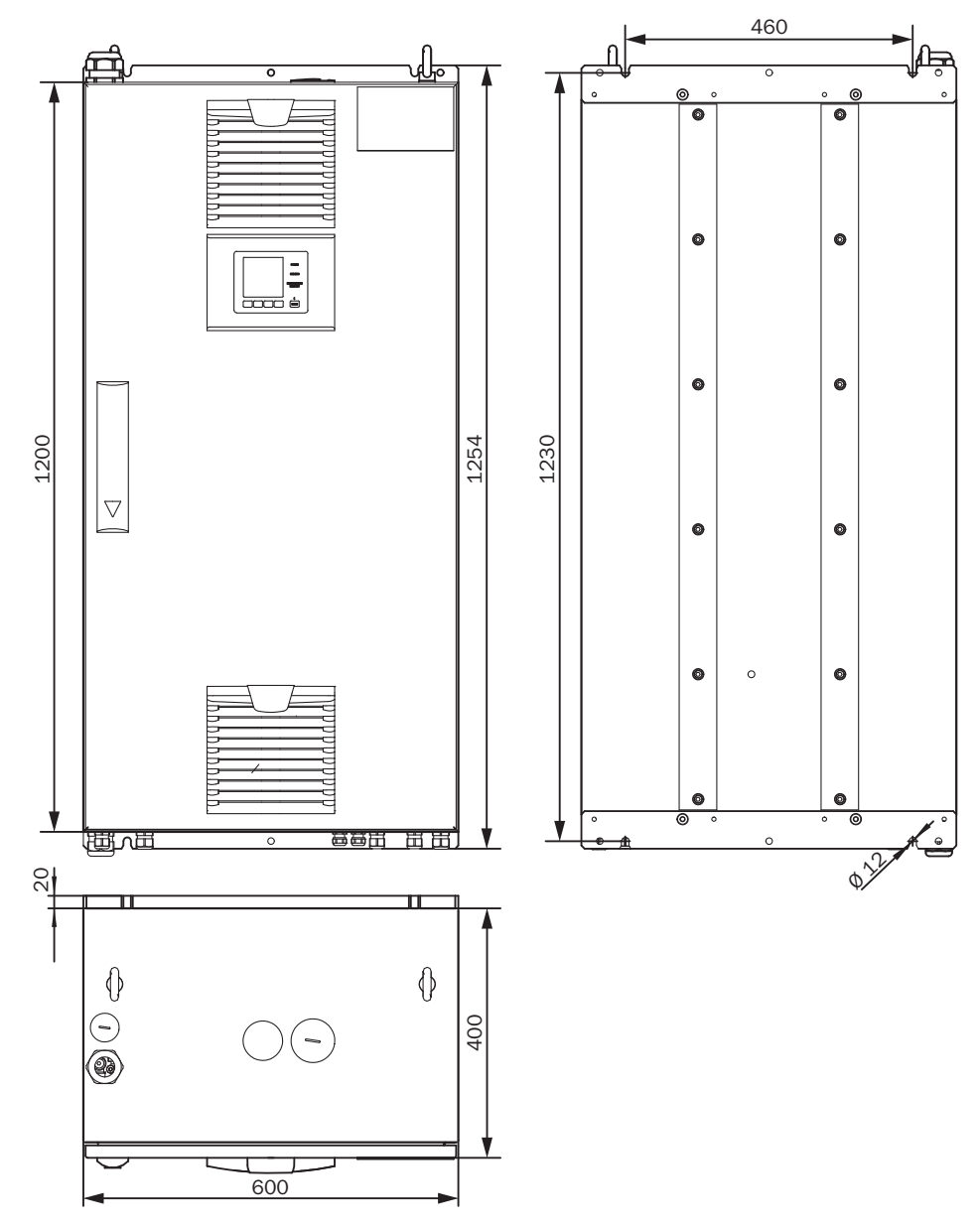

Abbildung 120: Analysatorschrank - Maßzeichnung

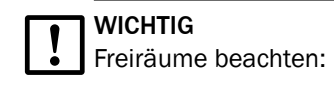

- Oben: 30 cm
- Unten: 20 cm

# 10.2 Bauform

| Bauform                    |                                                                                     |
|----------------------------|-------------------------------------------------------------------------------------|
| Bauform                    | 1 x Wandgehäuse                                                                     |
| Material allgemein         | Stahlblech, Aluminiumguss                                                           |
| Abmessungen                | siehe "Maßzeichnungen", Seite 78                                                    |
| Aufstellung                | Wandmontage                                                                         |
| Masse                      | Ca. 120 kg                                                                          |
| Medienberührte Materialien | <ul> <li>Edelstahl 1.4571</li> <li>PTFE</li> <li>Aluminium (beschichtet)</li> </ul> |
| Schutzart                  | IP 54                                                                               |

Tabelle 13: Bauform

### 10.3 Messparameter

| Variante          | Komponenten                                                                        |
|-------------------|------------------------------------------------------------------------------------|
| DeSO <sub>x</sub> | $SO_2$ , $CO_2$ , $H_2O$ , optional $O_2$                                          |
| DeNO <sub>x</sub> | NO, NO <sub>2</sub> , H <sub>2</sub> O, optional O <sub>2</sub>                    |
| Emission          | $SO_2$ , $CO_2$ , $NO$ , $NO_2$ , $CO$ , $CH_4$ , $NH_3$ , $H_2O$ , optional $O_2$ |

Tabelle 14: Messgase

| Anzahl Messgrößen |                   |        |
|-------------------|-------------------|--------|
|                   | Anzahl Messgrößen | Max. 9 |
|                   |                   |        |

Tabelle 15: Messgrößen

| Messverfahren |                |
|---------------|----------------|
| Messverfahren | Heiß-Extraktiv |
| T             |                |

Tabelle 16: Messverfahren

| Spektralbereich |               |
|-----------------|---------------|
| Spektralbereich | 2000 11000 nm |
|                 | -             |

Tabelle 17: Spektralbereich

| Probenmenge |             |
|-------------|-------------|
| Probenmenge | 200 300 l/h |

Tabelle 18: Probenmenge

| Komponente      | Messbereich          |
|-----------------|----------------------|
| SO <sub>2</sub> | 0 30 ppm; 0 2000 ppm |
| CO <sub>2</sub> | 0 25 Vol%            |
| 02              | 0 21 Vol%            |

Tabelle 19: Messgas - Messbereich

| Komponente       | Messbereich            |
|------------------|------------------------|
| NO               | 0 300 ppm; 0 2000 ppm  |
| NO <sub>2</sub>  | 0 200 ppm; 0 500 ppm   |
| СО               | 0 200 ppm; 0 2000 ppm  |
| NH <sub>3</sub>  | 0 50 ppm; 0 500 ppm    |
| CH <sub>4</sub>  | 0 500 ppm; 0 10000 ppm |
| H <sub>2</sub> 0 | 0 40 Vol%              |

Tabelle 19: Messgas - Messbereich

| Messstellenumschaltung |                                             |
|------------------------|---------------------------------------------|
| Messstellenumschaltung | Max. 2 Messstellen (optional 8 Messstellen) |

Tabelle 20: Messstellenumschaltung

| Messwerteigenschaften        |                                                      |  |
|------------------------------|------------------------------------------------------|--|
| Messprinzip                  | Fotometrisch                                         |  |
| Messgenauigkeit              | < 2 % des jeweiligen Messbereichsendwertes           |  |
| Nachweisgrenze               | < 2 % des jeweiligen Messbereichsendwertes           |  |
| Empfindlichkeitsdrift        | < 2 % des jeweiligen Messbereichsendwertes pro Woche |  |
| Nullpunktdrift               | < 2 % des jeweiligen Messbereichsendwertes pro Woche |  |
| Referenzpunktdrift           | < 2 % des jeweiligen Messbereichsendwertes pro Woche |  |
| Einstellzeit T <sub>90</sub> | < 140 s, gesamte Messstrecke ab Probenahme           |  |

Tabelle 21: Messwerteigenschaften

## 10.4 Umgebungsbedingungen

| Umgebungsbedingungen Betrieb |                                |
|------------------------------|--------------------------------|
| Aufstellungsort              | Unter Deck                     |
| Umgebungstemperatur          | +0 +45 °C                      |
| Relative Luftfeuchtigkeit    | < 90 % (ohne Kondensatbildung) |
| Luftdruck                    | 900 1100 hPa                   |
| Schutzart                    | IP 54                          |

Tabelle 22: Umgebungsbedingungen - Betrieb

| Umgebungsbedingungen Lagerung |                                |
|-------------------------------|--------------------------------|
| Umgebungstemperatur           | -20 +70 °C                     |
| Relative Luftfeuchtigkeit     | < 90 % (ohne Kondensatbildung) |

Tabelle 23: Umgebungsbedingungen - Lagerung

# 10.5 Messgasbedingungen

| Messgas an der Entnahmestelle                                         | Eigenschaft                                                            |
|-----------------------------------------------------------------------|------------------------------------------------------------------------|
| Prozesstemperatur                                                     | 10 550 °C                                                              |
| Messgastemperatur Baugruppe:                                          | Temperatur:                                                            |
| <ul><li>Messgassonde</li><li>Messgasleitung</li><li>Küvette</li></ul> | <ul> <li>Ca. 200 °C</li> <li>Ca. 200 °C</li> <li>Ca. 200 °C</li> </ul> |
| Prozessdruck                                                          | -20 +200 hPa relativ                                                   |

Tabelle 24: Messgaseigenschaften

| Messgas an der Entnahmestelle | Eigenschaft             |
|-------------------------------|-------------------------|
| Staubbeladung                 | < 200 mg/m <sup>3</sup> |

Tabelle 24: Messgaseigenschaften

# 10.6 Beheizte Messgasleitungen

| Messgasleitung      |                                                 |  |
|---------------------|-------------------------------------------------|--|
| Länge               | Max. 35 m                                       |  |
| Umgebungstemperatur | -20 80 °C                                       |  |
| Arbeitstemperatur   | Max. 200 °C                                     |  |
| Temperaturregelung  | 1 x Pt100<br>1 x zusätzlicher Pt100 als Reserve |  |
| Spannungsversorgung | 115 V oder 230 V                                |  |
| Leistungsaufnahme   | 90 VA/m                                         |  |
| Schutzart           | IP 54                                           |  |

Tabelle 25: Messgasleitung - Eigenschaften

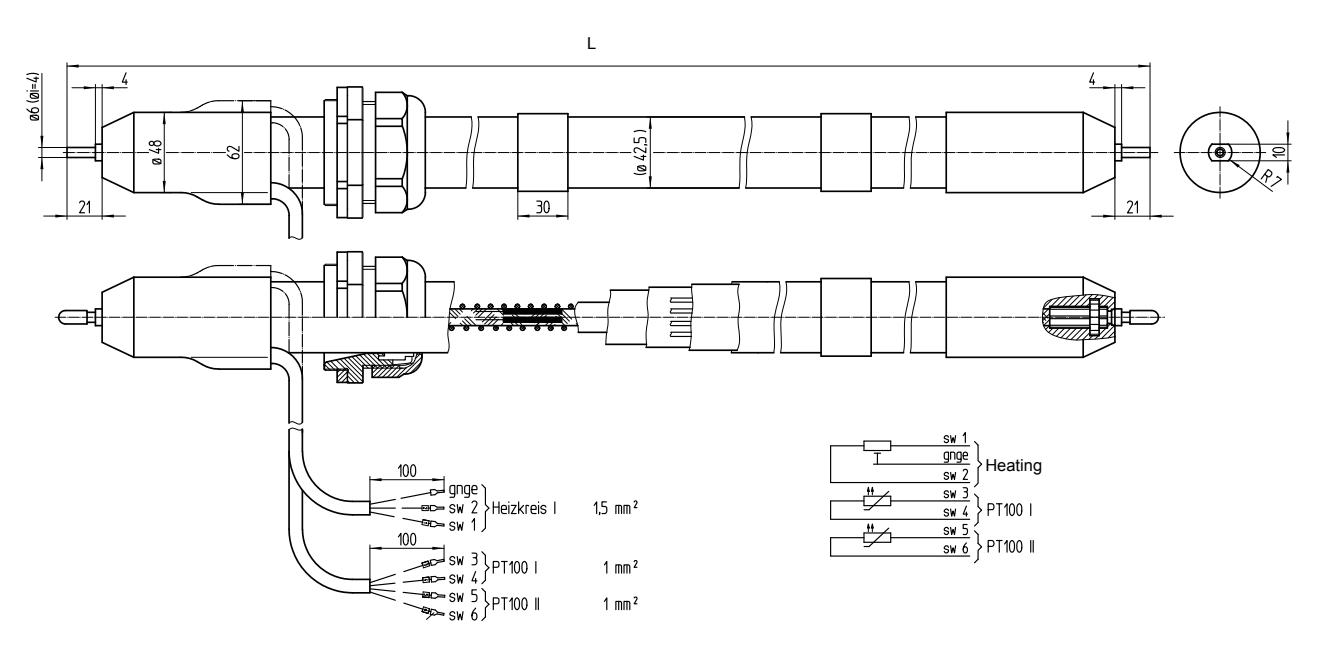

Abbildung 121: Beheizte Messgasleitung

### 10.7 Rohrbündelkabel

| Nr. | Bezeichnung             | Funktion                                                                     | Dimension               |
|-----|-------------------------|------------------------------------------------------------------------------|-------------------------|
| 1   | Spannungsversorgungen   | Leitung 1 und 2: Gasentnahmefilter<br>Leitung 3 und 4: Sondenrohr (optional) | 4 x 1.5 mm <sup>2</sup> |
| 2   | Signalleitungen (Pt100) | Leitung 1 und 2: Gasentnahmefilter<br>Leitung 3 und 4: Sondenrohr (optional) | 4 x 1.0 mm <sup>2</sup> |
| 3   | Erdungsleitung (gnge)   | Erdung                                                                       | 1 x 4.0 mm <sup>2</sup> |
| 4   | PTFE-Schlauch (weiss)   | Nullgas                                                                      | DN 4/6                  |

| Nr. | Bezeichnung           | Funktion               | Dimension |
|-----|-----------------------|------------------------|-----------|
| 5   | PA-Schlauch (schwarz) | Steuerluft Hauptventil | DN 6/8    |
| 6   | PA-Schlauch (blau)    | Rückspülluft           | DN 6/8    |

# 10.8 Schnittstellen und Protokolle

| Bedienung und Schnittstellen |                                                                                                    |  |
|------------------------------|----------------------------------------------------------------------------------------------------|--|
| Bedienung                    | Über LC-Display oder Software SOPAS ET, mehrere Bedienebenen, passwort-geschützt                                             |  |
| Anzeige und Eingabe          | Folierter schwarz/weiß-Bildschirm mit Funktionstasten<br>Status-LEDs:<br>• "Power"<br>• "Störung"<br>• "Wartungsanforderung" |  |
| Analogausgänge               | Optional                                                                                                    |  |
| Digitalein-/ausgänge         | Optional                                                                                                    |  |
| Datenschnittstelle           | 1 x Ethernet (Modbus TCP/IP)                                                                                                 |  |
| Profibus                     | Optional                                                                                                    |  |
| Profinet                     | Optional                                                                                                    |  |
| Fernwartung                  | Endress+Hauser MPR (optional)                                                                                                |  |
| PC-Bedienung                 | SOPAS ET via Ethernet                                                                                                    |  |

Tabelle 26: Schnittstellen und Protokolle

# 10.9 Spannungsversorgung

| Spannungsversorgung                       |                                                                                                |
|-------------------------------------------|------------------------------------------------------------------------------------------------|
| Versorgungsspannung (voreinge-<br>stellt) | IT-Netz (ohne N-Leiter, nicht geerdet)<br>• 3~230 V, PE<br>• 3~208 V, PE                       |
|                                           | 3~ 230 V L/L/PE                                                                                |
|                                           | Abbildung 122: Schaltung IT-Netz                                                               |
|                                           | TN(S)-Netz (mit N-Leiter, geerdet)                                                             |
|                                           | <ul> <li>3~230 V, N, PE</li> <li>3~115 V, N, PE</li> </ul>                                     |
|                                           | 3~230 V L/N/PE                                                                                 |
|                                           | Abbildung 123: Schaltung TN(S)-Netz                                                            |
|                                           | Weitere Varianten optional (z.B.: 1~230 V, 2~208 V)                                            |
|                                           | <ul> <li>Entnehmen Sie die Voreinstellung der beiliegenden<br/>Systemdokumentation.</li> </ul> |
| Frequenz                                  | 50/60 Hz                                                                                       |

Tabelle 27: Spannungsversorgung

| Spannungsversorgung                                                                                                    |                                                                                              |  |
|----------------------------------------------------------------------------------------------------|----------------------------------------------------------------------------------------------|--|
| Leistungsaufnahme                                                                                                    | Leistungsaufnahme                                                                            |  |
| <ul> <li>Analysator</li> <li>Beheizte Messgasleitung</li> <li>Gasentnahmesystem</li> <li>Beheiztes Sondenrohr</li> </ul> | <ul> <li>Ca. 1000 VA</li> <li>Ca. 95 VA/m</li> <li>Ca. 450 VA</li> <li>Ca. 450 VA</li> </ul> |  |

Tabelle 27: Spannungsversorgung

| Leitu | Leitungsquerschnitte (bezogen auf Adern mit Aderendhülsen)                                    |                                                  |  |  |
|-------|-----------------------------------------------------------------------------------------------|--------------------------------------------------|--|--|
| •     | CAN<br>RS485                                                                                  | Leitungsquerschnitt: 0,14 1,5 mm²<br>AWG28 AWG16 |  |  |
| • • • | Pt100 Eingänge<br>24 V DC Ventilausgänge<br>Digitaleingänge<br>Relaisausgänge (potentialfrei) | Leitungsquerschnitt: 0,25 2,5 mm²<br>AWG30 AWG12 |  |  |
| •     | Externe Heizkreise                                                                            | Leitungsquerschnitt: 0,25 4,0 mm²<br>AWG30 AWG10 |  |  |
| •     | Spannungsversorgung                                                                           | Leitungsquerschnitt: 0,5 6,0 mm²<br>AWG20 AWG7   |  |  |

Tabelle 28: Leitungsquerschnitte

| Schnittstellen (optional) |                                  |  |  |  |
|---------------------------|----------------------------------|--|--|--|
| Digitalausgänge           | 4 Ausgänge, 24 V, 0,5 A          |  |  |  |
| Digitaleingänge           | Elektrisch isoliert, 24 V, 0,3 A |  |  |  |
| Analogausgänge            | Optional                         |  |  |  |

Tabelle 29: Optionale Schnittstellen

# 10.10 Anschlüsse im Analysator

#### Spannungsversorgung - Anschluss / Sicherungen

Die Spannungsversorgung befindet sich links am Analysator.

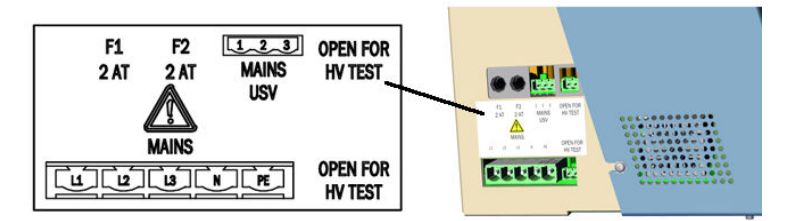

Abbildung 124: Anschlüsse Spannungsversorgung

| Bezeichnung         | Versorgung                                         |  |  |
|---------------------|----------------------------------------------------|--|--|
| MAINS USV (3-polig) | Spannungsversorgung für Elektronikeinheit (intern) |  |  |
| MAINS (5-polig)     | Spannungsversorgung von extern                     |  |  |
| F1                  | intern                                             |  |  |
| F2                  | intern                                             |  |  |

Tabelle 30: Spannungsversorgung - Anschlüsse

#### Sicherungen Elektronik

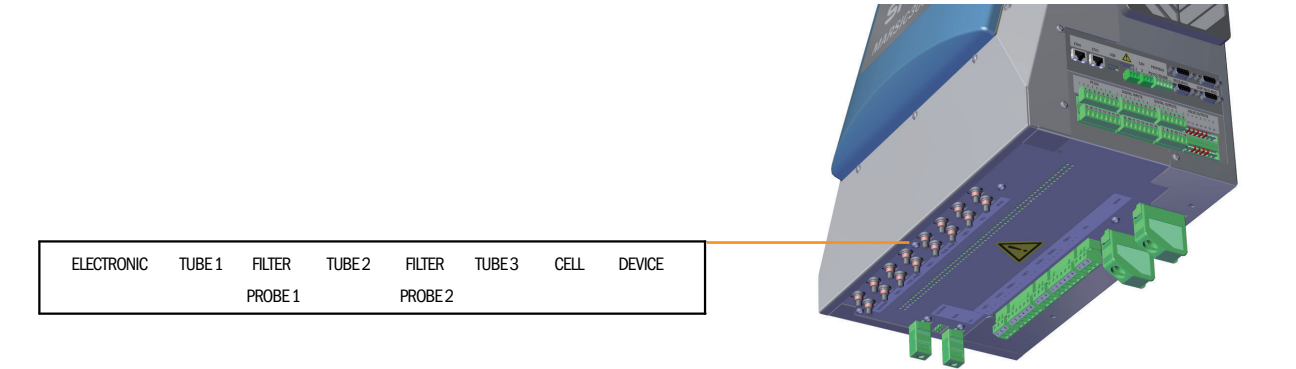

#### Abbildung 125: Anschlüsse Elektronik

| Bezeichnung    | Sicherung für    |
|----------------|------------------|
| ELECTRONIC     | Elektronik       |
| TUBE 1         | Messgasleitung 1 |
| FILTER/PROBE 1 | Filterheizung 1  |
| TUBE 2         | Messgasleitung 2 |
| FILTER/PROBE 2 | Filterheizung 2  |
| TUBE 3         | Messgasleitung 3 |
| CELL           | Messgaszelle     |
| DEVICE         | Gerät            |

Tabelle 31: Anschlüsse Elektronik

#### Anschlüsse beheizte Komponenten

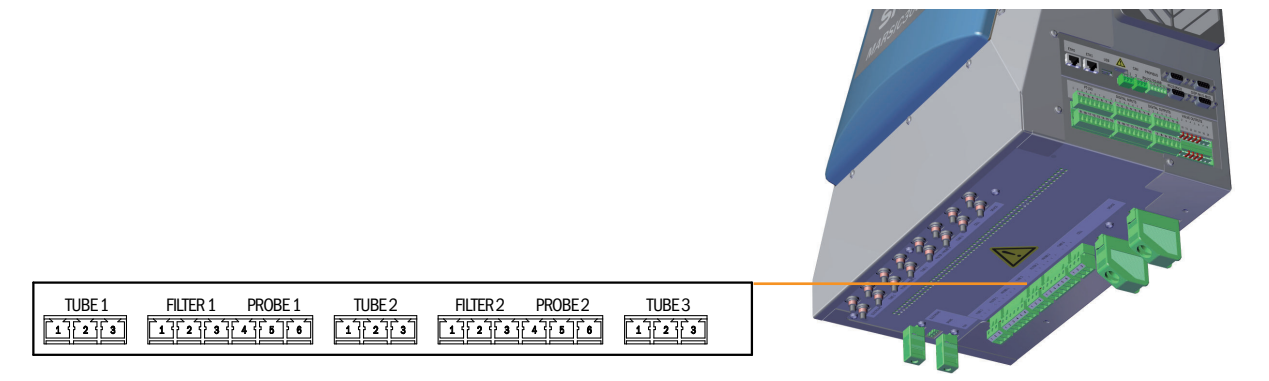

Abbildung 126: Anschlüsse beheizte Komponenten

| Stecker                            | Baugruppe                       | Pin | Belegung | Leitungsnum-<br>mer Rohrbün-<br>delkabel <sup>1</sup> |      |
|------------------------------------|---------------------------------|-----|----------|-------------------------------------------------------|------|
| TUBE 1                             | Messgasleitung 1                | 1   | L (L)    |                                                       |      |
|                                    |                                 | 2   | N (L)    |                                                       |      |
|                                    |                                 | 3   | PE       |                                                       |      |
| FILTER1 Filter Gasentnahmesystem 1 |                                 | 1   | L (L)    | 4x1,5                                                 | 1    |
|                                    | (Leitungen aus Rohrbündelkabel) | 2   | N (L)    | mm <sup>2</sup>                                       | 2    |
|                                    |                                 | 3   | PE       | 1x4<br>mm <sup>2</sup>                                | gnge |

Tabelle 32: Anschlüsse - Pinbelegung

| Stecker | Baugruppe                                                         | Pin | Belegung                      | Leitun;<br>mer Ro<br>delkab | gsnum-<br>ohrbün-<br>oel <sup>1</sup> |
|---------|-------------------------------------------------------------------|-----|-------------------------------|-----------------------------|---------------------------------------|
| PROBE1  | Sondenrohr Gasentnahmesystem 1<br>(Leitungen aus Rohrbündelkabel) | 4   | L (L)                         | 4x1,5                       | 3                                     |
|         |                                                                   | 5   | N (L)                         | mm <sup>2</sup>             | 4                                     |
|         |                                                                   | 6   | PE (nicht ange-<br>schlossen) |                             |                                       |
| TUBE2   | Messgasleitung 2                                                  | 13  | Wie TUBE1                     |                             |                                       |
| FILTER2 | Filter Gasentnahmesystem 2                                        | 13  | Wie FILTER1                   |                             |                                       |
| PROBE2  | Sondenrohr Gasentnahmesystem 2                                    | 4 6 | Wie PROBE1                    |                             |                                       |
| TUBE3   | Messgasleitung 3                                                  |     |                               |                             |                                       |

Tabelle 32: Anschlüsse - Pinbelegung

1 Die Anschlüsse müssen mit den Anschlüssen am Gasentnahmesystem übereinstimmen

#### Anschlüsse Schnittstellen und SD-Karte

| ETHO ETH1 USB CAN PROFIBUS OF SUSSAULT OF SUSSAULT OF |
|----------------------------------------------------------------------------------------------------|
| PT100         DG[TAL INPUTS         DG[TAL OUTPUTS         VALVE OUTPUTS           1 2 3 4 5 5 7 8         1 2 3 4 5 5 7 8         1 2 3 4 5 5 7 8         1 2 3 4 5 5 7 8         1 2 3 4 5 5 7 8           9 30 31 22 33 45 38         9 30 31 22 33 4 35 8         1 7 8 9 9 31 32         9 30 31 22 3 4 3 5 8         1 7 8 9 9 31 32           9 6 0 8 0 8 0 8         9 8 0 8 0 8 0 8 0 8 0 8 0 8 0 8 0 8 0 8                                                                                                    |

Abbildung 127: Schnittstellen im Überblick

| Stecker                   | Anschluss für                                                                   |
|---------------------------|---------------------------------------------------------------------------------|
| ETHO                      | Ethernet (z. B. SOPAS ET), MPR (Fernwartung), Kommunikation via Mod-<br>bus-TCP |
| ETH1                      | intern                                                                          |
| USB                       | intern                                                                          |
| SD-Karte                  | SD-Karte (rechts neben USB)                                                     |
| CAN1                      | intern                                                                          |
| CAN2                      | intern                                                                          |
| RS422, RS485              | intern                                                                          |
| RS232 (oberer Stecker)    | intern                                                                          |
| 02 (unterer Stecker)      | O <sub>2</sub> -Sensor                                                          |
| DISP (oberer Stecker)     | Display                                                                         |
| I/O-MOD (unterer Stecker) | intern                                                                          |

Tabelle 33: Daten-Schnittstellen - Überblick

| Stecker          | Baugruppe                      | Pin    | Belegung | Leitungsnum-<br>mer Rohrbün-<br>delkabel <sup>1</sup> |   |
|------------------|--------------------------------|--------|----------|-------------------------------------------------------|---|
| Pt100            | Messgasleitung 1               | 1      | Pt100 +  |                                                       |   |
|                  |                                | 2      | Pt100 -  |                                                       |   |
|                  | Filter Gasentnahmesystem 1     | 3      | Pt100 +  | 4x1,0                                                 | 1 |
|                  |                                | 4      | Pt100 -  | mm <sup>2</sup>                                       | 2 |
|                  | Sondenrohr Gasentnahmesystem 1 | 5      | Pt100 +  |                                                       | 3 |
|                  |                                | 6      | Pt100 -  |                                                       | 4 |
|                  | nicht verbunden                | 7      |          |                                                       |   |
|                  |                                | 8      |          |                                                       |   |
|                  | Messgasleitung 2               | 9, 10  | wie oben |                                                       |   |
|                  | Filter Gasentnahmesystem 2     | 11, 12 | wie oben | 4x1,0                                                 |   |
|                  | Sondenrohr Gasentnahmesystem 2 | 13, 14 | wie oben | mm <sup>2</sup>                                       |   |
|                  | Messgasleitung 3               | 15     | Pt100 +  |                                                       |   |
|                  |                                | 16     | Pt100 -  |                                                       |   |
| DIGITAL          | Digitaler Eingang 1            | 1      | + 24 V   |                                                       |   |
| INPUTS           |                                | 2      | + Signal |                                                       |   |
|                  |                                | 3      | - Signal |                                                       |   |
|                  |                                | 4      | GND      |                                                       |   |
|                  | Digitaler Eingang 2            | 5 8    | wie oben |                                                       |   |
|                  | Digitaler Eingang 3            | 9 12   | wie oben |                                                       |   |
|                  | Digitaler Eingang 4            | 13 16  | wie oben |                                                       |   |
| DIGITAL          | Digitaler Ausgang 1            | 1      | NC       |                                                       |   |
| OUTPUTS          |                                | 2      | СОМ      |                                                       |   |
|                  |                                | 3      | NO       |                                                       |   |
|                  | Digitaler Ausgang 2            | 4 6    | wie oben |                                                       |   |
|                  | Digitaler Ausgang 3            | 7 9    | wie oben |                                                       |   |
|                  | Digitaler Ausgang 4            | 10 12  | wie oben |                                                       |   |
| VALVE<br>OUTPUTS | Ventile                        |        | intern   |                                                       |   |

#### Anschlüsse Pt100 und Signale

Tabelle 34: Übersicht - Pinbelegung und Signale

<sup>1</sup> Die Anschlüsse müssen mit den Anschlüssen an der Gasentnahmesonde übereinstimmen

### 10.11 Sicherungsautomaten

Die Sicherungsautomaten befinden sich unten an der Elektronikeinheit.

Die Sicherungsautomaten sind beschriftet.

Wenn ein Sicherungsautomat ausgelöst hat:

- Stift des Sicherungsautomaten wieder eindrücken.
   Wenn das nicht hilft:
  - Einige Minuten warten (Abkühlphase) und Stift erneut eindrücken.
     Wenn auch das nicht hilft: Baugruppe überprüfen und gegebenenfalls erneuern.

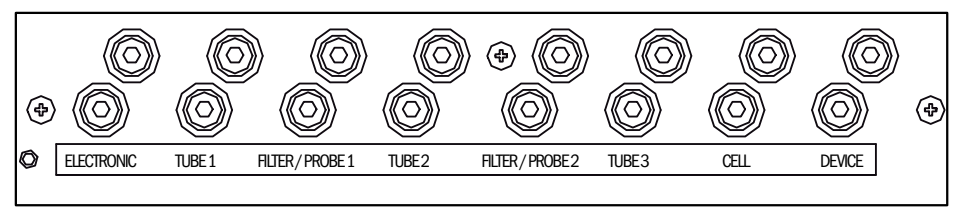

Abbildung 128: Sicherungsautomaten

### 10.12 Versorgungsgase

# WICHTIG

Verschmutzungsgefahr des Analysators

- Beachten Sie die vorgeschriebene Qualität der Instrumentenluft (I-Luft).
- Sehen Sie gegebenenfalls eine Instrumentenluftaufbereitung vor.

| Gas                                                             | Qualität                                                                                                    | Eingangsdruck                | Durchfluss   |
|-----------------------------------------------------------------|----------------------------------------------------------------------------------------------------|------------------------------|--------------|
| Instrumentenluft<br>(Nullgasqualität)                           | Teilchengröße max. 1 µm<br>Ölgehalt max. 0,1 mg/m3<br>Drucktaupunkt max40 °C<br>Reinheitsklasse 2 (ISO 8573)                                                                           | 600 700 kPa<br>(6.0 7.0 bar) | Ca. 350 l/h  |
| Instrumentenluft<br>ausschließlich als<br>Treibluft für Ejektor | Teilchengröße max. 5 µm<br>Ölgehalt max. 1 mg/m3<br>Drucktaupunkt max. +3 °C<br>Reinheitsklasse 3 (ISO 8573)                                                                           | 500 700 kPa<br>(5.0 7.0 bar) | Ca. 1300 l/h |
| Externes Prüfgas                                                | Genauigkeit: ± 2 %<br>Konzentration: 80 % 100 %<br>des Messbereichs<br>Das Prüfgas muss die Spezifi-<br>kationen der anzuwendenden<br>Richtlinien erfüllen (z.B. MAR-<br>POL Annex VI) | Max. 400 kPa<br>(4.0 bar)    | Ca. 350 l/h  |

Tabelle 35: Versorgungsgase

### 10.13 Rohranschlüsse

| Anschluss         | Dimension                    |  |  |
|-------------------|------------------------------|--|--|
| Messgaseingang    | Klemmring-Verschraubung 6 mm |  |  |
| Treibluft Ejektor | DN 6/8                       |  |  |
| Prüfgaseingang    | Klemmring-Verschraubung 6 mm |  |  |
| Gasausgang        | DN 8/10                      |  |  |

Tabelle 36: Rohranschlüsse

### 10.14 Drehmomente

Alle Schraubenverbindungen bei denen auf Zeichnungen oder Montageanweisungen kein Anziehmoment oder keine Vorspannkraft angegeben ist, sind nach VDI 2230 anzuziehen.

Ausgenommen von dieser Regelung sind alle Verbindungen mit Schrauben, die nicht im eigentlichen Sinne Schraubenverbindungen sind. Also Spannbänder, Kabelverschraubungen, Einschraubverschraubungen, Gasanschlüsse, Schrauben für Platinen etc. Hier sind die Verschraubungen möglichst gleichmäßig mit deutlich niedrigerem Drehmoment fest an zu ziehen (Spannbänder 1 Nm, andere Verschraubungen nach Herstellerangabe).

Das nächst niedrigere als das für die Schraube gültige Drehmoment ist zu wählen, bei Mischmaterialien und Sonderschrauben wie hinterdrehten Schrauben.

Der zugrunde gelegte Reibwert ist (Verschraubungen ohne Schmierung)  $\mu$ k= $\mu$ G=0,14. Die errechneten Werte gelten bei Raumtemperatur (T=20°C).

| Abmes-<br>sung M | Steigung P | Anziehmom | nziehmoment Ma (Nm) |      |                     |      |      |
|------------------|------------|-----------|---------------------|------|---------------------|------|------|
|                  |            | 3.6       | 4.6                 | 5.6  | 8.8, A2 u.<br>A4-80 | 10.9 | 12.9 |
| 1,6              | 0,4        | 0,05      |                     | 0,05 | 0,17                |      | 0,28 |
| 2                | 0,45       | 0,1       |                     | 0,11 | 0,35                |      | 0,6  |
| 2,5              | 0,45       | 0,21      |                     | 0,23 | 0,73                |      | 1,23 |
| 3                | 0,5        |           | 0,54                | 1    | 1.3                 | 1,7  | 2    |
| 3,5              | 0,6        |           | 0,85                | 1,3  | 1,9                 | 2,6  | 3,2  |
| 4                | 0,7        |           | 1,02                | 2    | 2,5                 | 4,4  | 5,1  |
| 5                | 0,8        |           | 2                   | 2,7  | 5                   | 8,7  | 10   |
| 6                | 1          |           | 3,5                 | 4,6  | 10                  | 15   | 18   |
| 8                | 1,25       |           | 8,4                 | 11   | 25                  | 36   | 43   |
| 10               | 1,5        |           | 17                  | 22   | 49                  | 72   | 84   |
| 12               | 1,75       |           | 29                  | 39   | 85                  | 125  | 145  |
| 14               | 2          |           | 46                  | 62   | 135                 | 200  | 235  |
| 16               | 2          |           | 71                  | 95   | 210                 | 310  | 365  |
| 18               | 2,5        |           | 97                  | 130  | 300                 | 430  | 500  |
| 20               | 2,5        |           | 138                 | 184  | 425                 | 610  | 710  |
| 22               | 2,5        |           | 186                 | 250  | 580                 | 830  | 970  |
| 24               | 3          |           | 235                 | 315  | 730                 | 1050 | 1220 |
| 27               | 3          |           | 350                 | 470  | 1100                | 1550 | 1800 |
| 30               | 3,5        |           | 475                 | 635  | 1450                | 2100 | 2450 |
| 33               | 3,5        |           | 645                 | 865  | 2000                | 2800 | 3400 |
| 36               | 4          |           | 1080                | 1440 | 2600                | 3700 | 4300 |
| 39               | 4          |           | 1330                | 1780 | 3400                | 4800 | 5600 |

Tabelle 37: Drehmomente

# 11 Anhang

## 11.1 Gasflussplan

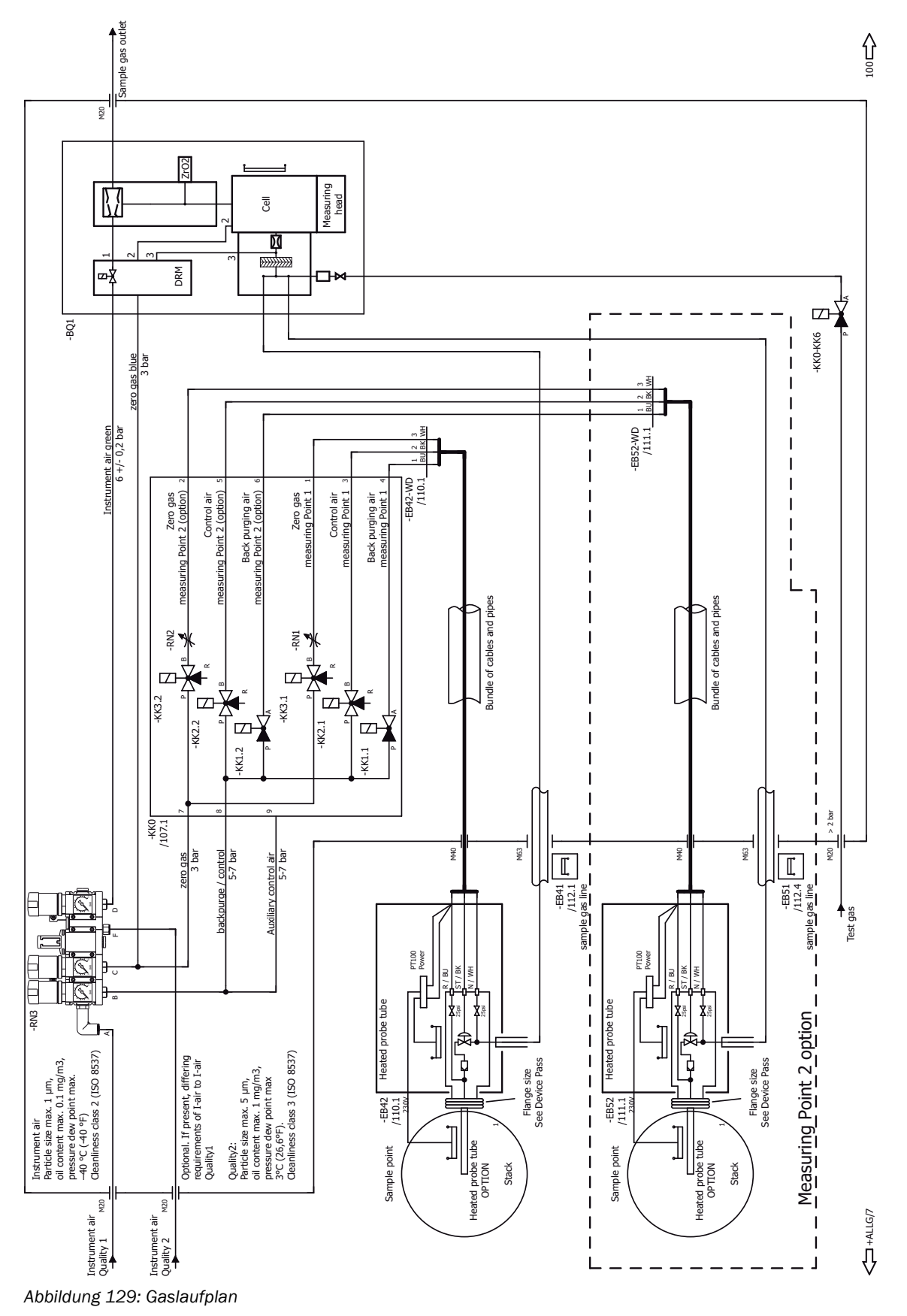

89

### 11.2 Modbus-Register

### **11.2.1** Gerätestatus (Discrete Inputs [1xxxx], Function Code 02)

| Discrete Input Nr. | Datum                                                  |
|--------------------|--------------------------------------------------------|
| 1000               | Gerätesammelstatus Störung                             |
| 1001               | Gerätesammelstatus Wartungsbedarf, Wartungsanforderung |
| 1002               | Gerätesammelstatus Wartung                             |
| 1003               | Gerätesammelstatus außerhalb der Spezifikation         |
| 1004               | Messdaten sind Live/aktuell (0 = gehalten, 1 = lebend) |
|                    |                                                        |
| 1008               | Gaszuführung erfolgt über Messstelle_01                |
| 1009               | Gaszuführung erfolgt über Messstelle_02                |
| 1010               | Gaszuführung erfolgt über Messstelle_03                |
| 1011               | Gaszuführung erfolgt über Messstelle_04                |
| 1012               | Gaszuführung erfolgt über Messstelle_05                |
| 1013               | Gaszuführung erfolgt über Messstelle_06                |
| 1014               | Gaszuführung erfolgt über Messstelle_07                |
| 1015               | Gaszuführung erfolgt über Messstelle_08                |
| 1016               | Gaszuführung erfolgt über Messstelle_09                |
| 1017               | Gaszuführung erfolgt über Messstelle_10                |
| 1018               | Gaszuführung erfolgt über Messstelle_11                |
| 1019               | Gaszuführung erfolgt über Messstelle_12                |
|                    |                                                        |
| 1024               | Nullung (Val./Just.)                                   |
| 1025               | Spanabgleich (Val./Just.)                              |
| 1026               | Nullung/Spanabgleich (Val./Just.), Summensignal        |

Tabelle 38: Discrete Inputs

#### 11.2.2 Messgrößen (Input Register [3xxxx], Function Code 04)

Wenn nicht gemessen wird: Register = "0"

| Input Register Nr | Messgröße                                                                                                    |
|-------------------|----------------------------------------------------------------------------------------------------|
| 1000 [Float]      | S02                                                                                                    |
| 1002 [Float]      | C02                                                                                                    |
| 1004 [Float]      | Ratio S02/C02                                                                                                    |
| 1006 [Float]      | H20                                                                                                    |
| 1008 [Float]      | NO                                                                                                    |
| 1010 [Float]      | N02                                                                                                    |
| 1012 [Float]      | NOx                                                                                                    |
| 1014 [Float]      | NH3                                                                                                    |
| 1016 [Float]      | со                                                                                                    |
| 1018 [Float]      | CH4                                                                                                    |
| 1020 [Float]      | 02                                                                                                    |
| 1022 [Float]      | VOC                                                                                                    |
|                   |                                                                                                    |
| 1050 [DInt]       | Active Sampling Point = 0 bedeutet Wartung oder Wert ist nicht lebend.<br>≠ 0 Messwert kommt von Messstelle x und ist lebend. |
| 1052 [DInt]       | Shown Sampling Point = 0 bedeutet Wartung.<br>≠ 0 Messwert kommt von Messstelle x.                                            |

Tabelle 39: Input Register - Messgrößen

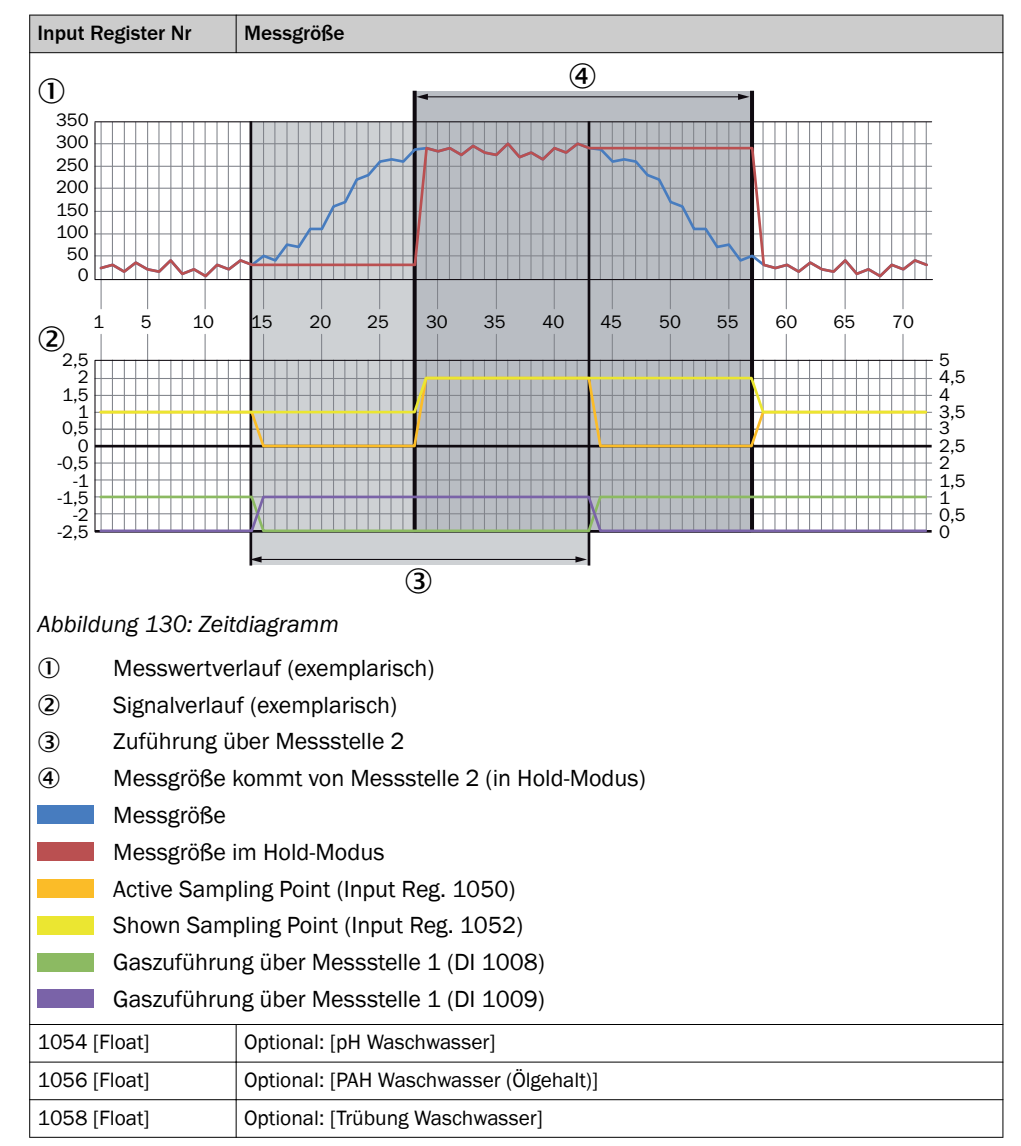

Tabelle 39: Input Register - Messgrößen

### 11.2.3 Geräteinterne Überwachungswerte (Input Register [3xxxx], Function Code 04)

| Input Register Nr | Interne Größe              |  |  |  |
|-------------------|----------------------------|--|--|--|
| 2000 [Float]      | Messgasdurchfluss          |  |  |  |
|                   |                            |  |  |  |
| 2002 [Float]      | T_Cell (Heizung Messzelle) |  |  |  |
| 2004 [Float]      | T_Optics (Heizung Optik)   |  |  |  |
| 2006 [Float]      | T_Ext1 (Externe Heizung 1) |  |  |  |
| 2008 [Float]      | T_Ext2 (Externe Heizung 2) |  |  |  |
|                   |                            |  |  |  |
| 2018 [Float]      | T_Ext7 (Externe Heizung 7) |  |  |  |
|                   |                            |  |  |  |
| 2020 [Float]      | T (Umgebung)               |  |  |  |
| 2022 [Float]      | T (LPMS01)                 |  |  |  |
| 2024 [Float]      | T (LPMS02)                 |  |  |  |
| 2026 [Float]      | T (LPMS03)                 |  |  |  |
| 2028 [Float]      | p(0)                       |  |  |  |

Tabelle 40: Input Register - Überwachungswerte

| Input Register Nr | Interne Größe     |  |  |  |  |
|-------------------|-------------------|--|--|--|--|
| 2030 [Float]      | p(2)              |  |  |  |  |
| 2032 [Float]      | o (Umgebung)      |  |  |  |  |
| 2034 [Float]      | Δρ                |  |  |  |  |
|                   |                   |  |  |  |  |
| 3000 [Float]      | S02 low [0250]    |  |  |  |  |
| 3002 [Float]      | S02 hight [02000] |  |  |  |  |

Tabelle 40: Input Register - Überwachungswerte

#### 11.2.4 Ansteuerung des MARSIC 300 (Coils [0xxxx], Function Code 15, write multiple Coils)

| Coil Nr. | Aktion                            |  |  |  |
|----------|-----------------------------------|--|--|--|
| 2000     | Auswahl Messstelle_01             |  |  |  |
| 2001     | Auswahl Messstelle_02             |  |  |  |
| 2002     | Auswahl Messstelle_03             |  |  |  |
| 2003     | Auswahl Messstelle_04             |  |  |  |
| 2004     | Auswahl Messstelle_05             |  |  |  |
| 2005     | Auswahl Messstelle_06             |  |  |  |
| 2006     | Auswahl Messstelle_07             |  |  |  |
| 2007     | Auswahl Messstelle_08             |  |  |  |
| 2008     | Auswahl Messstelle_09             |  |  |  |
| 2009     | Auswahl Messstelle_10             |  |  |  |
| 2010     | Auswahl Messstelle_11             |  |  |  |
| 2011     | Auswahl Messstelle_12             |  |  |  |
| 2012     | Auslösen Standby                  |  |  |  |
| 2013     | Auslösen BlowBack                 |  |  |  |
| 2014     | Auslösen Nullsetzung              |  |  |  |
| 2015     | Auslösen Spansetzung (Intern)     |  |  |  |
| 2016     | Auslösen Nullvalidierung          |  |  |  |
| 2017     | Auslösen Spanvalidierung (Intern) |  |  |  |
| 2018     | Auslösen Justage 02               |  |  |  |

Tabelle 41: Ansteuerung - Coils

Bemerkungen:

- Die externe Auswahl wird aktiviert, sobald eines der Freischaltsignale ,1' gesetzt wird. Erfolgt dies nicht, werden die Messstellen automatisch nacheinander angefahren.
- Standby: 1 = Standby, 0 = Messbetrieb.
- Null und Spansetzung: "1" für 5s startet den Justage/Validierungsvorgang; danach muss das Ansteuersignal wieder zurückgenommen werden.

#### 11.2.5 VDI 4301 konformer Bereich (Holding Register [4xxxx], Function Code 03)

| Holding Register Nr.                   | Messgröße          |
|----------------------------------------|--------------------|
| 4000 [32 Bit Float, nach VDI skaliert] | S02                |
| 4002 [32 Bit DInt]                     | Status des Gerätes |
| 4004 [32 Bit Float, nach VDI skaliert] | C02                |
| 4006 [32 Bit DInt]                     | Status des Gerätes |
| 4008 [32 Bit Float, nach VDI skaliert] | Ratio S02/C02      |
| 4010 [32 Bit DInt]                     | Status des Gerätes |

Tabelle 42: VDI - Holding Register

| Holding Register Nr.                   | Messgröße                       |
|----------------------------------------|---------------------------------|
| 4012 [32 Bit Float, nach VDI skaliert] | H20                             |
| 4014 [32 Bit DInt]                     | Status des Gerätes              |
| 4016 [32 Bit Float, nach VDI skaliert] | NO                              |
| 4018 [32 Bit DInt]                     | Status des Gerätes              |
| 4020 [32 Bit Float, nach VDI skaliert] | N02                             |
| 4022 [32 Bit DInt]                     | Status des Gerätes              |
| 4024 [32 Bit Float, nach VDI skaliert] | NOx                             |
| 4026 [32 Bit DInt]                     | Status des Gerätes              |
| 4028 [32 Bit Float, nach VDI skaliert] | NH3                             |
| 4030 [32 Bit DInt]                     | Status des Gerätes              |
| 4032 [32 Bit Float, nach VDI skaliert] | со                              |
| 4034 [32 Bit DInt]                     | Status des Gerätes              |
| 4036 [32 Bit Float, nach VDI skaliert] | CH4                             |
| 4038 [32 Bit DInt]                     | Status des Gerätes              |
| 4040 [32 Bit Float, nach VDI skaliert] | 02                              |
| 4042 [32 Bit DInt]                     | Status des Gerätes              |
| 4044 [32 Bit Float, nach VDI skaliert] | VOC                             |
| 4046 [32 Bit DInt]                     | Status des Gerätes              |
|                                        | Nu dau aldura Maraadalla        |
| 4064 [32 Bit Float, nach VDI skallert] |                                 |
| 4066 [32 Bit Dint]                     | Status des Gerates              |
| 4068 [32 Bit Float, nach VDI skallert] | Nr. der angefahrenen Messstelle |
| 4070 [32 Bit Dint]                     | Status des Gerates              |
| 4072 [32 Bit Float, nach VDI skallert] | pH waschwasser                  |
| 4074 [32 Bit Dint]                     | Status des Gerates              |
| 4076 [32 Bit Float, nach VDI skallert] | PAH waschwasser (Olgehalt)      |
| 4078 [32 Bit DInt]                     | Status des Gerätes              |
| 4080 [32 Bit Float, nach VDI skaliert] | Trübung Waschwasser             |
| 4082 [32 Bit DInt]]                    | Status des Gerätes              |

Tabelle 42: VDI - Holding Register

Anm.: Aus Konformitätsgründen wir der Gerätestatus jedem der Messwerte hinzugefügt. Aufbau des Gerätestatus. Die Einzelstatus sind bedeutungsgleich mit den Gerätestatus der Discrete Inputs 1000ff

| Bit Nr. |                             |
|---------|-----------------------------|
| 0       | Störung                     |
| 1       | Wartung                     |
| 2       | Wartungsbedarf              |
| 3       | Außerhalb der Spezifikation |
| 4       | Testbetrieb nach VDI        |

### 11.3 Fehlermeldungen und mögliche Ursachen

Im Gerätedisplay wird die aktuell anstehende Meldung angezeigt.

Eine Sammelliste der Meldungen steht in SOPAS ET (siehe "Technische Daten MAR-SIC300").

### HINWEIS

i

In der folgenden Tabelle sind bei der Klassifizierung "X" nur die Meldungen aufgeführt, die zur Information wichtig sind.

Meldungen die in der folgenden Tabelle nicht aufgeführt sind haben für den Betrieb keine weitere Bedeutung.

# i HINWEIS

Anzeige der aktuellen Gerätezustandsdaten: Menü Diagnose/Gerätezustandsdaten

- K = Klassifizierung
- F = Failure
- M = Maintenance request
- U = Uncertain
- E = Extended

#### Auslöser: System

| Code   | Fehlertext         | к | Beschreibung                                                                                                    | Mögliche Abhilfe                                                                                                    |  |  |  |
|--------|--------------------|---|----------------------------------------------------------------------------------------------------|----------------------------------------------------------------------------------------------------|--|--|--|
| S001 1 | Temperatur zu hoch | F | Temperatur Messküvette zu hoch                                                                                  | Wenn T < 356 °C: Elektronikeinheit erneuern.                                                                                                    |  |  |  |
|        |                    |   |                                                                                                    | Wenn T >= 356 °C: Steckverbinder an der<br>Elektronikeinheit prüfen.<br>Wenn Stecker ok: Küvette erneuern.                                             |  |  |  |
|        |                    |   | Temperatur Optikkopf zu hoch                                                                                    | Wenn T < 356 °C:<br>Wenn Gehäusetemperatur >= 55 °C: Gehäu-<br>selüfter prüfen.<br>Wenn Gehäusetemperatur < 55 °C: Elektronik-<br>einheit erneuern.    |  |  |  |
|        |                    |   | Wenn T >= 356 °C: Steckverbinder an der<br>Elektronikeinheit prüfen.<br>Wenn Stecker ok: Analysemodul erneuern. |                                                                                                    |  |  |  |
|        |                    |   | Temperatur Heizung einer Baugruppe zu<br>hoch                                                                   | Mit Gerätedokumentation klären, welche Bau-<br>gruppe betroffen ist.                                                                                   |  |  |  |
|        |                    |   |                                                                                                    | Wenn T < 356 °C: Elektronikeinheit erneuern.                                                                                                    |  |  |  |
|        |                    |   |                                                                                                    | Wenn T >= 356 °C: Steckverbinder der Bau-<br>gruppe prüfen.<br>Wenn Stecker ok: Baugruppe erneuern.                                                    |  |  |  |
|        |                    |   | Temperatur LPMS01 (1/2 Steuerung) zu<br>hoch                                                                    | Wenn Gehäusetemperatur < 55 °C: Funktio-<br>niert der Lüfter der Elektronikeinheit?<br>Ja: Elektronikeinheit erneuern.<br>Nein: Analysemodul erneuern. |  |  |  |
|        |                    |   |                                                                                                    | Wenn Gehäusetemperatur >= 55 °C: Gehäu-<br>selüfter prüfen.                                                                                            |  |  |  |
|        |                    |   | Temperatur LPMS02 (Leistungselektronik) zu hoch                                                                 | Wenn Gehäusetemperatur < 55 °C: Elektronik-<br>einheit erneuern.                                                                                       |  |  |  |
|        |                    |   |                                                                                                    |                                                                                                    |  |  |  |

Tabelle 43: Fehlercodes - System

| Code | Fehlertext                | к | Beschreibung                                | Mögliche Abhilfe                                                                                                    |
|------|---------------------------|---|---------------------------------------------|----------------------------------------------------------------------------------------------------|
| S002 | Temperatur nicht erreicht | F | Nach x Minuten                              | Mit Hilfe der Systemdokumentation suchen,<br>welches Baugruppe betroffen ist (Heizkreis 1<br>7).<br>• Angezeigte Temperatur < -30 °C: Pt100-<br>Kurzschluss: Baugruppe erneuern<br>Bei beheizter Messgasleitung: Reserve-<br>Pt100 anklemmen<br>Bei Analysator: Analysemodul erneuern<br>Bei Optikkopf: Analysemodul erneuern<br>Bei Optikkopf: Analysemodul erneuern<br>Reset am Sicherungsautomat Unterhalb<br>der Elektronikeinheit möglich: Alle<br>betreffenden Kabel auf Schäden prüfen<br>(siehe "Sicherungsautomaten",<br>Seite 86)<br>Prüfen ob alle Stecker richtig stecken.<br>Reset nicht möglich: Betroffene Bau-<br>gruppe erneuern |
| S004 | Durchfluss zu niedrig     | F | Durchfluss zu niedrig                       | Durchfluss Messgas und Durchfluss Instru-<br>mentenluft zu niedrig: Küvette erneuern                                                                                                    |
|      |                           |   |                                             | Durchfluss Messgas zu niedrig und Durchfluss<br>Instrumentenluft ok: Gasentnahmesystem<br>defekt                                                                                                    |
|      |                           |   |                                             | Durchfluss Instrumentenluft zu niedrig und<br>Durchfluss Messgas ok: Alle Schlauchverbin-<br>dungen prüfen.<br>Wenn Schlauchverbindungen ok: Ventilblock<br>erneuern.                                                                                                    |
| S005 | Druck zu hoch             | F | Druck zu hoch                               | Druck nur bei I-luft zu hoch:                                                                                                    |
|      |                           |   |                                             | <ul> <li>Druck der angeschlossenen I-Luft prü-<br/>fen und einstellen.</li> <li>Druck an der Druckminderereinheit kor-<br/>rekt einstellen.</li> </ul>                                                                                                    |
|      |                           |   |                                             | Druck nur bei Messgas zu hoch:                                                                                                    |
|      |                           |   |                                             | Messgasdruck innerhalb der Gerätespe-<br>zifikation einstellen                                                                                                    |
|      |                           |   |                                             | Druck bei I-Luft und Messgas zu hoch:                                                                                                    |
|      |                           |   |                                             | Abgasschlauch verengt/blockiert                                                                                                    |
|      |                           |   |                                             | Gegendruck im Abgaskanal zu noch     Alle Schlauchverbindungen prüfen                                                                                                    |
|      |                           |   |                                             | Wenn das nicht hilft:                                                                                                    |
|      |                           |   |                                             | Druckregelmodul erneuern                                                                                                    |
|      |                           |   |                                             | Sonst: Analysemodul erneuern                                                                                                    |
| S006 | Druck zu niedrig          | F | Druck zu niedrig                            | Druckregelmodul erneuern.                                                                                                    |
| S008 | Chopper                   | F |                                             | Spannungsversorgung 24 V fehlerhaft: Elekt-<br>ronikeinheit erneuern.<br>Spannungsversorgung 24 V ok: Analysemodul<br>erneuern.                                                                                                    |
| S009 | Motor Filterrad 1         | F | Filterradmotor erkennt die Referenzposition | Spannungsversorgung 24 V fehlerhaft: Elekt-                                                                                                    |
| S010 | Motor Filterrad 2         |   | ment                                        | Spannungsversorgung 24 V ok: Analysemodul                                                                                                    |
| S011 | Motor Filterrad 3         |   |                                             | erneuern.                                                                                                    |
| S012 | Strahler                  | F |                                             | Strahlerspannung falsch: Elektronikeinheit<br>erneuern.<br>Strahlerspannung ok und Strahlerstrom falsch:<br>Strahler erneuern.                                                                                                    |
| S013 | 5 Volt Versorgung         | F |                                             | Elektronikeinheit erneuern.                                                                                                    |
| S014 | 24 Volt Versorgung        | F |                                             | Elektronikeinheit erneuern.                                                                                                    |

Tabelle 43: Fehlercodes - System

| Code | Fehlertext                       | К | Beschreibung                                                                                                    | Mögliche Abhilfe                                                                                                    |
|------|----------------------------------|---|----------------------------------------------------------------------------------------------------|----------------------------------------------------------------------------------------------------|
| S015 | Detektorsignal                   | F |                                                                                                    | Analysemodul erneuern.                                                                                                    |
| S016 | RefEnergie zu klein              | F |                                                                                                    | Wenn weitere Fehlermeldung anstehen: Den<br>entsprechenden Fehler beheben.<br>Wenn keine weiteren Fehlermeldungen anste-<br>hen: Küvette erneuern.                                                                       |
| S024 | Keine aktive Komponente          | F | Wenn "Aktiv"-Häkchen aller Komponenten<br>inaktiv                                                                                        | In SOPAS ET kontrollieren.                                                                                                    |
| S025 | Auswertemodul fehlerhaft         | F | Auswertemodul konnte nicht gestartet wer-<br>den                                                                                         | "Sicherung laden": Menü Wartung/Parameter sichern.                                                                                                    |
| S026 | Auswertemodul Dateifeh-<br>ler   | F | Dateien für Auswertemodul nicht angelegt<br>(espec, config, condition, measval)                                                          | Wenn der Fehler bestehen bleibt: "Werksein-<br>stellung laden" .<br>Wenn der Fehler bestehen bleibt: Elektronik-<br>einheit erneuern.                                                                                    |
| S033 | Abw. Nullpunkt zu groß           | M | Parametriert bei Messkomponente                                                                                                    | Nullgas auf Druck und Sauberkeit prüfen.<br>Druckluftaufbereitung warten<br>Manuelle Nullpunktjustage (Menü Justierung/<br>Nullpunkt) durchführen.<br>Wenn dann immer noch zu große Abweichung:<br>Analysemodul erneuern |
| S034 | Konfiguration I/O-Module         | М | CONF (I/O) Konfigurationsfehler, gefundenes<br>Modul entspricht nicht der Sollkonfiguration                                              | IO-Module prüfen, Parametrierung prüfen: IO-<br>Hardwareplan                                                                                                    |
| S035 | RefEnergie zu klein              | М |                                                                                                    | Wenn weitere Fehlermeldung anstehen: Den<br>entsprechenden Fehler beheben.<br>Wenn keine weiteren Fehlermeldungen anste-<br>hen: Küvette erneuern.                                                                       |
| S036 | 02 Sensor Fehlfunktion           | М | Fehlerbit 02 Error=1                                                                                                    | Bitte wenden Sie sich an den Endress+Hauser<br>Kunden-dienst                                                                                                    |
| S038 | Kanal 1 fehlerhaft               | М | OVO (I/O) Signalisiert, dass am Anschluss                                                                                                | I/O Module prüfen, Kabelbeschädigung                                                                                                    |
| S039 | Kanal 2 fehlerhaft               | М | des Analogmoduls (Knoten y, Modul z) der<br>gewünschte Strom nicht erreicht wird.                                                        |                                                                                                    |
| S040 | Durchfluss zu hoch               | М | Durchfluss zu hoch                                                                                                    | Mit Programm "Wartung/Wartung System/Test<br>pressure sensors" die Drucksensoren testen.<br>Wenn das nicht hilft: Druckregelmodul erneu-<br>ern.                                                                         |
| S041 | Durchfluss zu niedrig            | м | Durchfluss zu niedrig                                                                                                    | Bitte wenden Sie sich an den Endress+Hauser                                                                                                    |
| S042 | Busy                             | М | BSY (I/O und HC3X) Signalisiert, dass der<br>Mikrocontroller des Moduls noch mit der Aus-<br>führung des vorigen Befehls beschäftigt ist | Kunden-dienst                                                                                                    |
| S043 | Strahler geschwächt              | М |                                                                                                    | Strahler erneuern.                                                                                                    |
| S045 | Abw. Prüfgasjust. zu gross       | М | Wenn F_Medium-Berechnung verweigert<br>wird, weil außerhalb des tolerierbaren<br>Bereichs; Parametriert bei Messkomponente               | Justierung mit Nullgas und Prüfgas durchfüh-<br>ren.<br>Wenn der Fehler bestehen bleibt: Analysemo-<br>dul erneuern.                                                                                                    |
| S046 | Abw. intern Justage. zu<br>gross | м | Wenn F_Filter-Berechnung verweigert wird,<br>weil außerhalb des tolerierbaren Bereichs;<br>Parametriert bei Messkomponente               | Justierung "Interne Referenz" durchführen.<br>Wenn der Fehler bestehen bleibt: Analysemo-<br>dul erneuern.                                                                                                    |
| S047 | Abw. O2 Justage zu gross         | м | Wenn F_Medium-Berechnung verweigert<br>wird, weil außerhalb des tolerierbaren<br>Bereichs; Parametriert bei Messkomponente               | Prüfgas prüfen, Eingabe der Prüfgaskonzentra-<br>tion überprüfen.                                                                                                    |
| S048 | Alarm 02 Messwert                | М |                                                                                                    |                                                                                                    |
| S049 | FlashCard nicht erkannt          | М | FlashCard nicht erkannt                                                                                                    | Bitte wenden Sie sich an den Endress+Hauser<br>Kunden-dienst                                                                                                    |
| S050 | Justagefaktor ist Null           | М | Wenn einer der Faktoren F_Medium oder<br>F_Filter im Bereich von -0,000001 < x <<br>0,000001                                             | Prüfgas prüfen, Eingabe der Prüfgaskonzentra-<br>tion überprüfen                                                                                                    |
| S057 | Energie zu hoch                  | U | Wenn mind. ein Energiewert > 5*Energie-<br>MAX                                                                                           | Bitte wenden Sie sich an den Endress+Hauser<br>Kunden-dienst                                                                                                    |

Tabelle 43: Fehlercodes - System

| Code | Fehlertext                        | К | Beschreibung                                                                                                    | Mögliche Abhilfe                                                                                              |
|------|-----------------------------------|---|----------------------------------------------------------------------------------------------------|----------------------------------------------------------------------------------------------------|
| S058 | Energie zu niedrig                | U | Energie zu niedrig                                                                                                    | Wenn ein weiterer Strahler-Fehler anliegt:<br>Strahler erneuern.<br>Sonst Analysemodul erneuern               |
| S072 | Modul nicht gefunden              | E | I/O (EXIST)                                                                                                    | Bitte wenden Sie sich an den Endress+Hauser<br>Kunden-dienst                                                  |
| S089 | Null                              | E | Neue Null wurde aufgezeichnet                                                                                                    | Angezeigt wird der Extinktionswert der zu Null gesetzt wurde                                                  |
| S090 | AF                                | E | F_Filter wurde neu berechnet                                                                                                    | Angezeigt wird der neu ermittelte Faktor und der Messwert bei der Justierung                                  |
| S091 | Kommunikationsproblem             | E | Internes Kommunikationsproblem                                                                                                    | Bitte wenden Sie sich an den Endress+Hauser<br>Kunden-dienst                                                  |
| S092 | Justage abgebrochen               | E | Justage abgebrochen                                                                                                    | Justage erneut starten. Wenn das nicht hilft:<br>Bitte wenden Sie sich an den Endress+Hauser<br>Kunden-dienst |
| S093 | Dunkelmessung                     | Е |                                                                                                    |                                                                                                    |
| S094 | Systemstart                       | Е |                                                                                                    |                                                                                                    |
| S095 | Justage Nullpkt abgebro-<br>chen  | E |                                                                                                    |                                                                                                    |
| S096 | Ruecksicherung erfolgt            | E |                                                                                                    |                                                                                                    |
| S097 | Ruecksicherung verwei-<br>gert    | E |                                                                                                    |                                                                                                    |
| S098 | AG                                | Е |                                                                                                    |                                                                                                    |
| S112 | Fehler I/O-Anschluss(Kno-<br>ten) | E |                                                                                                    |                                                                                                    |
| S113 | Pruefsumme falsch                 | F | BCK (I/O) zeigt, dass der zuvor vom Master<br>zum Slave (Regler) durchgeführte Übertra-<br>gungsvorgang eine falsche Prüfsumme auf-<br>wies und der Slave die Daten nicht übernom-<br>men hat. | I/O Module prüfen, Kabelbeschädigung                                                                          |
| S114 | Kommunikationsfehler              | F | COM (I/O) Kommunikationsfehler mit einem I/ O-Modul.                                                                                                    |                                                                                                    |
| S115 | Ueber-/Unterspannung              | F | PFO (I/O) Signalisiert, dass die interne Span-<br>nungsüberwachung der Versorgungsspan-<br>nungen 5 V und 24 V eine Bereichsüber-<br>schreitung oder -unterschreitung festgestellt<br>hat.     | Bitte wenden Sie sich an den Endress+Hauser<br>Kunden-dienst                                                  |
| S116 | Ausgang stromlos                  | F | TOO (HC3X)                                                                                                    |                                                                                                    |

Tabelle 43: Fehlercodes - System

Diese Tabellen enthalten auch Lösungsvorschläge, die nur durch speziell geschultes Personal bearbeitet werden können.

#### Auslöser: Auswerteprozess

| Code     | Fehlertext                  | к | Mögliche Abhilfe                                         |
|----------|-----------------------------|---|----------------------------------------------------------|
| E001     | Betriebssystemfehler        | U | Bitte wenden Sie sich an den Endress+Hauser Kundendienst |
| E002     | Temp. nicht erreicht        | 1 |                                                          |
| E003     | Fehlerhafte Konfiguration   | 1 |                                                          |
| E004     | Fehlerhafte Konfiguration   | 1 |                                                          |
| E005     | Interner Dateifehler        | 1 |                                                          |
| E006     | Fehlerhafte Konfiguration   |   |                                                          |
| E007     | Interner Dateifehler        |   |                                                          |
| E009     |                             |   |                                                          |
| E010     | Fehlerhafte Konfiguration   |   |                                                          |
| <br>E012 |                             |   |                                                          |
| E013     | Interner Dateifehler        |   |                                                          |
| <br>E021 |                             |   |                                                          |
| E022     | Auflösung zu hoch/gering    |   |                                                          |
| E023     | Numerischer Fehler          |   |                                                          |
| E024     | Fehlerhafte Konfiguration   |   |                                                          |
| E025     | Interner Dateifehler        |   |                                                          |
| E026     | Numerischer Fehler          |   |                                                          |
| E027     | Fehlerhafte Konfiguration   |   |                                                          |
| E028     | Fehlerhafte Konfiguration   |   |                                                          |
| E029     | Unbekannter Fehler          |   |                                                          |
| E030     | Betriebssystemfehler        |   |                                                          |
| E031     | Betriebssystemfehler        |   |                                                          |
| E032     | Interner Dateifehler        |   |                                                          |
| E034     |                             |   |                                                          |
| E035     | numerischer Fehler          | 1 |                                                          |
| E036     | Syntaxfehler                | 1 |                                                          |
| E037     | Fehler bei Verarbeitung     | 1 |                                                          |
| E038     | Extinktion zu gross         |   |                                                          |
| E039     | Interner Dateifehler        | 1 |                                                          |
| E040     | Interner Dateifehler        |   |                                                          |
| E097     | Auswertung unsicher         | 1 |                                                          |
| E098     | Mediumtemp. zu hoch/gering  | 1 |                                                          |
| E099     | Mediumdruck zu hoch/gering  | 1 |                                                          |
| E100     | Mediumfluss. zu hoch/gering | 1 |                                                          |
| E101     | Messwert zu hoch/gering     | 1 |                                                          |
| E102     | Auswertung unsicher         | 1 |                                                          |
| E103     | Auswertung unsicher         |   |                                                          |

Tabelle 44: Fehlercodes - Auswerteprozess

### Auslöser: Ablaufprogramme

| Code             | Auslösende Bau-<br>gruppe         | K | Meldung                     | Abhilfe                                                                                     |
|------------------|-----------------------------------|---|-----------------------------|---------------------------------------------------------------------------------------------|
| M001<br><br>M009 | interne Heizung                   | F | Alarm from "device"         | " device " = auslösende Baugruppe<br>Abhilfe siehe oben: S001 und S002                      |
| M010<br><br>M029 | externe Heizung                   | F | Alarm from "device"         | " device " = auslösende Baugruppe<br>Abhilfe siehe oben: S001 und S002                      |
| M034<br><br>M045 | System                            | х | System xx disabled by user  | Keine Aktion notwendig                                                                      |
| M046<br><br>M057 | Messstelle 1<br><br>Messstelle 12 | M | Flow alarm (measu-<br>ring) | Abhilfe siehe oben: S004<br>Nächste Ansteuerung Messstelle nach Quit-<br>tieren der Meldung |

Tabelle 45: Fehlercodes - Ablaufprogramme

| Code | Auslösende Bau-<br>gruppe | K | Meldung                     | Abhilfe                                                                                                    |
|------|---------------------------|---|-----------------------------|----------------------------------------------------------------------------------------------------|
| M058 | System                    | F | Flow alarm (measu-<br>ring) | Abhilfe siehe oben: S004<br>Nächste Ansteuerung Messstelle nach Quit-<br>tieren der Meldung                               |
| M060 | Programm                  | M | Adjust zero not<br>started  | Keine Aktion erforderlich                                                                                                 |
| M062 | Dichtheitsprüfung         | Х | Test passed                 | -                                                                                                    |
| M063 |                           | М | Test failed                 | Test wiederholen und angezeigte Meldun-                                                                                   |
| M064 |                           |   | Pressure not rea-<br>ched   | gen beachten;<br>Sitz der Verbindungen prüfen, Heizschlauch<br>an der Küvette abnehmen und Messgasein.                    |
| M065 |                           |   | Air valve not closed        | gang mit Blindstopfen verschließen (aus Set                                                                               |
| M066 |                           |   | Leakage > Limit             | Dichtheitstest)<br>Wenn undicht: Druckregelmodul und<br>Küvette austauschen, ansonsten Gasent-<br>nahmesystem austauschen |
| M067 |                           | Х | Deviation="xx"              | Dient der Information<br>"xx" = Druckabfall [hPa] innerhalb der Mess-<br>zeit.                                            |

Tabelle 46: Weitere Fehlercodes

| Code | Auslösende Bau-<br>gruppe | K | Meldung                     | Abhilfe                                                                                      |
|------|---------------------------|---|-----------------------------|----------------------------------------------------------------------------------------------|
| M069 | Debug                     | Х | Interne Meldung             | Keine Aktion erforderlich                                                                    |
| M070 | Light Source              | м | Lifetime exceeded           | Strahler erneuern                                                                            |
| M071 | Filter Unit               | M | Lifetime filter<br>exceeded | Filter des Gasentnahmesystems erneuern                                                       |
| M072 | Valve driver<br>module    | F | Temperature ><br>Limit      | Sonstige Temperaturfehler anstehend ?<br>Dann siehe oben S001;<br>Sonst Ventilblock erneuern |
| M073 | Power Supply              | Х | 115V                        | Dient der Information<br>Keine Aktion erforderlich                                           |

Tabelle 47: Weitere Fehlercodes

| Code | Auslösende Bau-<br>gruppe | K | Meldung                       | Abhilfe                          |
|------|---------------------------|---|-------------------------------|----------------------------------|
| M074 | Program                   | X | Stop by internal fai-<br>lure | Keine Aktion erforderlich        |
| M075 |                           | X | Cancelled by user             | Keine Aktion erforderlich        |
| M076 | Cell                      | M | Lifetime filter<br>exceeded   | Küvetten-Eingangsfilter erneuern |

Tabelle 47: Weitere Fehlercodes

| Code             | Auslösende Bau-<br>gruppe | K | Meldung                                                             | Abhilfe                                                                                      |
|------------------|---------------------------|---|---------------------------------------------------------------------|----------------------------------------------------------------------------------------------|
| M086             | Pressure                  | X | Sensors ok                                                          | Keine Aktion erforderlich                                                                    |
| M087             |                           | X | Sensors adjusted                                                    |                                                                                              |
| M088             |                           | M | Sensors not OK                                                      | Messgasausgang offen gegen Umgebung?<br>Wenn keine Blockaden: Druckregelmodul<br>tauschen    |
| M089             | Messstelle                | М | All disabled                                                        | Siehe zusätzliche Meldung: Anstehende<br>Fehler beheben; externes Steuersignal<br>überprüfen |
| M090<br><br>M101 | System                    | X | Measuring sample<br>point 1<br><br>Measuring sample<br>point 12     | Keine Aktion erforderlich                                                                    |
| M102<br><br>M113 |                           | X | SP1 disabled by ext<br>signal<br><br>SP12 disabled by<br>ext signal | "SPx" = Messstelle x<br>Keine Aktion erforderlich                                            |

Tabelle 48: Weitere Fehlercodes

# **11.4** Tags (Variablenbezeichnung)

Tags (Bezeichner) kennzeichnen Zustände und Variable.

In der folgenden Tabelle sind die für die Messanzeigen relevanten Tags aufgeführt.

| Tag                           | Beschreibung                                                                                          | R/W <sup>1</sup>                                                                          | I/R/B <sup>2</sup> |
|-------------------------------|----------------------------------------------------------------------------------------------------|-------------------------------------------------------------------------------------------|--------------------|
| Betriebszustand               |                                                                                                    |                                                                                           |                    |
| S                             | Betriebszustand des MARSIC300                                                                         | R/W<br>1 = Initialisierung<br>2 0=Heizen<br>3 = Messen<br>4 = Manuell<br>5 = System Stopp | I                  |
| Messwert                      |                                                                                                    |                                                                                           |                    |
| MV <sub>i</sub> ( i=16)       | Konzentration (um alle Faktoren korrigiert) i an der Messstelle, die gerade aktiv ist                 | R                                                                                         | R                  |
| MV <sub>i</sub> CU<br>( i=16) | Konzentration (unkorrigiert) i an der Messstelle, die gerade aktiv ist                                | R                                                                                         | R                  |
| MV <sub>i</sub> AU<br>( i=16) | Extinktion (unkorrigiert) i an der Messstelle, die gerade aktiv ist                                   | R                                                                                         | R                  |
| MV <sub>i</sub> AC<br>( i=16) | Extinktion (korrigiert nach Querempfindlichkeits-Korrektur) i an der Messstelle, die gerade aktiv ist | R                                                                                         | R                  |

Tabelle 49: Tags

| Tag                            | Beschreibung                                                                    | R/W <sup>1</sup>                                            | I/R/B <sup>2</sup> |
|--------------------------------|---------------------------------------------------------------------------------|-------------------------------------------------------------|--------------------|
| Variablen                      |                                                                                 |                                                             |                    |
| RV01RV80                       | Fließkommazahl                                                                  | R                                                           | R                  |
| BV01BV150                      | Boolsche Variable                                                               | R                                                           | В                  |
| FV01FV20                       | Filterwert                                                                      | R                                                           | R                  |
| LV01LV20                       | Grenzwertüberschreitung                                                         | R<br>0 = Innerhalb Grenzwert<br>1 = Grenzwert überschritten | В                  |
| Ein-Ausgabesch                 | nittstellen                                                                     |                                                             |                    |
| AO <sub>i</sub> (i=120)        | Ausgegebener physikalischer Wert (Skaliert)                                     | R                                                           | R                  |
| AO <sub>i</sub> O<br>( i=120)  | Direkter Wert der Stromausgabe 020 mA in mA                                     | R                                                           | R                  |
| AO <sub>i</sub> OR<br>( i=120) | Aktuell aktiver Anzeigebereich                                                  | R<br>0 = Messbereich 1<br>1 = Messbereich 2                 | В                  |
| Al <sub>i</sub><br>( i=148)    | Eingelesener und umgerechneter physikalischer Wert                              | R/W                                                         | R                  |
| Al <sub>i</sub> l<br>( i=148)  | Direkter Wert des Stromeingangs 020 mA in mA                                    | R/W                                                         | R                  |
| DO <sub>i</sub><br>( i=1128)   | Ansteuersignal für digitalen Ausgang vor einer evtl. eingestellten Invertierung | R                                                           | В                  |
| DO <sub>i</sub> O<br>( i=1128) | Direkter Relaiszustand der Schaltsignalausgabe R                                | R                                                           | В                  |
| DI <sub>i</sub><br>( i=164)    | Eingangssignal nach einer evtl. eingestellten Invertierung                      | R/W                                                         | В                  |
| Heizungsregler                 |                                                                                 | L                                                           | 1                  |
| HC <sub>i</sub> ( i=12)        | Istwert (Temperatur) des internen Heizungsreglers i                             | R                                                           | R                  |
| HCPi<br>( i=12)                | Istwert des internen PID-Heizungsregler i in der parametrierten Einheit         | R                                                           | R                  |
| HCPiC<br>( i=12)               | Istwert des internen PID-Heizungsregler i in °C                                 | R                                                           | R                  |

Tabelle 49: Tags

1 R = Lesen, W = Schreiben

<sup>2</sup> I = Integerwert, R = Realwert, B = Boolscher Wert

#### 12 Index

### Α

| Ablaufprogramm | 51 |
|----------------|----|
| abmanteln      | 18 |
| Abwärtszähler  | 35 |
| Anschlüsse     | 83 |
|                |    |

# В

| Balkendiagramm    |         | 47 |
|-------------------|---------|----|
| Betriebszustand 6 | 57, 67, | 69 |

### С

### D

| Datenspeicherung                  | 43 |
|-----------------------------------|----|
| Dichtheitstest                    |    |
| Dichtheitstest mit Druck-Prüftool |    |
| Drehmomente                       | 87 |
| Drift interne Justierung          | 61 |
| Drift Prüfgas                     | 61 |
| Druck-Werkzeug                    | 9  |

### Ε

| Erstinbetriebnahme   | 35 |
|----------------------|----|
| Ethernet anschließen | 25 |
| Externe Signale      | 63 |

### F

| 3 |
|---|
| - |

## G

| Gasentnahmesystem |            |
|-------------------|------------|
| Gasflussplan      |            |
| Gerätedisplay     |            |
| Geräteinformation | 67, 67     |
| Gerätename        | 60         |
| Geräteparameter   | 60         |
| Gerätestatus      | 67, 67, 67 |
| Grenzwerte        | 64         |
|                   |            |

### I

| I-Luft           |  |
|------------------|--|
| Installation     |  |
| Intensität       |  |
| IP-Adresse       |  |
| IP-Konfiguration |  |

### J

| 50         |
|------------|
| 51         |
| <u>1</u> ز |
| 5          |

### Κ

| Kontrollwerte 61 |
|------------------|
|------------------|

### L

| Lieferumfang                 |            |
|------------------------------|------------|
| Linienschreiber              | 43, 45, 48 |
| Logbuch                      | 59, 65     |
| Logbuch mit SOPAS ET sichern | 39         |

#### Μ

| Maßzeichnungen                           |        |
|------------------------------------------|--------|
| Meldungen guittieren                     |        |
| Menübaum (SOPAS ET)                      | 40     |
| Messgasausgang                           | 23     |
| Messgasbedingungen                       | 80     |
| Messgasleitung                           | 81     |
| Messgasleitung an Analysator anschließen | 14     |
| Messstellenumschaltung                   |        |
| Messwertbox                              | 43, 47 |
| Modbus-Profibus-Konverter                |        |
| Modbus-Profinet-Konverter                |        |
| Modbus-Werte                             | 56     |

### Ν

| Neustart             |    |
|----------------------|----|
| Nulldrift            | 61 |
| Nullgas (Definition) |    |
| Nullgasqualität      | 87 |

### 0

| 02-Sensor | 9 |
|-----------|---|
|-----------|---|

#### Ρ

| Parameter laden / speichern                       | 72  |
|---------------------------------------------------|-----|
| Parameter nach Analysatortausch laden / speichern | 73  |
| Parameter nach Elektroniktausch laden / speichern | 74  |
| Parameter sichern                                 | 38  |
| Parametrierung Messwertanzeige                    | 60  |
| Passwort                                          | 59  |
| Passwörter                                        | 40  |
| Prüfgas                                           | 22  |
| Prüfgas (Definition)                              | . 8 |
| Prüfgase                                          | 50  |
|                                                   |     |

# R

| Referenzenergie                           | 61 |
|-------------------------------------------|----|
| Referenzgas (Definition)                  | 8  |
| Rohrbündelkabel                           | 81 |
| Rohrbündelkabel an Analysator anschließen | 17 |
| Rohrverschraubungen                       | 9  |

### s

| Schnittstellen                  |           | 82  |
|---------------------------------|-----------|-----|
| Seriennummer                    | 67.       | 67  |
| Sicherungen                     | ,<br>,    | 83  |
| Sicherungsautomaten             |           | 86  |
| Signale                         |           | 62  |
| Signalleitung anschließen       |           | 24  |
| Signalleitungen                 |           | 20  |
| Skalierung der Messwertanzeige  |           | 44  |
| Software SOPAS ET               |           | 37  |
| Softwareversion                 | 67,       | 67  |
| SOPAS ET                        | 6,        | 37  |
| Spannungsversorgung             | . 24, 82, | 82  |
| Spannungsversorgung - Anschluss |           | 83  |
| Sprache                         |           | 60  |
| Stand-by                        |           | 70  |
| Startzeiten                     |           | 50  |
| Status                          | . 67, 67, | 67  |
| Steckverschraubung              |           | . 9 |
| -                               |           |     |

#### Т

Tags (Variablenbezeichnung...... 100

| Technische Daten<br>Temperaturregelung<br>Test Digital I/O | 78<br>58<br>69 |
|------------------------------------------------------------|----------------|
| U                                                          |                |
| Uhrzeit                                                    | 60             |
| W                                                          |                |
| Wartungslogbuch                                            | 71             |
| Z                                                          |                |
| Zahlenformat<br>Zähler (in Menüs)                          | 60<br>35       |

8030997/AE00/V3-1/2017-05

www.addresses.endress.com

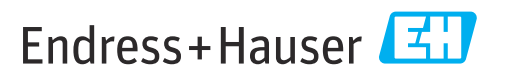